# DEXIBELL

# VIVO S1 digital piano

Owner's Manual

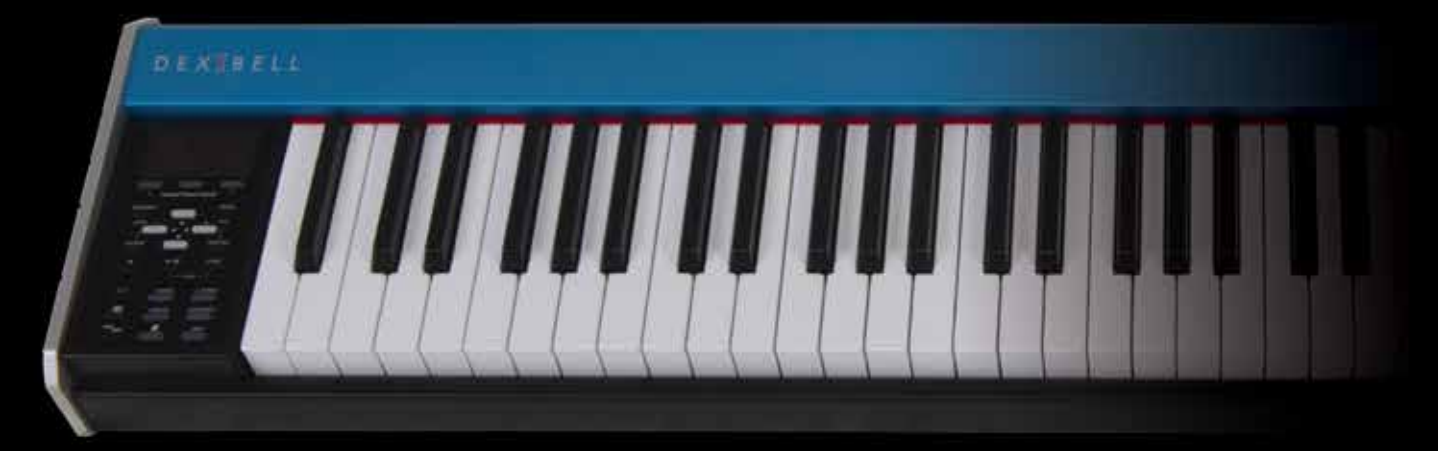

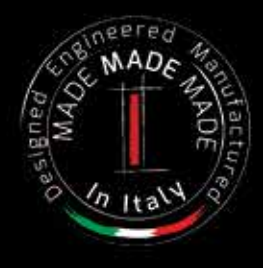

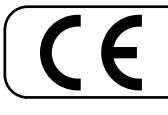

This product complies with the requirements of EMC Directive 2004/108/EC.

# **Regulatory and Safety Information**

# Users in U.S.A

This product has been tested and found to comply with the limits for a Class B digital devices, pursuant to Part 15 of the FCC Rules. These limits are designed to provide reasonable protection against harmful interference in a residential installation. This equipment generates, uses, and can radiate radio frequency energy and, if not installed and used in accordance with the instructions, may cause harmful interference to radio communications. However, there is no guarantee that interference will not occur in a particular installation. If this equipment does cause harmful interference to radio or television reception, which can be determined by turning the equipment off and on, the user is encouraged to try to correct the interference by one or more of the following measures:

- Reorient or relocate the receiving antenna.
- Increase the separation between the equipment and receiver.
- Connect the equipment into an outlet on a circuit different from that to which the receiver is connected.
- Consult the dealer or an experienced radio/TV technician for help.

This device complies with part 15 of the FCC Rules. Operation is subject to the following two conditions: This device may not cause harmful interference.
 This device must accept any interference received, including interference that may cause undesired operation.

FCC CAUTION: Any unauthorized changes or modifications not expressly approved by the party responsible for compliance could void the user's authority to operate the equipment.

Note: The manufacturer is not responsible for any radio or tv interference caused by unauthorized modifications to this equipment. Such modifications could void the user's authority to operate the equipment.

For Canada

# NOTICE

This Class B digital apparatus meets all requirements of the Canadian Interference-Causing Equipment Regulations.

# **AVIS**

Cet appareil numérique de la classe B respecte toutes les exigences du Règlement sur le matériel brouilleur du Canada.

IMPORTANT NOTICE FOR THE UNITED KINGDOM

- For European Countries -

IMPORTANT: THE WIRES IN THIS MAINS LEAD ARE COLOURED IN ACCORDANCE WITH THE FOLLOWING CODE.

### BLUE: NEUTRAL BROWN: LIVE

As the colours of the wires in the mains lead of this apparatus may not correspond with the coloured markings identifying the terminals in your plug, proceed as follows:

The wire which is coloured BLUE must be connected to the terminal which is marked with the letter N or coloured BLACK. The wire which is coloured BROWN must be connected to the terminal which is marked with the letter L or coloured RED. Under no circumstances must either of the above wires be connected to the earth terminal of a three pin plug.

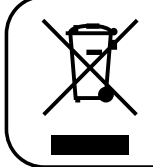

This Symbol indicates that in EU countries, this product must be collected separately from household waste, as defined in each region. Products bearing this Symbol must not be discarded together with household waste.

 $\bigvee | \bigvee \bigcirc |$  S1

# オーナーズマニュアル

VIVO S1をお買い求めいただきありがとうございます。

VIVO S1は、高品位なポータブルサイズのデジタルピアノです。

Dexibell独自の24bit/48kHzのT2Lサンプリング&モデリング・テクノロジーにより、アコースティック・ピアノの特徴を 忠実に再現。実質無制限の同時発音数により、アコースティック・ピアノのような弾き心地を実現しています。

さらに、アコースティック・ピアノやエレクトリック・ピアノだけでなく、オルガンや、ブラス、シンセサイザーなど、 Dexibellの最高音質のサウンドも惜しみなく搭載。

VIVO S1の豊富な機能を最大限に活用するために、このオーナーズマニュアルをお手元に置いて、すべての項目をよくお読みください。

Dexibellの延長保証(3年)を受けるためには、製品登録が必要です。

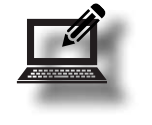

www.dexibell.comにアクセスして、製品登録を行ってください。

- 製品登録されますと、通常の製品保証期間(2年)が更に3年延長されます。
- 登録には、ご購入時のレシートや納品書をアップロードする必要がありますので、予め画像データ化しておいてください。

Copyright © 2017 D E X 1 B E L L All rights reserved. No part of this publication may be reproduced in any form without the written permission of D E X 1 B E L L

## 安全にお使いいただくために 1

# ご使用になる前によくお読みください

•••

感電、火災、その他の危険による死亡または重症を負う可能性を回避するために、以下の指示を必ず守ってください。

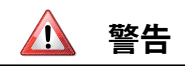

| 温度が極端に高い場所・地域で使用しない                                                                                                    | $\wedge$                                                          |
|----------------------------------------------------------------------------------------------------|-------------------------------------------------------------------|
| 製品本体と付属のACアダプターは、温度が極端に高い場所・地域で使用しな<br>いでください。動作温度範囲は、5~40℃です。                                                                                                    |                                                                   |
| 個人で修理や部品交換をしない                                                                                                    |                                                                   |
| 製品の修理や部品の変更・交換を行わないでください。そのような際は、<br>必ずお買い上げ店または Dirigent カスタマーサポートにご相談ください。                                                                                                    | $\mathbf{O}$                                                      |
|                                                                                                    | <u></u>                                                           |
| 製品や付属品を開けたり、内部コンポーネントを分解したり改造したりしな<br>いでください。                                                                                                    | 0                                                                 |
| 付属のACアダプターを使用する(DEXIBELL DYS624-120200W)<br>必ず付属のACアダプターを使用してください。異なるアダプターを接続す<br>ると、内部回路に重大な損傷を与えたり、感電の危険があります。                                                                                                    | 0                                                                 |
| 付属の電源コードを使用する                                                                                                    | Ω                                                                 |
| 必ず製品付属の電源コードを使用してください。<br>                                                                                                    |                                                                   |
| 電源コードを傷つけない                                                                                                    | $\mathbf{i}$                                                      |
| 電源コードを過度にねじったり曲げたり、傷つけたりしないでください。火<br>災や感電の原因になります。                                                                                                    | Q                                                                 |
|                                                                                                    | <u> </u>                                                          |
| ぐらついたり傾いた場所に設置せず、必ず安定した水平な場所に設置してく<br>ださい。                                                                                                    | U                                                                 |
| 海休や異物を入れたい、 海休のふった家哭た罢かたい                                                                                                    | •••••                                                             |
| 液体で共物を入れない、液体の入うに合語を直かない                                                                                                    |                                                                   |
| 液体 (水ヤンユースなど) の入うに谷器や其物 (可加性のもの) 使員や町<br>金など) を、本体に入れないでください。誤動作やショートなど、故障の原<br>因となります。                                                                                                    |                                                                   |
| 次のような場所で使用や保管をしない                                                                                                    |                                                                   |
| <ul> <li>極端に暑い場所(直射日光、暖房器具の近く、日中の車内など)、寒い<br/>場所</li> </ul>                                                                                                    |                                                                   |
| <ul> <li>         ・蒸気や煙が直接当たる場所     </li> </ul>                                                                                                    |                                                                   |
| <ul> <li>湿度の高い場所(洗面所や浴室、濡れた床など)</li> </ul>                                                                                                    |                                                                   |
| <ul> <li>塩害の恐れかある場所</li> <li>雨に塗れる場所</li> </ul>                                                                                                    |                                                                   |
| ・ にてりわめばてりの多い 悍正                                                                                                    |                                                                   |
|                                                                                                    |                                                                   |
| <ul> <li>         ・温度や湿度が急激に変化する場所(結露が発生し、機器が損傷する可能 性があります)     </li> </ul>                                                                                                    |                                                                   |
| <ul> <li>温度や湿度が急激に変化する場所(結露が発生し、機器が損傷する可能<br/>性があります)</li> <li>振動や揺れの多い場所</li> </ul>                                                                                                    |                                                                   |
|                                                                                                    | 0                                                                 |
|                                                                                                    | $\bigotimes$                                                      |
|                                                                                                    | 0                                                                 |
| <ul> <li>             · 温度や湿度が急激に変化する場所(結露が発生し、機器が損傷する可能性があります)             ・振動や揺れの多い場所         </li> </ul> <li>             · 振動や揺れの多い場所         </li> <li>             · 製品を落としたり強い衝撃を与えない             · 破損や故障の原因になります。         </li> <li> <b>タコ足配線しない</b> </li> <li>         発熱、発火する可能性があります。     </li>                                                                                                    | 0                                                                 |
| <ul> <li>             福度や湿度が急激に変化する場所(結露が発生し、機器が損傷する可能性があります)             ・振動や揺れの多い場所         </li> <li>             振動や揺れの多い場所         </li> <li>             製品を落としたり強い衝撃を与えない             破損や故障の原因になります。         </li> <li>             タコ足配線しない         </li> <li>             発熱、発火する可能性があります。         </li> <li>             お子様のいる場所では大人の方が注意を         </li> </ul>                                                                                                    | 0                                                                 |
| <ul> <li>             こ良や湿度が急激に変化する場所(結露が発生し、機器が損傷する可能性かあります)             ・             振動や揺れの多い場所             製品を落としたり強い衝撃を与えない             破損や故障の原因になります。         </li> <li>             タコ足配線しない             発熱、発火する可能性があります。         </li> <li>             お子様のいる場所では大人の方が注意を             お子様がいる場所で製品を使用される場合は、製品を放置せず、事故のな             いよう特別な注意を払ってください。         </li> </ul>                                                                                                    | ⊗<br>⊗<br>∡                                                       |
|                                                                                                    | <ul><li>⊗</li><li>⊗</li><li>▲</li></ul>                           |
|                                                                                                    | <ul> <li>♥</li> <li>♥</li> <li>●</li> <li>▲</li> <li>♥</li> </ul> |
|                                                                                                    | <ul> <li>⊗</li> <li>∴</li> <li>⊗</li> </ul>                       |
|                                                                                                    | <ul> <li>♥</li> <li>♥</li> <li>♥</li> <li>♥</li> <li>♥</li> </ul> |
| <ul> <li></li></ul>                                                                                                    | <ul> <li>♥</li> <li>♥</li> <li>♥</li> <li>♥</li> <li>♥</li> </ul> |
| <ul> <li></li></ul>                                                                                                    | <ul> <li>⊗</li> <li>△</li> <li>∞</li> </ul>                       |
| <ul> <li></li></ul>                                                                                                    |                                                                   |
| <ul> <li></li></ul>                                                                                                    | <ul> <li>⊗</li> <li>⊗</li> <li>▲</li> <li>⊗</li> </ul>            |
| <ul> <li></li></ul>                                                                                                    |                                                                   |
| <ul> <li></li></ul>                                                                                                    | <ul> <li>⊗</li> <li>∞</li> <li>△</li> <li>∞</li> </ul>            |
| <ul> <li> <ul></ul></li></ul>                                                                                                    |                                                                   |
| <ul> <li>・温度や湿度が急激に変化する場所(結露が発生し、機器が損傷する可能性があります)</li> <li>・振動や揺れの多い場所</li> </ul> 製品を落としたり強い衝撃を与えない。 破損や故障の原因になります。 タコ足配線しない 発熱、発火する可能性があります。 オ子様のいる場所では大人の方が注意を お子様のいる場所では大人の方が注意を お子様のいる場所ででは大人の方が注意を お子様のいる場所ででしたしてにない。 大音量で長時間使用すると、難聴になる可能性があります。聴力低下や耳鳴りなどを感じたら、直ぐに使用を中止し、専門医に相談してください。 異常に気づいたらすぐに電源を切る 以下の場合には、すぐに製品の電源を切り、ACアダブターをコンセントから取り外します。 ・ACアダブター、電源コードおよびブラグが破損した場合 ・愛が出たり、異臭がした場合 ・製品が雨に濡れた場合 ・製品が動作しない場合、または水体が溢れた場合 ・製品が動作しない場合、またはパフォーマンスに著しい異常が見られる場合 ・製品を落とした場合 その後、お買い上げ店またはDirgentカスタマーサポートにご相談ください。                                                                                                    |                                                                   |
| <ul> <li>・温度や湿度が急激に変化する場所(結露が発生し、機器が損傷する可能性があります)</li> <li>・振動や揺れの多い場所</li> <li>製品を落としたり強い衝撃を与えない<br/>破損や故障の原因になります。</li> <li>タコ足配線しない<br/>発熱、発火する可能性があります。</li> <li>クコ足配線しない</li> <li>発熱、発火する可能性があります。</li> <li>お子様のいる場所では大人の方が注意を<br/>あ子様かいる場所で製品を使用される場合は、製品を放置せず、事故のないよう特別な注意を払ってください。</li> <li>長時間大音量で使用しない</li> <li>大音量で長時間使用すると、難聴になる可能性があります。聴力低下や耳鳴りなどを感じたら、直ぐに使用を中止し、専門医に相談してください。</li> <li>異常に気づいたらすぐに電源を切る</li> <li>以下の場合には、すぐに製品の電源を切り、ACアダブターをコンセントから取り外します。</li> <li>ACアダブター、電源コードおよびブラグが破損した場合</li> <li>・ 埋が出たり、異臭がした場合</li> <li>製品が動作した場合、または次体が溢れた場合</li> <li>製品が動作しない場合、またはパフォーマンスに著しい異常が見られる場合</li> <li>製品を落とした場合</li> <li>その後、お買い上げ店またはDirgentカスタマーサポートにご相談ください。</li> </ul>                                                                                                    |                                                                   |
| <ul> <li>・温度や湿度が急激に変化する場所(結露が発生し、機器が損傷する可能性があります)</li> <li>・振動や揺れの多い場所</li> <li>製品を落としたり強い衝撃を与えない<br/>破損や故障の原因になります。</li> <li>タコ足配線しない<br/>発熱、発火する可能性があります。</li> <li>カ子様のいる場所では大人の方が注意を<br/>あ子様かいる場所で製品を使用される場合は、製品を放置せず、事故のないよう特別な注意を払ってください。</li> <li>長時間大音量で使用しない<br/>大音量で長時間使用すると、難聴になる可能性があります。聴力低下や耳鳴りなどを感じたら、直ぐに使用を中止し、専門医に相談してください。</li> <li>異常に気づいたらすぐに電源を切る<br/>以下の場合には、すぐに製品の電源を切り、AC アダブターをコンセントから取り外します。</li> <li>AC アダブター、電源コードおよびブラグが破損した場合</li> <li>塑品が雨に濡れた場合</li> <li>製品が動作した場合、またはボフォーマンスに著しい異常が見られる場合</li> <li>製品を強した場合</li> <li>製品を強した場合</li> <li>製品を落とした場合</li> <li>製品を落とした場合</li> <li>マの後、お買い上げ店またはDirigentカスタマーサポートにご相談ください。</li> <li>バッテリーを、日光、火などの過度の熱にさらさないでください。</li> <li>バッテリーや充電器の取り扱いを誤ると、液漏れ、過熱、火災、また</li> </ul>                                                                                                    |                                                                   |
| <ul> <li>         ・温度や湿度が急激に変化する場所(結露が発生し、機器が損傷する可能性があります)         ・ 温動や揺れの多い場所         製品を落としたり強い衝撃を与えない         破損や故障の原因になります。      </li> <li> <b>タコ足配線しない</b>         発熱、発火する可能性があります。      </li> <li> <b>タコ足配線しない</b>         発熱、発火する可能性があります。      </li> <li> <b>タコ足配線しない</b>         発熱、発火する可能性があります。      </li> <li> <b>タコ足配線しない</b>         発熱、発火する可能性があります。      </li> <li> <b>タコ足配線しない</b>         発熱、発火する可能性があります。      </li> <li> <b>タコ足配線しない</b>         発熱、発火する可能性があります。      </li> <li> <b>タコ足配線しない</b>         発熱、発火する可能性があります。      </li> <li> <b>オ子様のいる場所では太人の方が注意を</b> </li> <li> <b>お子様がいる場所で製品を使用される場合は、製品を放置せず、事故のないよう特別な注意を払ってください。</b> </li> <li> <b>長時間大音量で使用しない</b>         大音量で長時間使用すると、難聴になる可能性があります。      </li> <li> <b>長時間大音量で使用しない</b>         大音量で長時間使用すると、難聴になる可能性があります。         <b>度</b>に気づいたらすぐに電源を切る     </li> <li>         以下の場合には、すぐに製品の電源を切り、ACアダブターをコンセントから取り外します。         ACアダブター、電源コードおよびブラグが破損した場合      </li> <li>         ・製品が雨に濡れた場合      </li> <li>         物体が落下した場合、またはぶなか溢れた場合      </li> <li>         製品が動作しない場合、またはボフォーマンスに著しい異常が見られる<br/>場合      </li> <li>         シロンドが店をたした場合     </li> <li>         シロンドが店をたした場合     </li> <li>         シロンドが店をたは入ります。      </li> <li>         バッテリーとても出しいすのないたちまさないでください。      </li> <li>         バッテリーや充電器の取り扱いを誤ると、液漏れ、過熱、火災、または爆爆の原因となる可能性があります。使用する前に、バッデリーや<br/>充電の取扱が期明書をなく読み、また。      </li> </ul>                                       |                                                                   |
| <ul> <li>         ・温度や湿度が急激に変化する場所(結露が発生し、機器が損傷する可能性があります)         ・ 温動や揺れの多い場所         製品を落としたり強い衝撃を与えない         破損や故障の原因になります。      </li> <li> <b>タコ足配線しない</b>         発熱、発火する可能性があります。      </li> <li> <b>タコ足配線しない</b>         発熱、発火する可能性があります。      </li> <li> <b>タコ足配線しない</b>         発熱、発火する可能性があります。      </li> <li> <b>タコ足配線しない</b>         発熱、発火する可能性があります。      </li> <li> <b>タコ足配線しない</b>         発熱、発火する可能性があります。      </li> <li> <b>タコ足配線しない</b>         発熱、発火する可能性があります。      </li> <li> <b>タコ足配線しない</b>         発熱、発火する可能性があります。      </li> <li> <b>ス子様のいる場所では太人の方が注意を</b> </li> <li>         お子様がいる場所で製品を使用される場合は、製品を放置せず、事故のな         いよう特別な注意を払ってください。      </li> <li> <b>ス子様のしる場所で製品を使用される場合は、製品を放置せず、事故のな         いよう特別な注意を払ってください。      </b></li> <li> <b>ス日時間大音量ごで使用しない</b> </li> <li> <b>大音量で長時間使用すると、難聴になる可能性があります。</b>         助低下や耳 鳴りなどを感じたら、直ぐに使用を中止し、専門医に相談してください。      </li> <li> <b>スログンたらすぐに電源を切る</b> </li> <li>         以下の場合には、すぐに製品の電源を切り、AC アダブターをコンセントから取り外します。      </li> <li>         ・ 酸点が雨に濡れた場合      </li> <li>         ・ 物体が落下した場合、またはぶなか溢れた場合      </li> <li>         ・ 製品が動作しない場合、またはぶなか溢れた場合      </li> <li>         ・ 製品を落とした場合      </li> <li>         ・ 取るがしたしい場合、またはパフォーマーサポートにご相談ください。      </li> <li>         ・ レメージを可能したいの見なの熱にさらさないでください。      </li> <li>         ・ パッテリーや充電器の取り扱いを誤ると、読み、注意を認み、使用する前に、バッテリーや      </li> <li>         ・ 取りまするの能がか見ないの、また、があ、または、      </li> </ul> |                                                                   |

\_\_\_\_\_

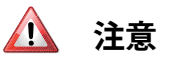

|       | AC アダプターおよび電源コードはプラグを持って抜く                                                                                                    |          |
|-------|----------------------------------------------------------------------------------------------------|----------|
|       | 断線を防ぐため、コードではなくプラグ自体を持って AC アダプターおよび電<br>源コードを抜いてください。                                                                                   | U        |
|       | 濡れた手で AC アダプターおよび電源コードを抜き差ししない<br>感電の原因となります。                                                                                            | 3        |
| ••••• | AC アダプターおよび電源コードのプラグをキレイに保つ                                                                                                    | _        |
|       | 定期的に AC アダプターおよび電源コードのプラグを抜き、乾いた布で清掃し<br>てください。製品を長時間使用しないときは、コンセントから AC アダプターお<br>よび電源コードを抜いてください。                                      | 0        |
|       | 電源コードやケーブルが絡まないように配線する                                                                                                    | Λ        |
|       | 足にひっかけると製品の落下や故障、怪我の原因となります。                                                                                                    |          |
|       | 清掃する際は AC アダプターおよび電源コードをコンセントか<br>ら抜く                                                                                                    |          |
|       | 製品や AC アダプターなどをクリーニングする前には、感電や製品の故障を防<br>ぐため、本体の電源を切り、AC アダプターをコンセントから抜いてください。                                                           |          |
|       | 落雷の恐れがあるときは AC アダプターをコンセントから抜く                                                                                                    |          |
|       | AC アダプターをコンセントから抜いておかないと、感電や故障の原因となります。                                                                                                  | U        |
|       | 製品の上に乗ったり、重いものを置いたりしない                                                                                                    | $\wedge$ |
|       | 転倒や落下によって、怪我や故障の原因となります。                                                                                                    | <b>U</b> |
| ••••• | 換気のよい場所に設置する                                                                                                    | <u>^</u> |
|       | 製品本体および AC アダプターは、それぞれの換気を妨げないように設置して<br>ください。                                                                                           |          |
| ••••• | 温度が極端に高い場所・地域で使用しない                                                                                                    | <u> </u> |
|       | 製品本体および AC アダプターは、温度が極端に高い場所・地域で使用しな<br>いでください。                                                                                          |          |
|       | コンセントの近くで使用する                                                                                                    |          |
|       | AC アダプターを接続するコンセントは、本体になるべく近い、すぐ手の届くと<br>ころのものを使用してください。                                                                                 | U        |
|       | バッテリーの取り扱い                                                                                                    |          |
|       | バッテリーは、不適切に使用すると、破裂や液漏れが起こり。損傷や怪我を<br>引き起こる可能性があります。安全のため、次の注意事項を読み、厳守して<br>ください。                                                        |          |
|       | ・バッテリーの取り付けは手順に従い極性に注意し、正しく行ってください。                                                                                                    | Δ        |
|       | ・ VIVO S1 を長時間使用しない場合は、バッテリーは取り外してください。                                                                                                  |          |
|       | <ul> <li>使用済みのバッテリーと新しいバッテリーを一緒に使用しないでください。また、種類の異なるバッテリーを混ぜて使用しないでください。</li> </ul>                                                      |          |
|       | <ul> <li>バッテリーに液漏れが生じた場合、柔らかい布やベーバータオルなどで、<br/>ソケット内の漏れをすべて拭き取ります。バッテリーの液漏れには、皮<br/>膚や肺、目を刺激する物質が含まれている場合がありますのでご注意く<br/>ださい。</li> </ul> |          |
|       | <ul> <li>バッテリーを、ボールペンやヘアピンなどの金属物と一緒に保管しない<br/>でください。</li> </ul>                                                                          |          |
|       | バッテリーの処分                                                                                                    |          |
|       | 使用済みのバッテリーは、居住地の規則に従って廃棄してください。.                                                                                                    | J        |
|       |                                                                                                    |          |

# 2 使用上の注意

「安全にお使いいただくために」(P.4)に加えて、以下もよくお読みいただき順守してください。

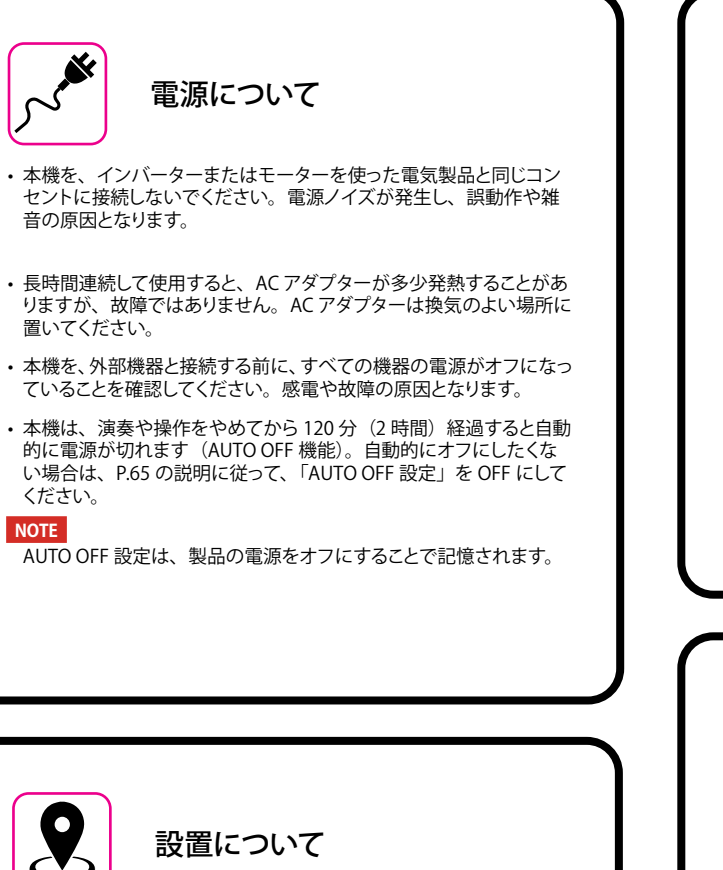

- 本機をパワー・アンプなどの大型トランスを持つ機器の近くに設置しないでください。ハム(うなり)を誘導することがあります。この場合は、本機との距離や向きを変えてください。
- 本機をテレビやラジオの近くで動作させないでください。テレビや ラジオの受信に影響が出る恐れがあります。
- iOS デバイス用の「Dexibell VIVO Editor」を本機と一緒に使用する 場合、通信によるノイズを避けるため、iOS デバイスの機内モード をオンにしてお使いください。
- 本機の近くで携帯電話などの無線機器を使用すると、着信時や発信
   時、通話時にノイズが出ることがあります。この場合は、無線機器
   を本機から遠ざけるか、電源を切ってください。
- ・本機を極端に暑い場所(直射日光、暖房器具の近く、日中の車内など)や寒い場所に置かないでください。故障の原因となります。
- ・極端に温度の違う場所に移動すると、内部に水滴が付く(結露する) ことがあります。そのまま使用すると故障の原因になります。その場 合は、数時間放置して、結露がなくなってから使用してください。
- 本機の上に、ビニールやプラスチック、ゴムなどの物体を、長時間 置かないでください。変色や変質の原因となります。
- ・鍵盤の上に物を置いたままにしないでください。キーの誤動作の原 因になります。
- ・シールやステッカーを貼らないでください。接着剤により、変色や 変質の原因になります。
- 本機の上に液体の入った容器などを置かないでください。また、変 色や変形の原因となる、ベンジン、シンナー、アルコール類は使用 しないでください。表面に付着した液体は、速やかに乾いた柔らか い布で拭き取ってください。

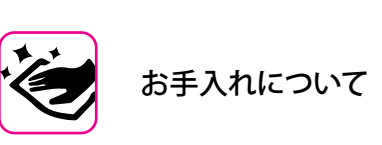

- 本機を清掃するには、柔らかい布をぬるま湯に浸し、よく絞ってから、 同じ強さで表面全体を軽く拭きます。同じ部分を何度も強く拭くと、 表面に傷がつく恐れがあります。
- 柔らかい布や羽毛でホコリを除いてください。指紋などは、湿らせた柔らかい布で拭ったあと乾いた布で拭くことでキレイになります。 ひどい汚れを落とすときは、少量の中性洗剤を使用すると効果的です。研磨剤を含んだものや化学物質を含むものは使用しないでください。
- ・変色や変形の原因となる、ベンジン、シンナー、アルコール類は使用しないでください。

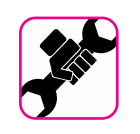

```
修理について
```

 本機の修理を依頼される際には、事前に事前に記憶内容をバック アップするか、メモしておいてください。修理にあたって、記憶内容 が復元できない場合もあります。失われた記憶内容の修復に関しま しては、補償も含め一切の責を負いかねますのでご了承ください。

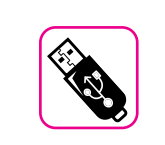

外部メモリーについて

- ・USB メモリーは、慎重に、また正しい角度でスロットに挿入します。
- ・USBメモリーの取り扱いには十分注意してください:
- USB メモリーを取り扱う前に、身体に帯電している静電気を放電してください。
- ・ USB メモリーの接点には触れないでください。
- ・ USB メモリーを極端な温度環境に置かないでください。
- ・ USB メモリーが濡れないようにしてください。
- ・USBメモリーを落としたり強い衝撃を与えないでください。
- ・データの読み込み中や書き込み中に、取り外さないでください。
- ・ USB メモリーの接続に、 USB ハブは使用しないでください。
- ・USBメモリーは別売です。市販品をお使いください。
- ・USBメモリーへの音声データの記録には、USBメモリーが高い持続 転送速度をサポートしている必要があります。すべてのUSBメモリー が安定した記録を保証するものではありません。

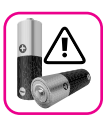

### バッテリー(別売)に関する注意事項

- ・バッテリーは、赤ちゃんや小さいお子様の手の届かないところに 保管してください。
- ・強い直射日光の当たる場所や、車の車内、ヒーターの前など、高 温な場所で使用・保管をしないでください。バッテリーの液漏れ や性能低下を引き起こし、寿命が短くなる可能性があります。
- ・バッテリーの使用温度範囲はバッテリーによって異なります。ご 使用のバッテリーのマニュアルをご参照ください。
- ・バッテリーに水や塩水をかけたり、端子を湿らせたりしないでく ださい。バッテリーが過熱し、サビが発生することがあります。
- ・保護機構やその他の部品を改造しないでください。
- ・バッテリーを分解したり落としたりしないでください。強い衝撃は、液漏れ、発熱、破裂または火災などを引き起こす可能性があります。

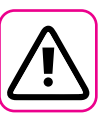

### その他の注意事項

- 記憶した内容は、機器の故障や誤操作などにより失われる可能性があります。データの損失を防ぐため、大切なデータは USB メモリーなどに定期的にバックアップをしてください。
- ・ 失われた記憶内容の修復に関しましては、Dexibell は、補償も含め 一切の責を負いかねますのでご了承ください。
- ・ボタンやスイッチ、スライダーおよびコネクターなどは、過度の力を 加えないでください。故障の原因となる可能性があります。
- ケーブルを外すときは、ショートや断線を防ぐため常にコネクター部分を持って抜いてください。
- ・周囲に迷惑がかからないように、音量に十分に注意してください。 必要であればヘッドフォンをお使いください。
- 本機を輸送する場合は、入っていた箱や緩衝材、または同等の梱 包材を使用してください。また、輸送、移動の際は常に二名以上で 持ち運んでください。
- ・損傷を防ぐため、譜面立てに無理な力を加えないでください。
- 本機を接続する際は、低インピーダンスのケーブルを使用してください。抵抗入りのケーブルを使用すると、音量が極端に低くなるか、 聞こえない可能性があります。

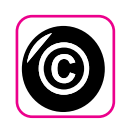

### 著作権および商標について

- Dexibellは、お客様が本製品を用いて他者の著作権を侵害しても、 一切の法的責任を負いません。
- 第三者の著作物(音楽作品、ライブパフォーマンスなど)の一部または全部を、著作権所有者の許可なしに、録音、複製、配布することは法律で禁止されています。
- ・ iPad<sup>®</sup> および iPhone<sup>®</sup> は、Apple Inc. の登録商標です。
- ・ App Store<sup>™</sup> は、Apple Inc. のサービスマークです。
- ・Bluetooth®は、Bluetooth SIG, Inc. の登録商標です。

### 本マニュアル内のマークの例

本書中のマークは次のような意味があります。

| NOTE | 重要な注意事項を表します。 必ずお<br>読みください。       |
|------|------------------------------------|
| MEMO | 設定や機能に関するメモを表します。                  |
| TIPS | 操作に役立つヒントを表します。 必<br>要に応じてお読みください。 |

# もくじ

| 安全にお使いいただくために4                                                                                                    |  |
|----------------------------------------------------------------------------------------------------|--|
| 使用上のご注意5                                                                                                    |  |
| 各部の名称とはたらき8                                                                                                    |  |
| 周辺機器との接続 11                                                                                                    |  |
| クイック・ガイド12                                                                                                    |  |
| 演奏する前に     14       ACアダプターを接続する     14       電池の入れ方     14       電池の速続動作時間     14       電池の連続動作時間     14       ペダルを接続する     15       外部アンプ機器と接続する     15       ヘッドフォンを使う     15       デジタル・オーディオプレイヤーと接続する     16                                                                                                    |  |
| パソコンと接続する                                                                                                    |  |
| <b>基本操作</b>                                                                                                    |  |
| グランドピアノ・モード       21         音色の選びかた       21         よく使う音色の登録(お気に入り登録)       21         2つの音色を重ねて演奏する(レイヤー)       22         鍵域を分割して2種類の音色で演奏する(スプリット)       22         鍵盤を分割して、3パートで演奏する       22         スプリットポイントを変更する       23         EOWERパートをミュートする       23         音色MIDI情報       23                                                                                   |  |
| 音色を追加する(サウンド・ライブラリー) 24<br>ユーザー・サウンド・ライブラリーのインポート 24<br>USBメモリーのサウンド・ライブラリーをインポートする                                                                                                    |  |
| サウンド・エフェクトについて                                                                                                    |  |
| <b>音色をカスタマイズする (T2L)</b>                                                                                                    |  |
| その他の機能       30         トランスポーズ       30         オクターブシフト       30         パートでとの音量を調節する       30         ポートマッチを設定する       30         オーディオ入力レベルを調節する       31         マスター・イコライザー       31         プリセットのマスター EQを選ぶ       31         ユーザー・プリセットに保存する       31         工場出荷時の状態に戻す (Factory Reset)       32         データをUSBメモリーにバックアップする       32         バックアップ・データを戻す       32 |  |

| 曲の再生                     |    |
|--------------------------|----|
| 曲をロードする                  |    |
| インターナル・メモリーの曲をロードする      |    |
| USBメモリーからロードする           |    |
| ロードした曲を再生する              |    |
| 曲のコントロール                 |    |
|                          | 35 |
| オーディオ・データとして録音する (WAVE)  |    |
| 多重録音する(オーバーダブ)           |    |
| メモリーとメモリーセット             |    |
| メモリーとメモリー構造              |    |
| インターナル・メモリーに設定を保存する      |    |
| インターナル・メモリーから設定を呼び出す     |    |
| USBメモリーに設定を保存する          |    |
| USBメモリーから設定を呼び出す         |    |
| メモリーの名前を書き換える            |    |
| USBメモリーにメモリーセットをエクスポートする |    |
| USBメモリーからメモリーセットをインポートする |    |
| USB MIDI キーボード・コントローラー   | 40 |
| MIDIゾーンを有効にする            |    |
| MIDIゾーンを構成する             |    |
| オーディオデータと合わせて演奏する        | 41 |
| モバイル機器と接続する              | 41 |
| X MUREアプリを使って演奏する        | 41 |
| ファンクション・メニュー             | 42 |
| 基本操作                     |    |
|                          |    |
| エフェクト・タイプとパラメーター・リスト     |    |
| VIVO S1 音色リスト            |    |
| トラブルシューティング              | 53 |
| 技術仕様                     | 54 |
|                          |    |

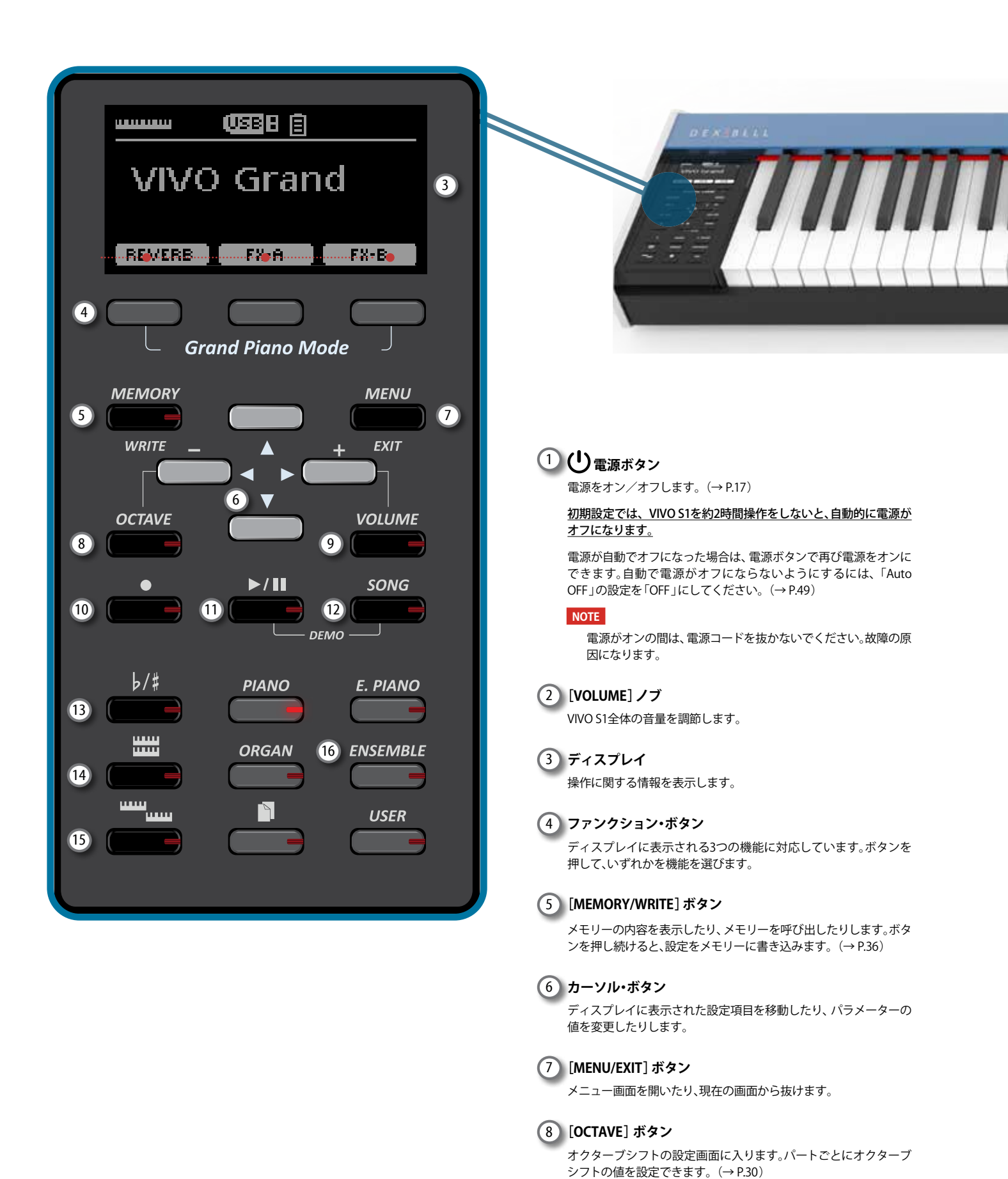

### 

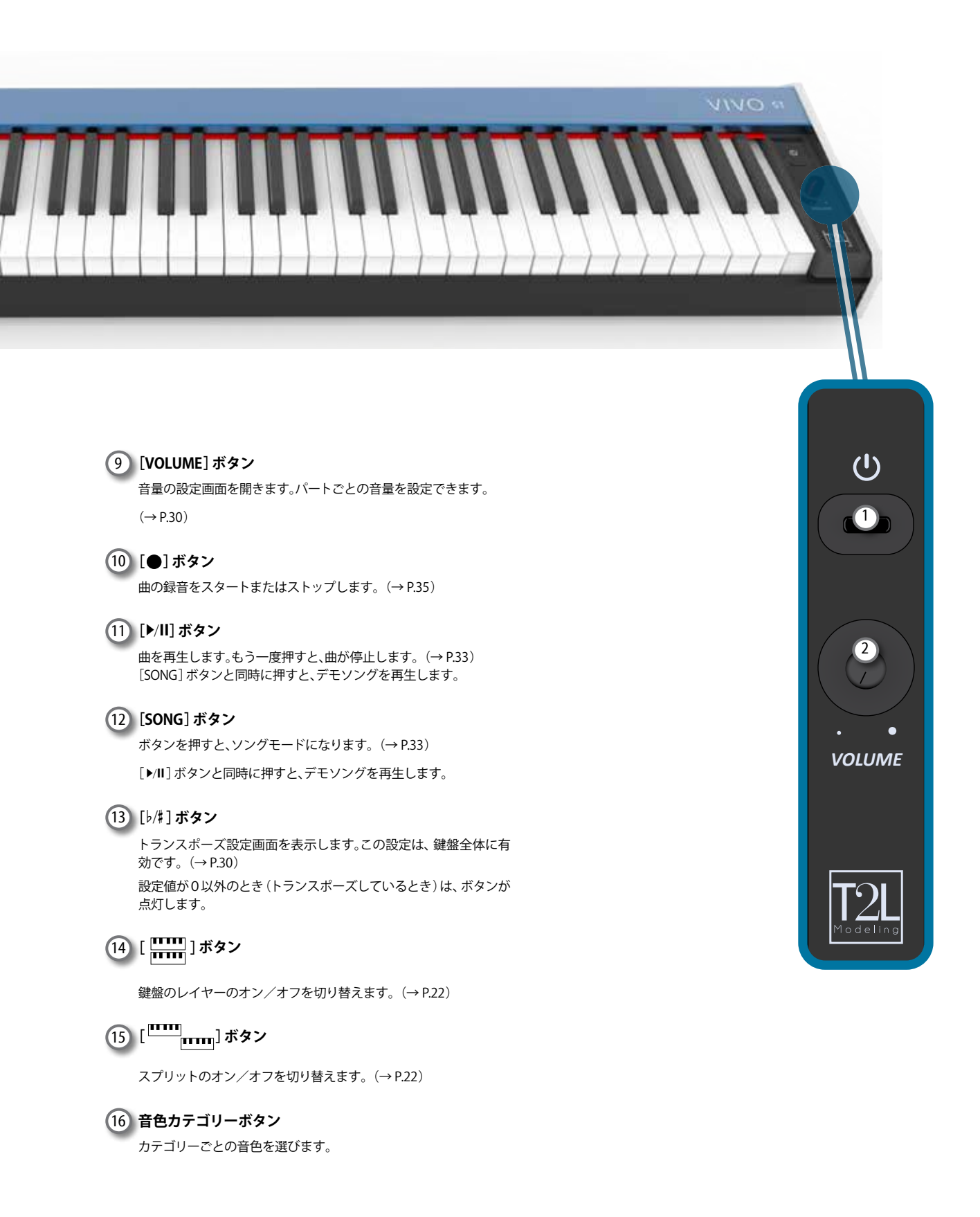

# リア・パネル

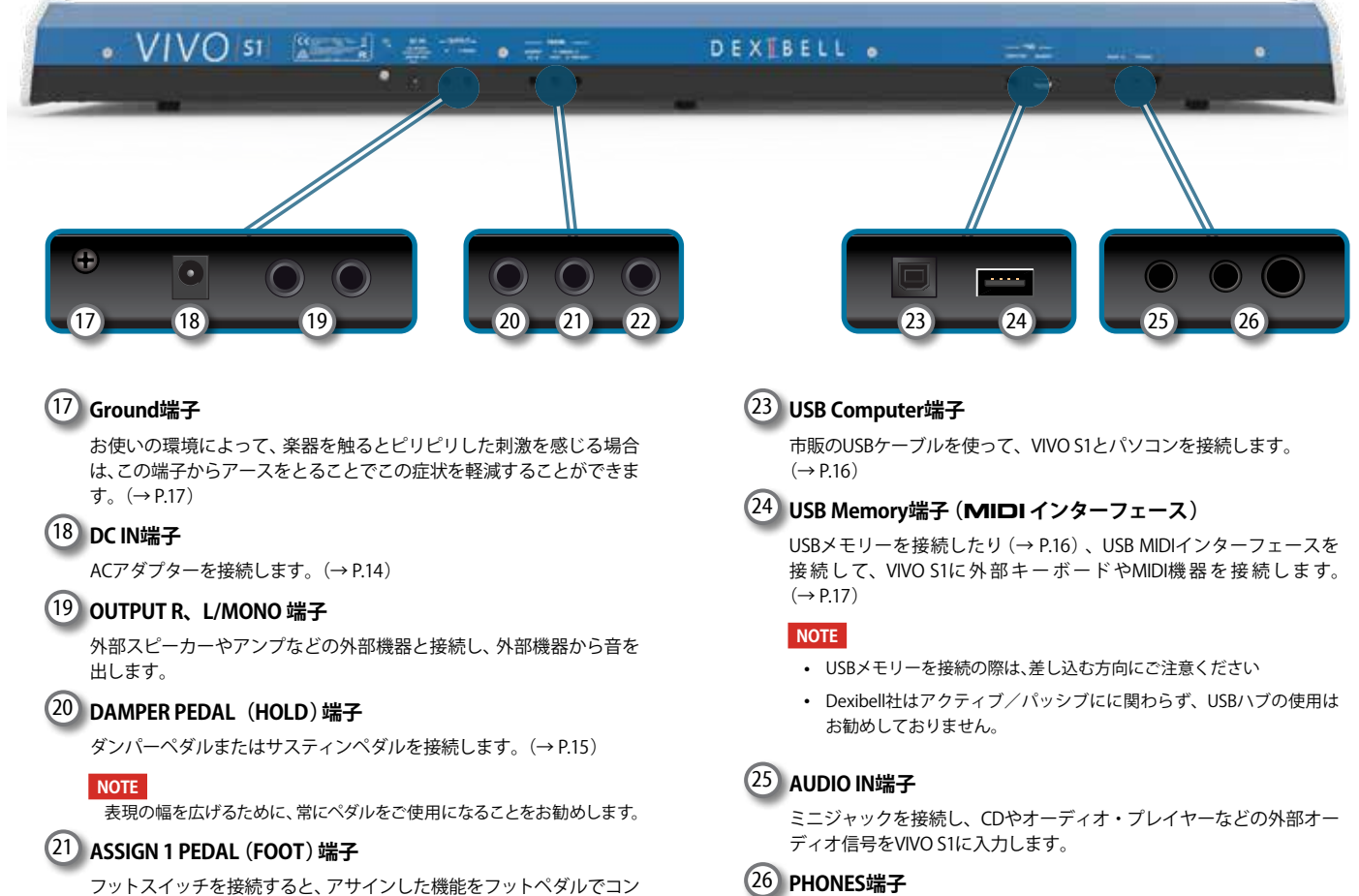

フットスイッチを接続すると、アサインした機能をフットペダルでコン トロールできます。(→ P.44)

このペダルに接続できるのは、スイッチタイプ (ON/OFFタイプ)のフットペダルのみです。

### 22 ASSIGN 2 PEDAL (EXPRESSION) 端子

フットスイッチを接続すると、アサインした機能をフットペダルでコン トロールできます。(→P.45)

この端子は、接続した機器を自動的にエクスプレッションペダルと認識 します。現在アサインしている機能に関わらず、エクスプレッションの 効果がかかります。

# バッテリーケース

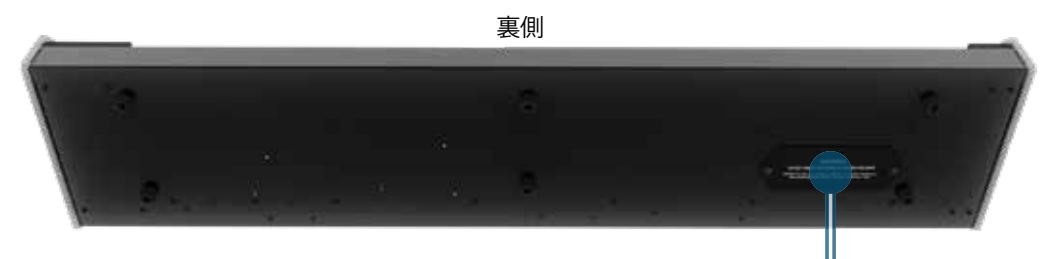

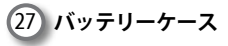

S1は電池で使うことができます。市販のニッケル水素充電池 (Ni-MH) 単3形を8個挿入します。(→ P.14)

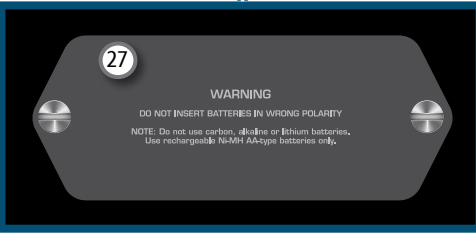

ヘッドフォンを接続します。

# 4 周辺機器との接続

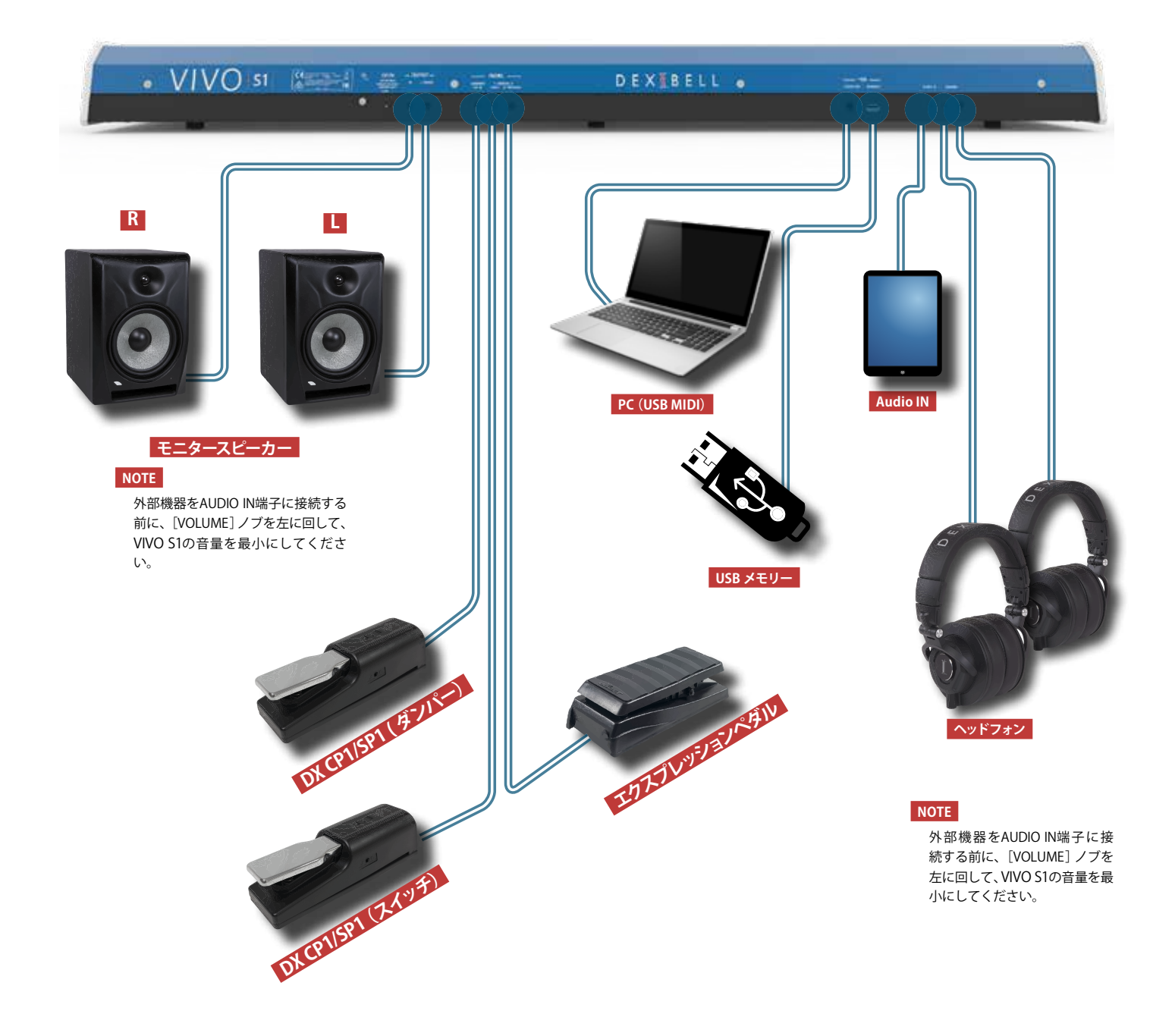

5 クイック・ガイド

# エフェクト(FX-A、FX-B)

エフェクトに関する設定をするために、エフェクト の編集画面を開いたり閉じたりします。

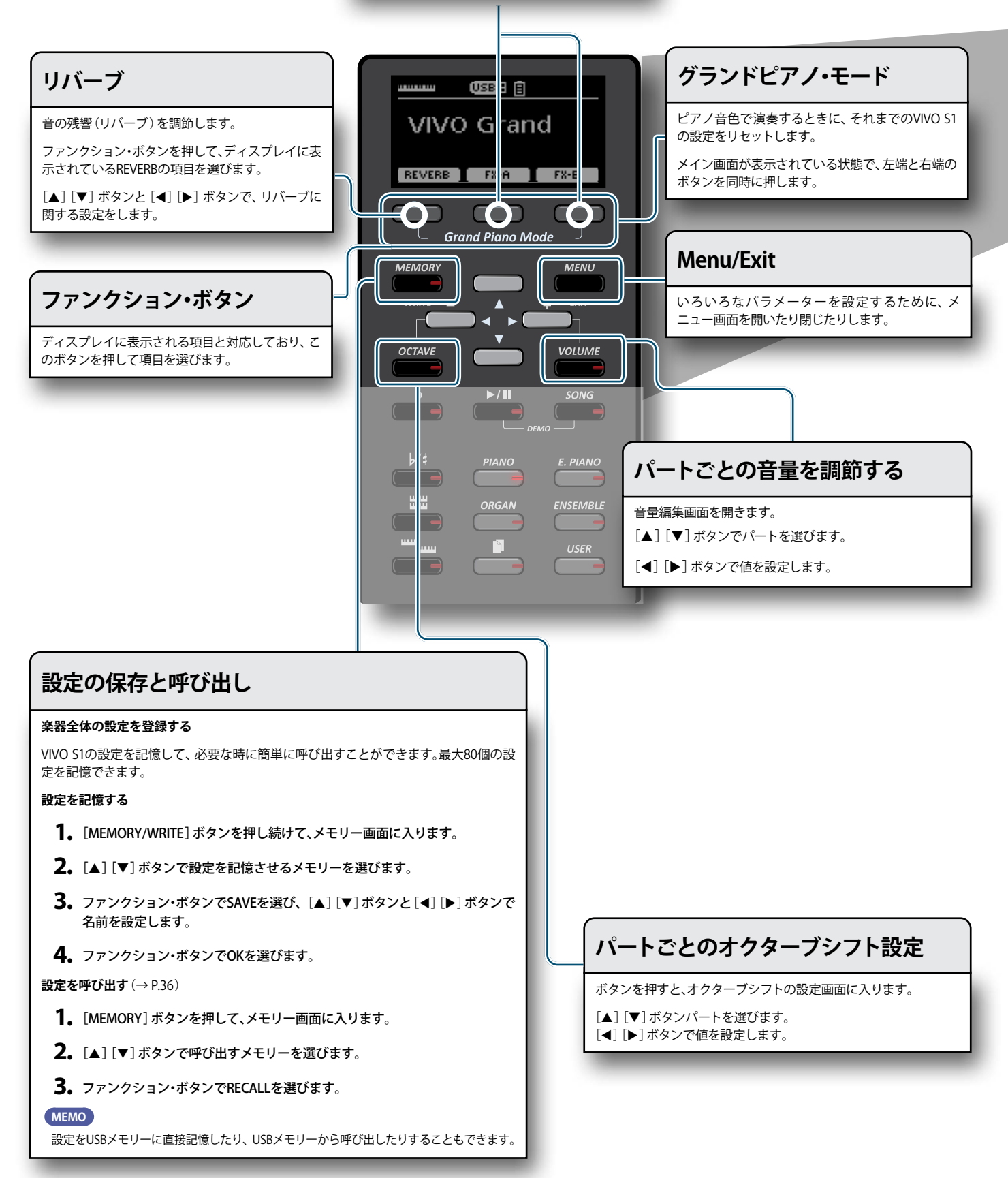

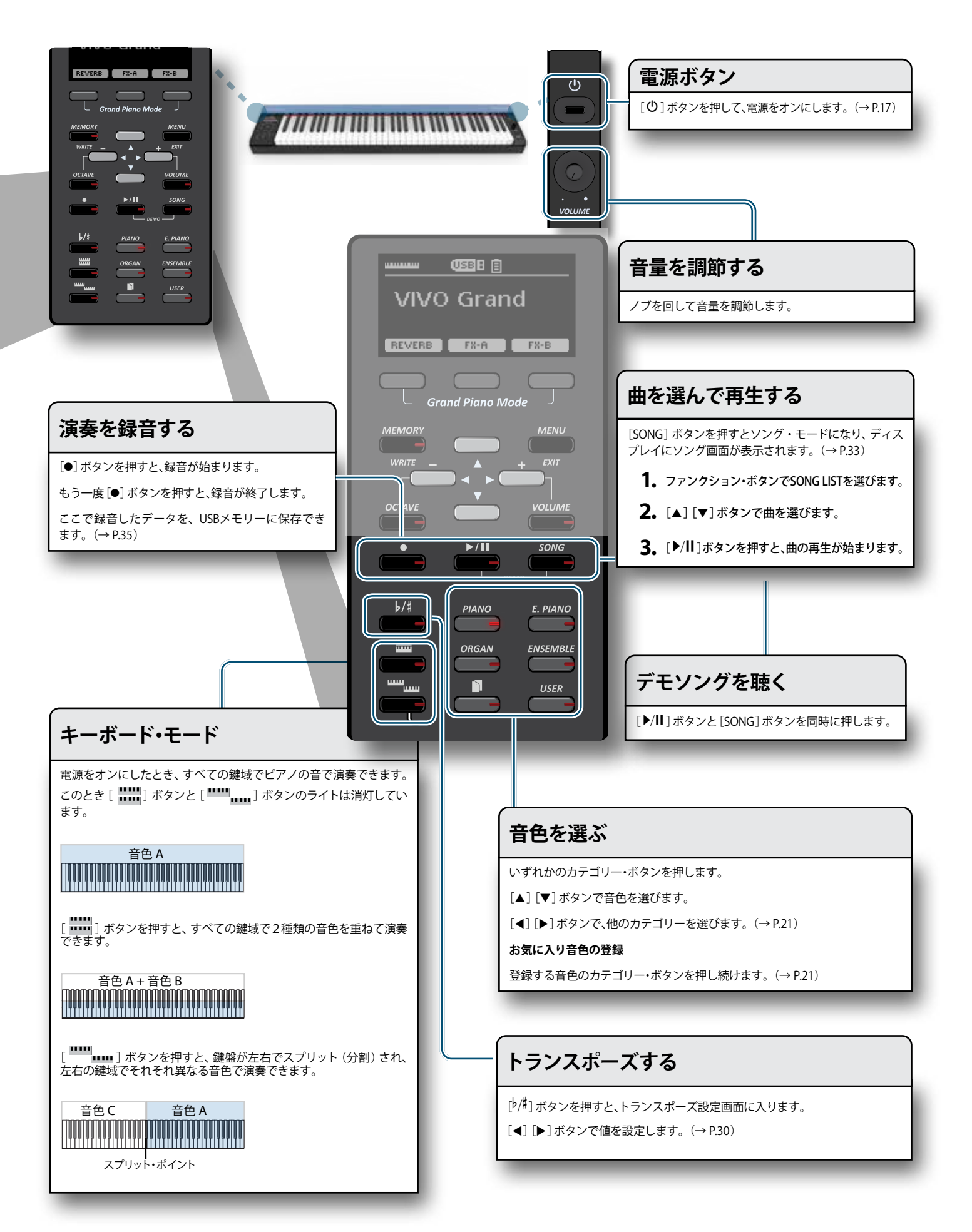

演奏する前に 6

# ACアダプターを接続する

VIVO S1をお使いになるには、付属のACアダプターまたは市販のニッケル水素充電 池 (Ni-MH) 単3形を使用して、VIVO S1に電源を供給します。

**1**。[VOLUME]ノブを左に回して音量を最小にします。

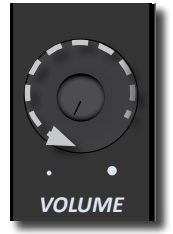

2. ACアダプターをVIVO S1のリア・パネルにあるDC IN端子に接続します。

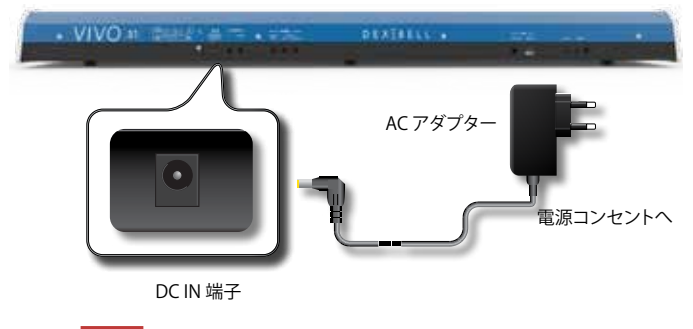

### NOTE

- 地域によっては、付属のACアダプターの形状が上記の図と異なります。
- 必ず付属のACアダプターをご使用ください。また、設置場所の電源電圧が ACアダプター本体に指定されている入力電圧と一致していることを確認 してください。付属品以外のACアダプターは、異なる極性や電圧用に設計 されている場合があり、損傷、誤動作、または感電の原因となります。
- VIVO S1を長期間使用しない場合は、電源コードを電源コンセントから抜い てください。
- ・ 誤動作を防ぐため、機器の電源が入っているときにACアダプターを取り外 さないでください。
- **3.** ACアダプターをコンセントに接続します。

# 電池の入れ方

本体裏面にあるバッテリーケースに、市販のニッケル水素充電池 (Ni-MH) 単3形が 8個入ります。電池を使うと、ACアダプターを接続せずにVIVO S1を演奏できます。

- 1。VIVO S1の電源をオフにします。
- 2. バッテリーケースは、本体の裏面にあります。本体を傷つけないように、 柔らかい布などの上に置いてVIVO S1を裏返します。

裏面

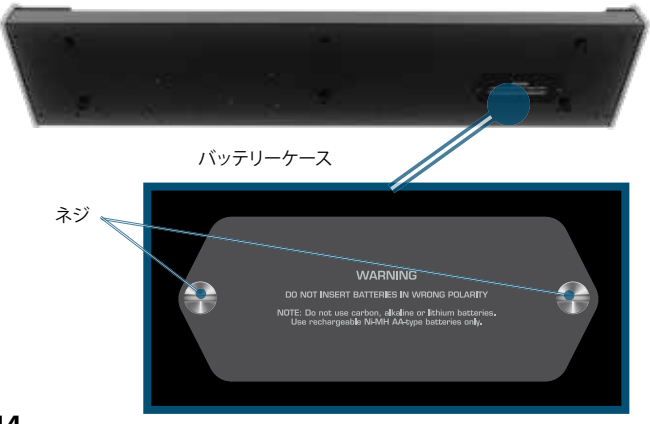

- **3.** コインなどを使って、バッテリーケースのカバー両端にあるネジを外し、 カバーを持ち上げます。
- **4.**「+」と「-」の向きに注意して、8個のニッケル水素充電池 (Ni-MH) 単3形 をバッテリーケースに挿入します。

### NOTE

必ず、ニッケル水素充電池(Ni-MH)単3形を使用してください。カーボン、アルカリ、リチウム電池は使用できません。

5. バッテリーケースのカバーを戻し、コインなどを使って方式一両端のネジを締めます。

### NOTE

- 充電池は、VIVO S1のバッテリーケースに入れたままでは充電できません。かならず VIVO S1から取り外して、外部充電器を使って充電してください。
- 電池を挿入するときは、極性に注意し、かならず正しい方向に挿入してください。
- VIVO S1を長期間使用しないときは、電池をバッテリーケースから取り外してください。

### 電池の残量表示

ディスプレイに、電池の残量がアイコンで表示されます。

| アイコン | 説明                         |
|------|----------------------------|
| E    | 電池の残量が十分にある状態です。           |
|      | 電池の残量はおよそ半分です。             |
|      | 電池の残量が減ってきています。            |
| Ξ    | 警告表示です。できるだけ早く電池を交換してください。 |

### NOTE

- 電池の使用中、ディスプレイに「System will turn off in a few minutes」(システムは 数分でオフになります)というメッセージが表示された場合は、すぐに電池を交換 するか、付属のACアダプターを接続してください。
- 電池の残量表示は目安です。

### 電池の連続動作時間

新しい充電池を完全に充電した状態でご使用の場合、約4時間VIVO S1を連続して動作させることができます(ニッケル水素充電池(Ni-MH)単3形の場合)。

### NOTE

- 実際の電池寿命は、使用条件や電池の品質、充電の頻度や回数によって異なります。
- 通常、充電式の電池は複数回充電して使うことができますが、徐々に1度の充電で 使用できる時間が短くなります。充電を繰り返して使用するうちに、完全に充電し ても1時間しか使えなくなることもあります。電池の使用時間が極端に減った場合 は、新しいものと交換してください。

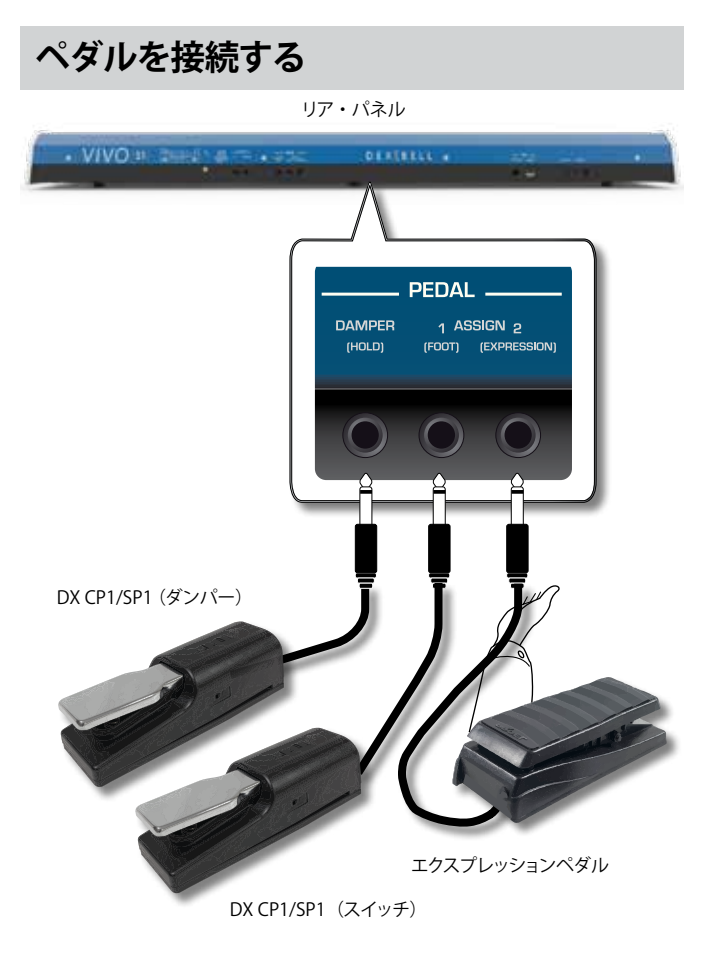

**1.** サステインペダルをDAMPER (HOLD)端子に接続します。

演奏中にサスティンペダルを踏むと、鍵盤を離しても音が自然に消えるま で鳴り続けます。

### NOTE

- ピアノ音色の減衰を再現するには、スイッチ(オン/オフ)タイプのペダル ではなく、連続タイプのペダルを接続することをお勧めします。
- DAMPER (HOLD) 端子には、スイッチ (オン/オフ) タイプと連続タイプ、 どちらのタイプのペダルも接続できます。

### 2. ASSIGN 1 端子にフットペダルを接続します。

ASSIGN 1に接続したフットペダルを使って、様々な機能をコントロールで きます。詳細は「PEDAL ASSIGN 1」(P.44) をご参照ください。

### NOTE

ASSIGN 1端子に接続できるのは、スイッチ (オン/オフ) タイプのフットペダルのみです

3. エクスプレッションペダルをASSIGN 2(EXPRESSION)端子に接続します。

エクスプレッションペダルでは様々なパラメーターをコントロールできま すが、一般的に音量のコントロールに使われます。

### エクスプレッションペダルの自動認識

ASSIGN 2 (EXPRESSION) 端子は、現在アサインされている 機能に関わらず、接続されたペダルをエクスプレッションペダ ルと自動的に認識し、エクスプレッション機能を設定します。

アサインできる機能の一覧は「PEDAL ASSIGN 2」(P.45) をご参照ください。

### NOTE

ASSIGN 2端子には、スイッチ (オン/オフ) タイプと連続タイプ、どちらのタ イプのペダルも接続できます。連続タイプのペダルを接続した場合、自動的 にエクスプレッションペダルと認識されます。

# 外部アンプ機器と接続する

OUTPUT R L/MONO端子にアンプやミキシング・コンソールなどの外部機器を接続できます。

### NOTE

1チャンネルのみを外部アンプに接続する場合は、L/MONO端子に接続します。最 適な音質を得るためには、ステレオで接続することをお勧めします。

- **1.** [VOLUME]ノブを左に回して、音量を最小にします。
- 2. VIVO S1のOUTPUT端子と接続する外部機器の入力端子を接続します。

リア・パネル

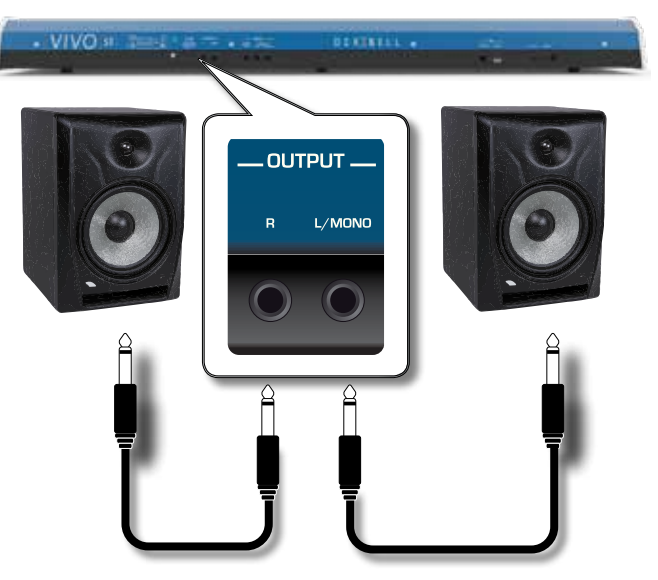

# ヘッドフォンを使う

ヘッドフォンを使うと、時間や周りの人に気兼ねなく演奏を楽しむことができま す。

### 1. ヘッドフォンを接続します。

VIVO S1は2つのヘッドフォン端子 (標準ステレオ x 1、ステレオミニ x 1) が あり、2人同時に音を聴けます。

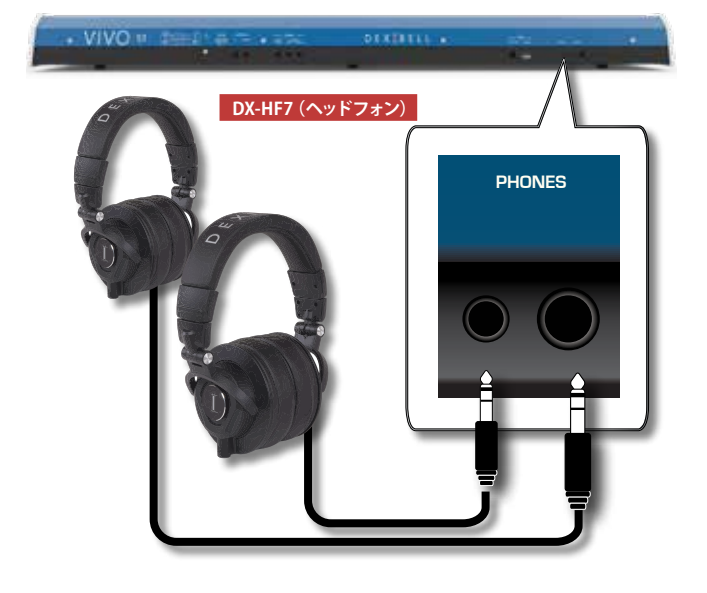

2. ヘッドフォンの音量は [VOLUME] ノブで調節します。

### ヘッドフォン使用時のご注意

- ヘッドフォンはコード内部の損傷を防ぐため、乱暴に取り扱わないでください。 ヘッドフォンの抜き差しは、プラグまたはヘッドセットを持っておこない、コード を引っ張らないようにしてください
- VIVO S1の音量が大きい状態でヘッドフォンを接続すると、ヘッドフォンが破損す る恐れがあります。ヘッドフォンを接続する際は、VIVO S1の音量を最小にした状態 で接続してください。
- 大音量での再生は聴覚に影響を及ぼすだけでなく、ヘッドフォンにも負担をかけま す。常識的な音量でお楽しみください。

# デジタル・オーディオプレイヤーと接続する

NPUT 端子にオーディオプレイヤーを接続し、オーディオプレイヤーで再生した曲 をVIVO S1のOUTPUT端子から出力できます。

- **1.** [VOLUME] ノブを左に回して、音量を最小にします。
- **2。** VIVO S1のAUDIO INミニ端子に、デジタル・オーディオプレイヤーの出力 を接続します。

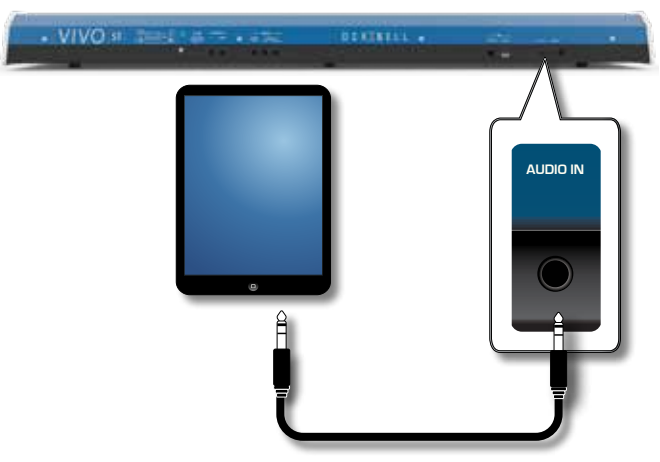

### MEMO

VIVO S1のINPUT端子に接続した外部機器の音量を調節できます。詳細は「AUDIO INPUT」(P.47) をご参照ください。

# パソコンと接続する

USBケーブル (別売)を使用して、リア・パネルのUSB Computer端子とパソコンの USB端子を接続すると、MIDIソフトウェア(DAWソフトウェア)でオーディオや MIDIデータを録音/再生できます。

### NOTE

- 接続には、A-BタイプのUSBケーブル(別売)が必要です。
- VIVO S1はGM/GS標準をサポートしていません。
- **1** A-BタイプのUSBケーブルで、VIVO S1とパソコンを接続します。

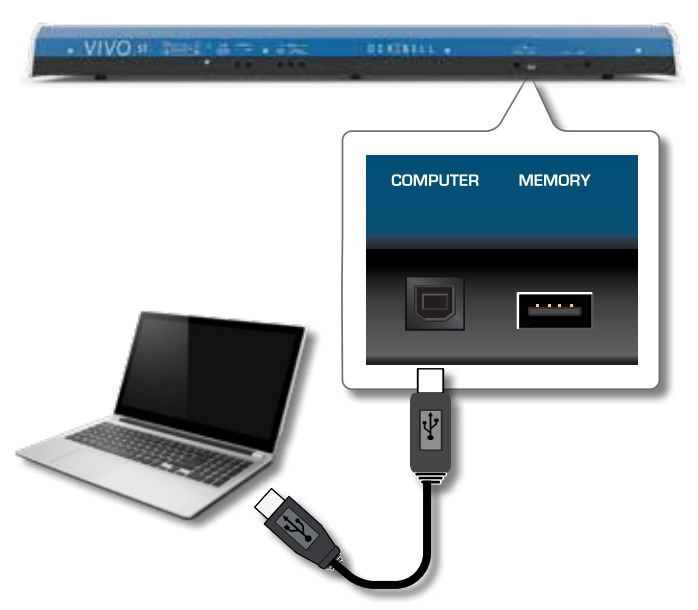

### NOTE

- 外部機器と接続する際は、誤動作や損傷の恐れがあるため、必ずすべての機器の音 量を最小にし、機器の電源を切った状態で接続してください。
- USBで送受信できるのはMIDIデータのみです。オーディオデータの送受信はできま せん。
- パソコンでMIDIアプリケーション・ソフトのを起動する前に、VIVO S1の電源をオン にしてください。MIDIアプリケーション・ソフトの実行中に、VIVO S1の電源をオン /オフしないでください。

# USBメモリーを接続する

1. USBメモリーをVIVO S1のリア・パネルにあるUSB Memory端子に接続し ます。

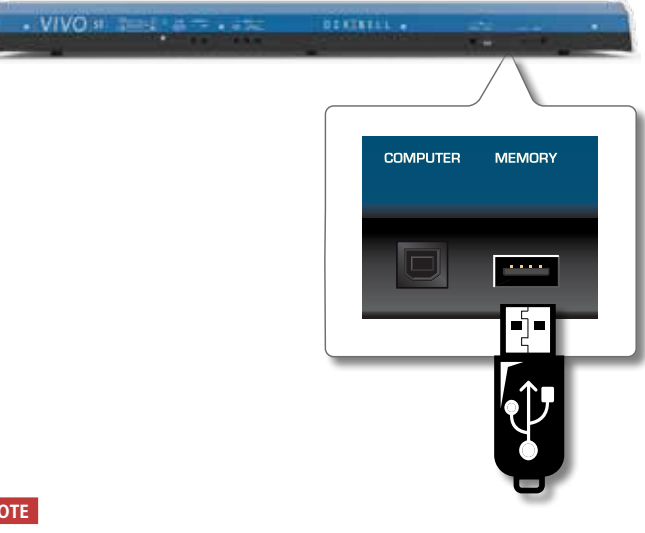

### NOTE

USBメモリーは差し込む向きを確認し、正しい方向で挿入してください。

### USBメモリーを安全に取り外す

### NOTE

USBメモリーを安全に取り外すために、USBメモリーをUSB端子から取り外す前に は必ずこの「USB REMOVE」操作をしてください。

- **1.** [MENU] ボタンを押します。
- **2.** [▲] [▼] ボタンでリストをスクロールし、「USB REMOVE」を選びます。
- **3.** [▶] ボタンを押します。 ディスプレイに次のような画面が表示されます。

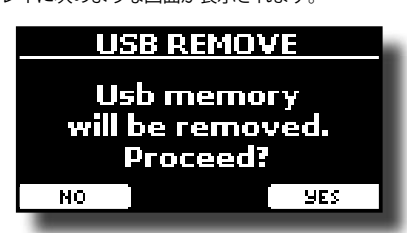

**4.** ファンクション・ボタンでYESを選びます。 USBメモリーを安全に取り外すことができます。

# USB MIDIインターフェースと接続する

MIDIは電子楽器の標準規格です。MIDIケーブルを使って他の機器と接続することで、機器の種類やメーカーを問わず、音楽データをやりとりすることができます。

VIVO S1のUSB MEMORY端子に、MIDIインターフェース (別売) 接続します。

- VIVO S1のリア・パネににあるUSB MEMORY端子とMIDIインターフェース(別売)を接続します。
- 2. MIDIケーブルを使ってMIDIインターフェースのMIDI IN端子とキーボー ドなどの外部機器のMIDI OUT端子を接続します。
- 別のMIDIケーブルを使ってMIDIインターフェースのMIDI OUT端子と キーボードなどの外部機器のMIDI IN端子を接続します。

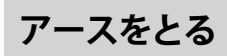

お使いの環境によって、楽器を触るとピリピリした刺激を感じる場合は、この端子 からアースをとることで、症状をなくすことができます。

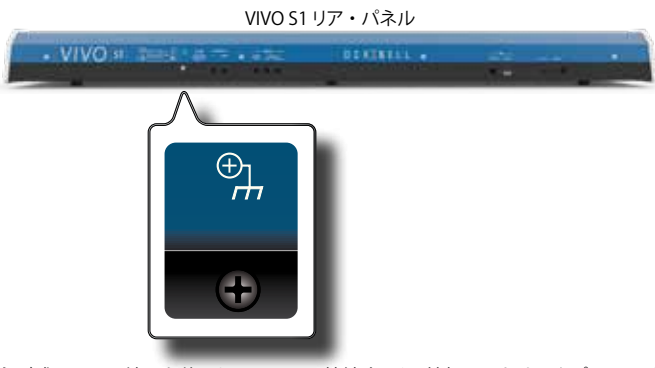

ネジ式のアース端子を使用してアースに接続するか、外部のミキサーやプリアンプ などの外部機器のシャーシに接続します。

# 電源をオンにする

すべての接続が終わったら、次の手順に従って電源をオンにしてください。

**1** [VOLUME] ノブを左に回し、音量を最小にします。

### NOTE

VIVO S1の電源をオン/オフする際は、必ずVIVO S1の音量を最小に下げて ください。音量を下げても電源をオン/オフする際に音が聞こえることがあ りますが、異常ではありません。

**2.** VIVO S1のフロント・パネル右側にある[<sup>(1)</sup>] ボタンを押して、電源をオンにします。

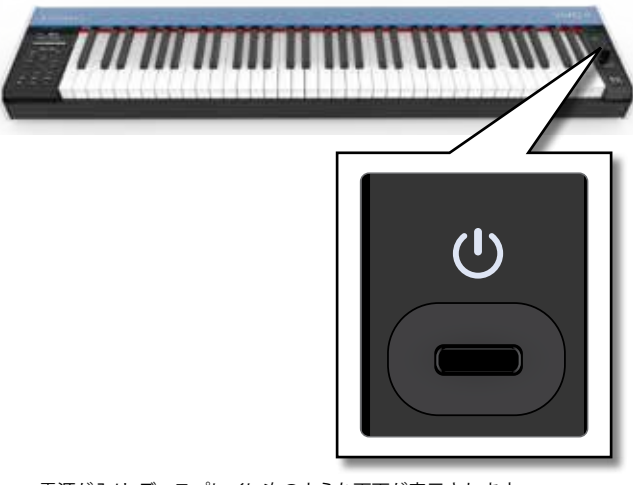

電源が入り、ディスプレイに次のような画面が表示されます。

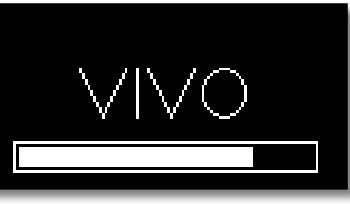

しばらくするとメイン画面が表示され、演奏ができる状態になります。

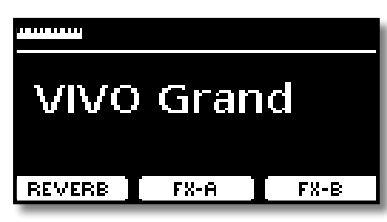

3. [VOLUME] ノブを回して音量を調節します。

### NOTE

保護回路の働きにより、電源をオンにしてから音を出る状態になるまでに、数秒の時間がかかります。

# 電源をオフにする

### NOTE

誤動作を避けるために、機器の電源が入っている間は決してACアダプターを抜かないでください。

- **1** [VOLUME] ノブを左に回し、音量を最小にします。
- **2.** VIVO S1の [<sup>(1)</sup>] 電源ボタンを押します。

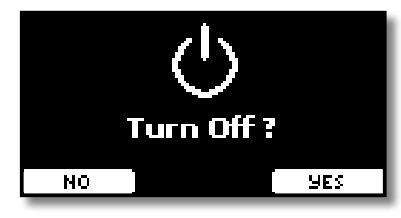

3.ファンクション・ボタンでYESを選びます。

ディスプレイに次のようなメッセージが表示され、数秒後に電源がオフになります。

電源をオフにしない場合は、NOを選びます。

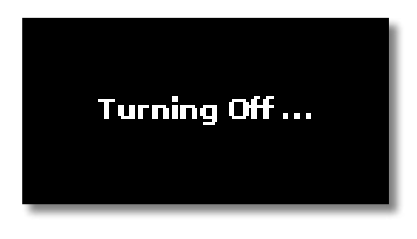

### NOTE

電源を完全にオフにするには、まず [**心**] ボタンを押して電源をオフにしてから、電 源コードをコンセントから抜いてください。「ACアダプターを接続する」(P.14) をご参照ください。

### 電源がオンの状態で一定時間何も操作がないと、 VIVO S1 は自動的に電源がオフになります。

自動で電源をオフにしたくない場合は、 「AUTO OFF」の設定を「OFF」にしてください。

### 初期設定では、VIVO S1を最後に操作してから120分後に電源が自動的に オフになります。

自動的に電源がオフになる少し前に、ディスプレイに電源がオフになるま での時間をカウントダウン表示します。電源をオフにしない場合は、いずれ かの鍵盤またはボタンを押してください。

電源を自動的にオフにしない場合は、「AUTO OFF」の設定を「OFF」に 変更してください。詳細は「GLOBAL」(P.55)をご参照ください。

# VIVO S1のデモ演奏を聴く

VIVO S1の音色を紹介する、デモ曲が内蔵されています。

**1.** [▶/II]ボタンと[SONG]ボタンを同時に押します。 デモ曲が再生されます。

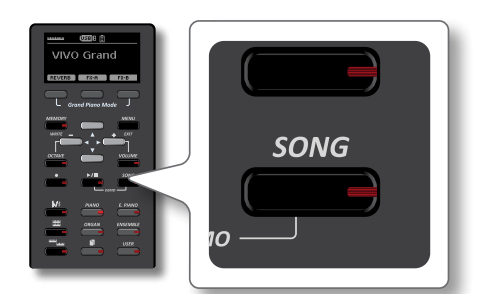

2. [MENU/EXIT] ボタンを押すと、デモ機能を終了します。

### NOTE

すべてのデモ曲データはDexibell社が著作権を所有しています。個人的に 楽しむ以外の目的でデモ曲データを許可なく使用することは、著作権法に 違反します。

# 7 基本操作

メイン画面

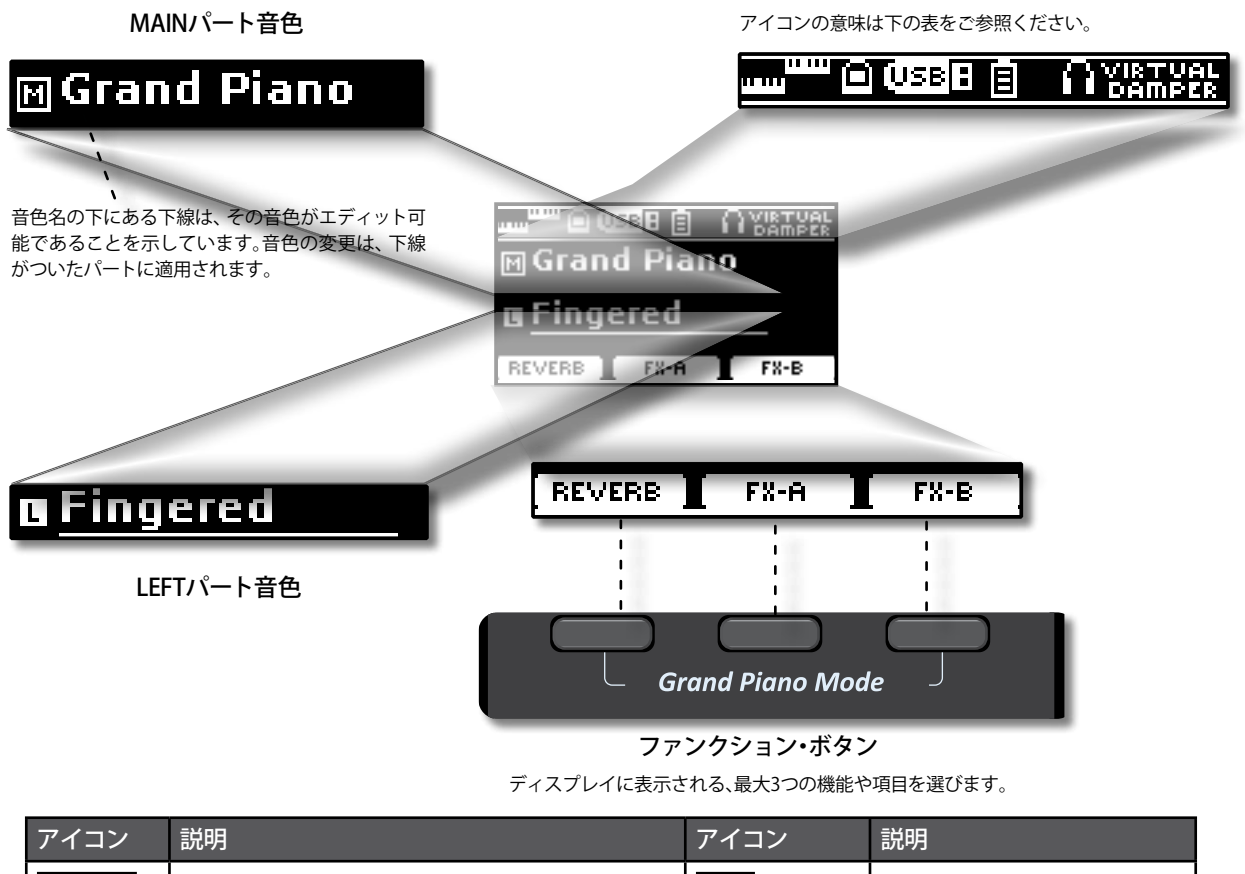

| アイコノ  | 記明                     | アイコノ | 說明                                                                        |
|-------|------------------------|------|---------------------------------------------------------------------------|
|       | キーボード・モード:             | Ē    | 電池の残量を表示します。                                                              |
|       | ・スプリット <b>「「「」」</b>    | ß    | ヘッドフォン端子にヘッドフォンが接<br>続されています。                                             |
|       |                        | ٥    | パソコンがVIVO S1のUSB Computer<br>端子に接続されています。                                 |
|       | ・スプリット+レイヤー 『********* |      | Virtual Damper functionがオンになっ<br>ています。「Virtual Damper」(P.44)<br>をご参照ください。 |
| USB : | USBメモリーが接続されています。      |      |                                                                           |

## カーソルの操作とパラメーター値の設定

**1.** [MENU/EXIT] ボタンを押して、メニュー画面に入ります。

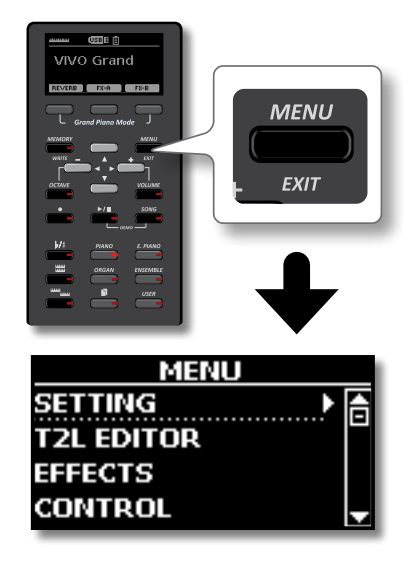

2. [▲] [▼] ボタンでファンクション・グループを選びます。

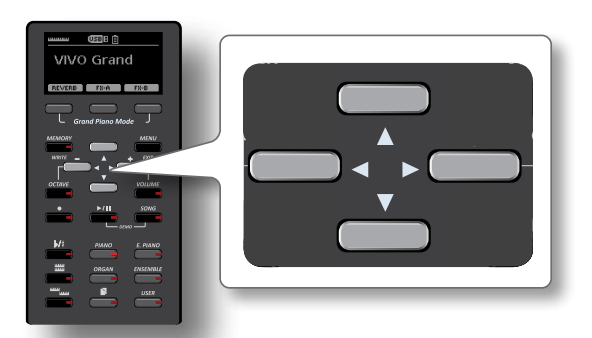

3. [▶] ボタンを押して、選んだファンクション・グループに入ります。

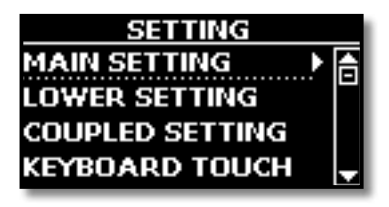

- **4.** [▲] [▼] ボタンでパラメーターの一覧をスクロールします。 選んでいるパラメーターの下に下線がつきます。
- 5. [◀] [▶] ボタンでパラメーターの値を設定します。
- **6.** [MENU/EXIT] ボタンを押して、メイン画面に戻ります。

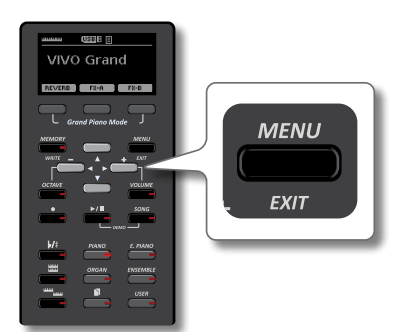

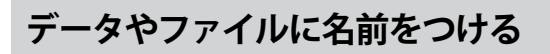

ファイルやパラメーターに名前を付ける方法を、メモリーに名前をつける場合を例 にとって説明します。

メモリーの保存を選ぶと、ディスプレイには次のような画面が表示されます。初めは VIVO S1が選んだ名前が表示されます。

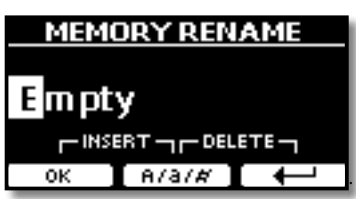

- 1. [◀] [▶] ボタンで変更する文字にカーソルをあわせ、[▲] [▼] ボタン で文字を選びます。
  - ファンクション・ボタンを押してA/a/#を選ぶと、入力文字の大文字/小文 字/数字を切り替えることができます。

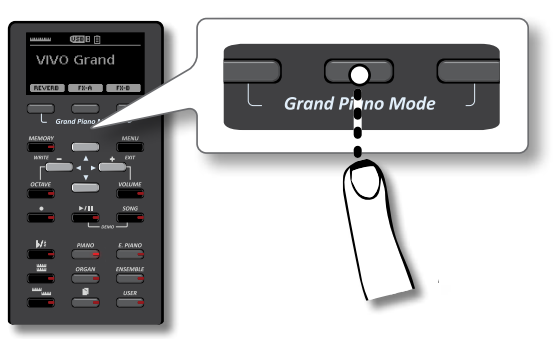

選んだ文字を削除するには、真ん中と右側のファンクション・ボタンを同時 に押します。

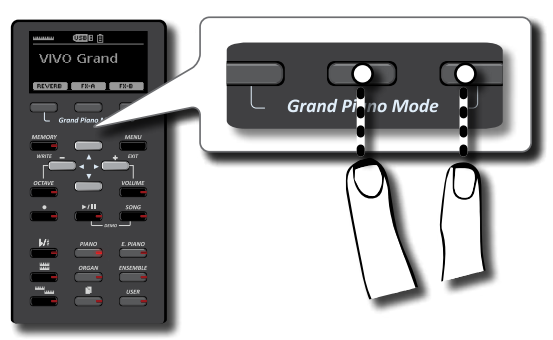

文字を挿入するには、左側と真ん中のファンクション・ボタンを同時に押します。

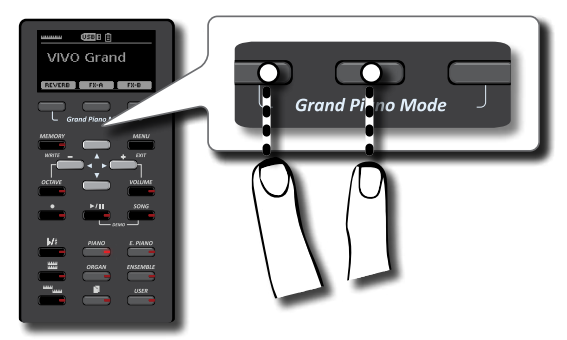

2. 上記操作を繰り返して名前をつけます。

# 8 音色を選ぶ

VIVO S1には幅広い種類の、高品質な音色が内蔵されています。特にピアノの音色は、新たに開発した音源により、アコースティックピアノの微妙なニュアンスを忠実に再現しています。

音色は6つのカテゴリーに分類されていて、3つのパートに音色を割り当てることができます。

音色の設定は、ディスプレイで下線がついたパート(MAIN、COUPLED、LOWER) に対して適用されます。

# グランドピアノ・モード

### NOTE

電源をオンにすると、自動的にグランドピアノ・モードになります。

1. ディスプレイにメイン画面が表示された状態で、左右両端のファンクション・ボタンを同時に押します。

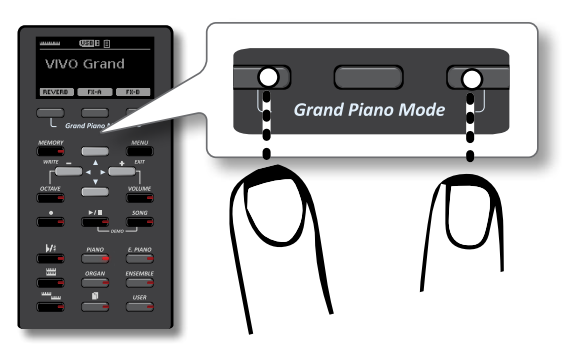

グランドピアノの音色が呼び出され、VIVO S1の各種設定が、グランドピア ノに最適な設定になります。

すべての鍵域を、グランドピアノ音色で演奏できる状態になります。.

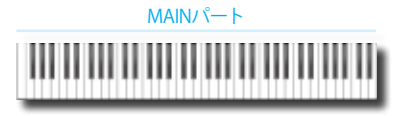

# 音色の選びかた

1. 選ぶ音色の入ったカテゴリーボタンを押します。

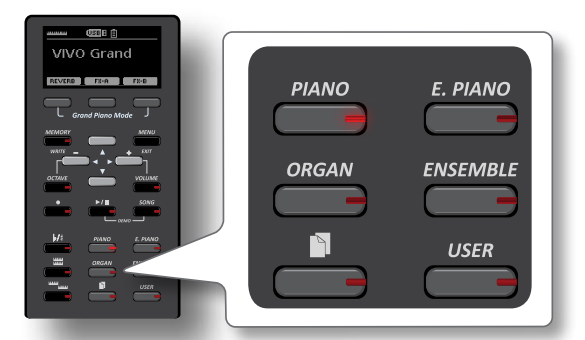

選んだカテゴリーの中で、最近使われた音が呼び出されます。 ボタンが点灯し、ディスプレイには一時的に、選んだ音色名が下線付きで表 示されます。

次の図は[E. PIANO] ボタンを押した場合の例です。

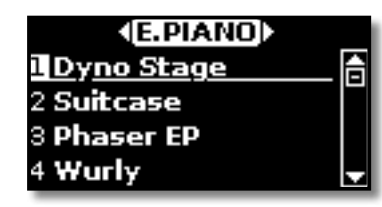

### MEMO

- ディスプレイに音色名が表示されている状態で[▲] [▼] ボタンを押すと、
   同じカテゴリーの次または前の音色を選べます。
- 操作中に自動的に画面が閉じた場合は、もう一度音色ボタンを押して ください。
- 選べる音色は、「VIVO S1 音色リスト」(P.52)をご参照ください。

### 2. 鍵盤を弾きます。

選んだ音色で演奏できます。

### MEMO

各カテゴリーで最後に選んだ音色は一時的に記憶され、カテゴリー・ボタン を押すたびに最後に選んでいた音が呼び出されます。

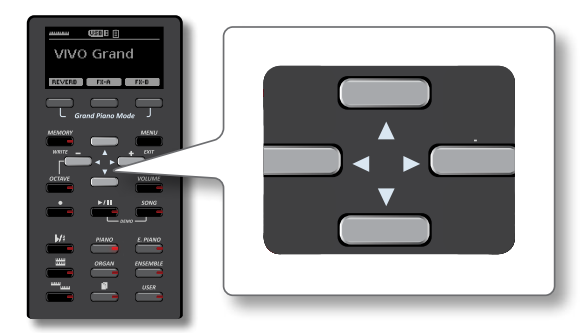

3. 他の音色を選ぶには、音色選択画面が表示されている状態で[◀] [▶] ボ タンを押して隣のカテゴリーを選ぶか、カテゴリーボタンを押して他の カテゴリーを選びます。

一定時間操作をしないと、ディスプレイはメイン画面の表示に戻ります。

### TIPS

メイン画面で [◀] [▶] ボタンを押すと、同じカテゴリー内の次または前の 音色を選べます。

# よく使う音色の登録(お気に入り登録)

よく使う音色を簡単に呼び出すことができる機能です。6つのカテゴリーごとにそれぞれ1音色を登録でき、カテゴリー・ボタンを押すだけで簡単に呼び出せます。

- 1. 登録する音色を選びます。
- 2. 選んだ音色のカテゴリー・ボタンを押し続けます。

選んでいる音色がお気に入りとして登録されます。

| www œझ∎<br>VIVO Grand |       |          |
|-----------------------|-------|----------|
| ALVERO REAL           | PIANO | E. PIANO |
|                       | ORGAN | ENSEMBLE |
|                       |       | USER     |
|                       |       |          |

ディスプレイに確認のメッセージが表示されます。 選んだ音色が記憶され、対応するカテゴリー・ボタンを押すことで、この音

色を呼び出します。

この設定は電源を切っても保持されます。

# 2つの音色を重ねて演奏する(レイヤー)

鍵盤を弾くとき、2種類の音色を重ねて演奏することができます。

- 1. [ 🚟]ボタンを押します。
  - 鍵盤全体に2番目の音色(COUPLEDパート)が追加されます。

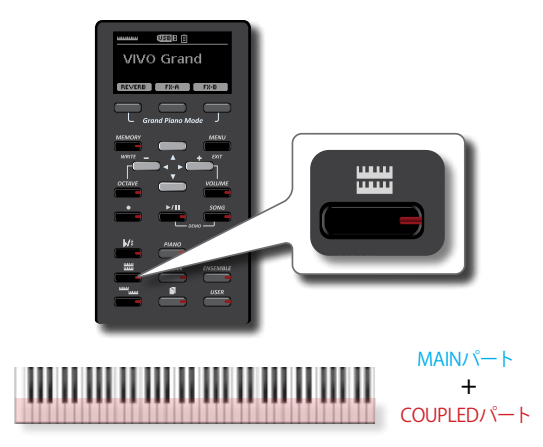

### ディスプレイには下図のように表示されます。

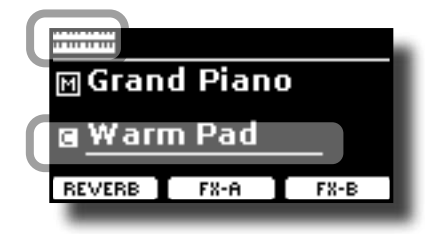

メイン画面の [C] フィールドに下線が付き、このパートの音色選択が有効 であることをを示しています。

### NOTE

音色を変更する際は、メイン画面で音色変更が有効になっているパートを 確認してから変更してください。音色変更は下線のついたパートに対して 有効です。

### MEMO

- MAINパートを選ぶには、メイン画面で[▲] [▼] ボタンを使って選びます。
- MAINパート、COUPLEDパートの音色を変更するには、「音色を選ぶ」 (P.21)をご参照ください。
- COUPLEDパートの鍵盤領域を設定できます。詳細は「COUPLED SETTING」 (P.43)をご参照ください。

# 鍵域を分割して2種類の音色で演奏する (スプリット)

スプリット・モードでは、鍵盤を左右に分割して、それぞれ異なる音色で演奏できま す。

1. [ ] ボタンを押します。

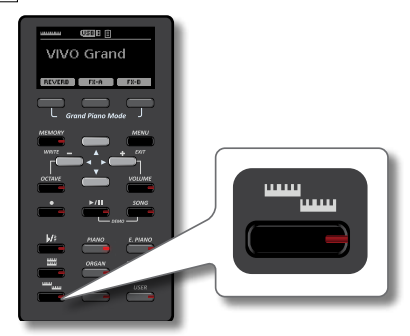

スプリット・ポイントを境に鍵盤が左右2パートに分かれます。

スプリット・ポイントより左側がLOWERパート、スプリット・ポイン トより右側がMAINパートになり、左右異なる音色で演奏できます。

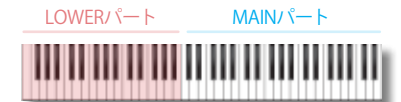

ディスプレイには次のような画面が表示されます。

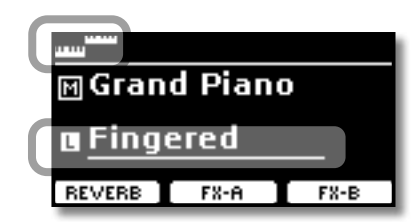

メイン画面の[L]フィールドに下線がつき、このパートの音色選択が有効であることをを示しています。

### MEMO

- スプリットポイントを変更するには「スプリットポイントを変更する」 (P.23)をご参照ください。
- MAINパートを選ぶには、メイン画面で[▲][▼]ボタンを使って選びます。
- MAINパート、LOWERパートの音色を変更するには、「音色を選ぶ」(P.21) をご参照ください。

# 鍵盤を分割して、3パートで演奏する

鍵盤領域を2つに分割し、3つのパートの音色で演奏できます。

1. ["""] ボタンと[ ##] ボタンを同時に押します。

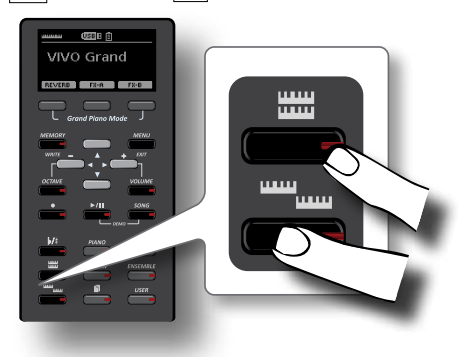

| LOWER/ <sup>°</sup> - <sup>ト</sup> MAIN+COUPLED/ <sup>°</sup> - <sup>ト</sup> |  |
|------------------------------------------------------------------------------|--|
|                                                                              |  |

ディスプレイには次のような画面が表示されます。

|         | USB 🗄 🗐 |      |
|---------|---------|------|
|         | Grand   |      |
| 🖸 Warn  | n Pad   |      |
| 🕻 Space | e Vox   |      |
| REVERB  | FX-A    | FX-B |

メイン画面の [M] フィールドに下線が付き、このパートの音色選択が有効 であることをを示しています。

### MEMO

- スプリットポイントを変更するには「スプリットポイントを変更する」
   (P.23)をご参照ください。
- ・音色を変更するには、メイン画面が表示されている状態で
   [▲] [▼ボタン を使ってパートを選び、音色を変更します。「音色を選ぶ」
   (P.21)をご参 照ください。

# スプリットポイントを変更する

1. ディスプレイに次のような画面が表示されるまで [<sup>[[]]]</sup> ボタンを押し続けます。

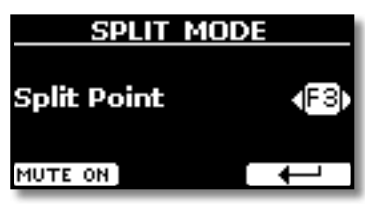

[◀] [▶] ボタンでスプリットポイントを選ぶか、スプリットポイントに設定する音の鍵盤を弾きます。

| パラメーター      | 設定値      |
|-------------|----------|
| Split Point | F1 ~ C#7 |

3. ファンクションボタンで →を選ぶか [MENU/EXIT] ボタンを押して、メイン画面に戻ります。

## LOWERパートをミュートする

LOWERパートの音をミュート(消音)できます。MIDI接続した外部デバイスのみを 再生する場合に便利です。

**1.** ディスプレイに次のような画面が表示されるまで [""""] ボタンを 押し続けます。

スプリット・モード編集画面に入ります。

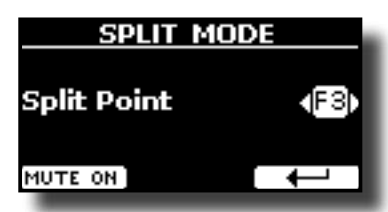

2. ファンクション・ボタンでMUTE ONを選びます。 LOWERパートがミュートされ、音が出なくなります。

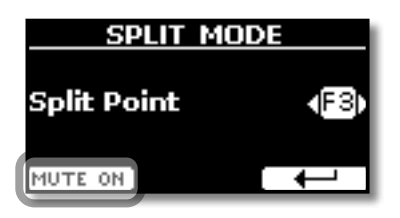

**3.** ミュートを解除するには、ファンクション・ボタンでMUTE OFFを選びます。

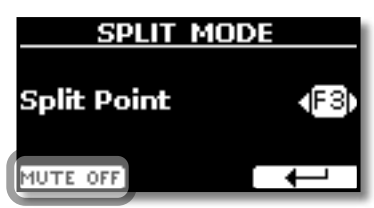

# 音色MIDI情報

MIDI経由で音色を選ぶことができます。このとき、通常は表示されない内部アドレスを使用します。

シーケンサーや外部MIDIアプリケーションからVIVO S1内部の音色を指定する場合、この内部アドレス(音色のCC00、CC32、PCの値)が必要となります。内部アドレスは巻末の「VIVO S1 音色リスト」(P.52)に記載していますが、VIVO S1本体からは以下の方法で調べることができます。

### 1. 音色を選びます。

「音色の選びかた」(P.21)をご参照ください。 ディスプレイに次のような画面が表示されます。

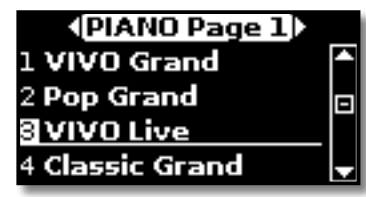

上図は、「VIVO Live」音色を選んだ時の例です。

**2.** ディスプレイ下にあるファンクション・ボタンのいずれかひとつを押します。

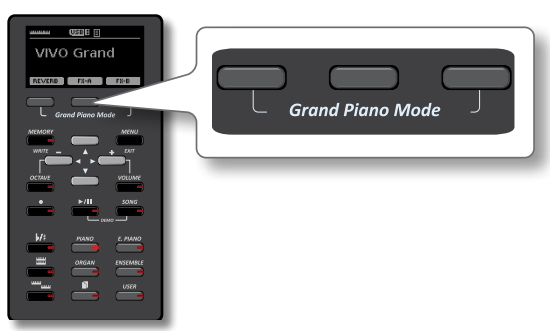

ディスプレイに、音色のMIDI情報が一時的に表示されます。

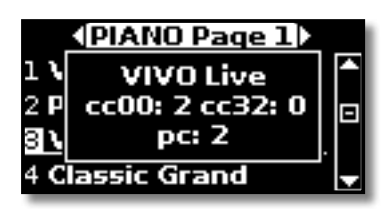

# 9 音色を追加する(サウンド・ライブラリー)

# サウンド・ライブラリー

新しい音色をVIVO S1にインストールできます。

□ DEXIBELL Official Sounds (拡張子:.DXS)

以下のサイトからダウンロードできます。

https://www.dexibell.com/

随時新しいデータがアップされますので、こまめにチェックしてみてく ださい。

third-party sounds(拡張子:.SF2)
 VIVO S1は.SF2の拡張子を持つサウンド・ライブラリーと互換性があります。Webでお探しください。

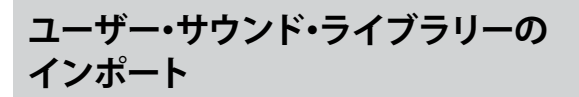

ユーザー・エリアにサウンド・ライブラリーをインポートし、VIVO S1の演奏で使用で きます。インポートには、USBメモリーとパソコンが必要です。

# USBメモリーのサウンド・ライブラリーを インポートする

- パソコンを使用して、Dexibell Webサイト (.DXS) または他のWebサイト (.SF2) からサウンド・ライブラリーをダウンロードします。
- **2.** USBメモリーのルートに「SOUND」という名前のフォルダを作成します。
- **3.** サウンド・ライブラリー (.DXS または .SF2) をUSBメモリーの「SOUND」 フォルダーにコピーします。
- 手順3でサウンド・ライブラリーのデータを入れたUSBメモリーを、 VIVO S1のUSB端子に接続します。

# インポートする前に、サウンド・ライブラリーを 視聴する

**5.** [MENU/EXIT] ボタンを押し、 [▲] [▼] ボタンでSOUND LIBRARYを選び ます。

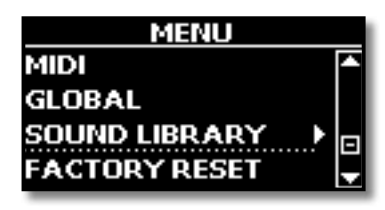

6. [▶]ボタンを押します。

ディスプレイにVIVO S1のインターナル・メモリーの内容が表示されます。

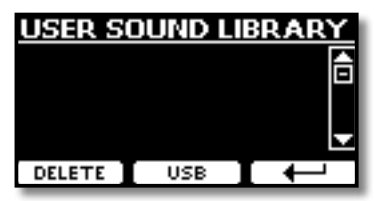

上図はロードされたサウンドライブラリーが無いことを示しています。

### NOTE

サウンドライブラリーのサイズがインターナルメモリーの容量を越えると、 「Space not available!」というエラーメッセージがディスプレイに表示され ます。 **7.** ファンクション・ボタンでUSBを選びます。 ディスプレイにUSBメモリーの内容が表示されます。

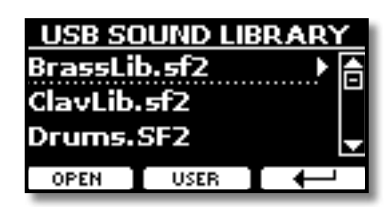

### MEMO

USBメモリーの「SOUND」フォルダーの内容が表示されます。

- **8.** [▲] [▼] ボタンでサウンドライブラリーを選びます。
- **9.** [▶] ボタンを押すか、ファンクション・ボタンでOPENを選びます。 サウンドライブラリーに含まれる音色名が表示されます。

| BrassLib             |   |
|----------------------|---|
| Noise Brass          | Ē |
| Early Brass          |   |
| <b>Baritone Horn</b> | - |
| IMPORT ALL           | + |

**10.** [▲] [▼] ボタンで、音色を選びます。 選んだ音色で、鍵盤を弾いて演奏できます。

# サウンド・ライブラリーをインポートする

**11.** ファンクション・ボタンでIMPORT ALLを選びます。 サウンドライブラリーがインポートされ、ディスプレイに確認メッセージが 表示されます。

# ユーザー音色を選ぶ

**1.** [USER] ボタンを押します。

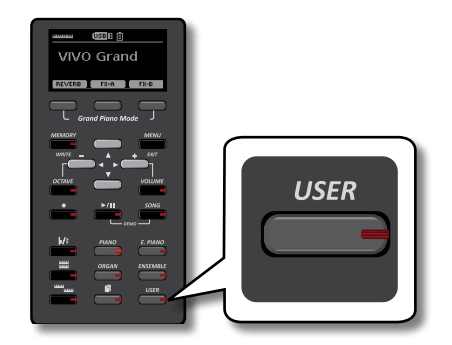

最近選ばれた音色が呼び出されます。

ボタンが点灯し、ディスプレイに音色リストが一時的に表示されます。この とき、下線がついている音が、現在選ばれている音色です。

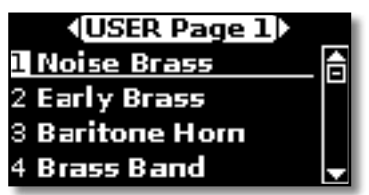

2. 音色リストが表示されている状態で[▲] [▼] ボタンを使って、他のUser 音色を選べます。

操作中に自動的に画面が閉じた場合は、もう一度音色ボタンを押してくだ さい。

TIPS

メイン画面で [◀] [▶] ボタンを押すと、同じカテゴリー内の次または前の音色を選 べます。

# ユーザー・サウンド・ライブラリーの削除

- **1.** [MENU/EXIT] ボタンを押し、 [▲] [▼] ボタンでSOUND LIBRARYを選び ます。
- 2. [▶]ボタンを押します。

ディスプレイに、VIVO S1インターナル・メモリー内のサウンド・ライブラ リー一覧が表示されます。

| USER SO | DUND LI  | BRARY    |
|---------|----------|----------|
| BrassLi | <b>b</b> | ▶ (≙)    |
| ClavLib |          |          |
|         |          |          |
|         |          | <u> </u> |
| DELETE  | USB      |          |

- 3. [▲] [▼] ボタンで削除するサウンド・ライブラリーを選びます。
- 4. ファンクション・ボタンでDELETEを選びます。

選んだサウンド・ライブラリーが削除され、ディスプレイに確認メッセージ が表示されます。

# 10 エフェクトをかける

# サウンド・エフェクトについて

VIVO S1は、各パート (MAIN、LOWER、COUPLED) ごとに2つのエフェクター (FX-A とFX-B)を搭載しています。

音色を選ぶと、選んだ音に最適なエフェクトを自動的に付加します。

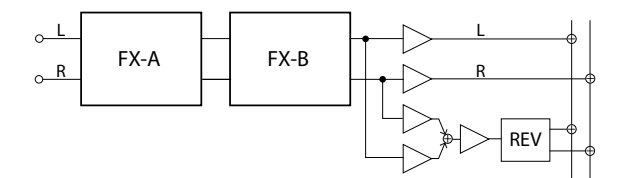

ディスプレイにメイン画面が表示されている状態で、ファンクション・ボタンでFX-AまたはFX-Bを選びます。

| vivo | Grar | ıd   |
|------|------|------|
|      | FX-A | FX-B |

MEMO

[MENU] ボタンを押してEFFECTSを選んでもこの画面に入ります。

ディスプレイに次のような画面が表示されます。

| MAI     | NFX- | A            |
|---------|------|--------------|
| Туре    | <[Re | verb         |
| Level   |      | 3            |
| Damping |      | 75 🚽         |
| ON DES  | FX-B | $\leftarrow$ |

MEMO

他のパートはメイン画面から、〔▲〕〔▼〕ボタンで選びます。

2. [◀] [▶] ボタンでエフェクトのタイプを選びます。

ファンクション・ボタンでON/OFFを選ぶと、エフェクトのオン/オフを切り 替えできます。

エフェクトタイプについての詳細は、「エフェクト・タイプとパラメーター・ リスト」(P.50)をご参照ください。

- 3. [▲] [▼] ボタンで、エディットするパラメーターを選びます。
- 4. [◀] [▶] ボタンでパラメーターの値を設定します。

エフェクトごとの設定パラメーターの詳細は、「エフェクト・タイプとパラ メーター・リスト」(P.50)をご参照ください。

### MEMO

2番目のFXプロセッサーの設定を変更するには、ファンクション・ボタンを押して FX-Bを選びます。

# リバーブをかける

リバーブを使用することで、音に深みと表現力をもたせ、生楽器のようなリアルな 響きを表現できます。

リバーブは様々なタイプがあり、パートごとにリバーブのかかり具合を調節できます。

1. ディスプレイにメイン画面が表示されている状態で、一番左のファンク ション・ボタンを押してREVERBを選びます。

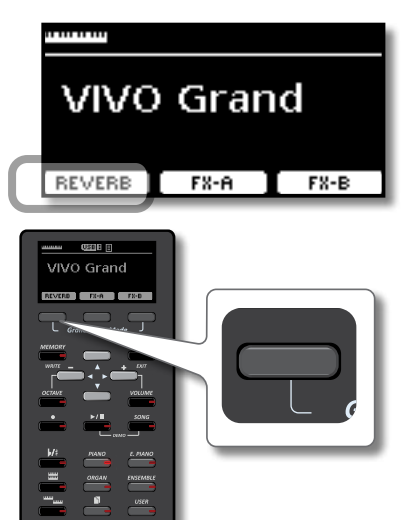

ディスプレイに次のような画面が表示されます。

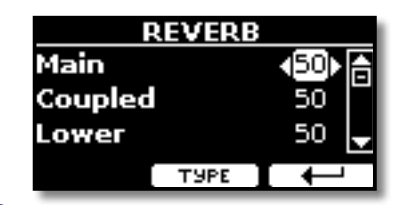

MEMO

[MENU] ボタンを押し、EFFECTS、REVERBの順に選んでも、この画面に入ります。

- 2. [▲] [▼] ボタンで、リバーブ・レベルを変更するパートを選びます。
- 3. [◀] [▶] ボタンでリバーブ・レベルを調節します。

## リバーブ・タイプを変更する

 ディスプレイにREVERB画面が表示されている状態で、ファンクション・ ボタンでTYPEを選びます。

| F       | <b>EVERB</b> |                    |
|---------|--------------|--------------------|
| Main    |              | <b>√50</b> ) (≙)   |
| Coupled |              | 50                 |
| Lower   |              | 50 🚽               |
|         | ТУРЕ         | $\left[ + \right]$ |

REVEREB TYPE画面に入ります。

**2.** [▲] [▼] ボタンで、Macro Typeを選びます。

| REVE  | RB TYPE |
|-------|---------|
| Macro | Rooml   |
| Level | 25      |
| Damp  | 51 🚽    |
|       |         |

設定可能なリバーブタイプは次のとおりです。

### 設定値

Hall, Dark Hall, Mid Hall, Concert Hall, Large Hall, Chathedral, Arena, Cave, Chamber, Room, Venue, Ambience, Wooden Room, Brick Room, Studio Booth, Small Room, Living Room, Office, Warehouse, Music Club, Plate, Small Spring, Bright Spring, AmpSpring.

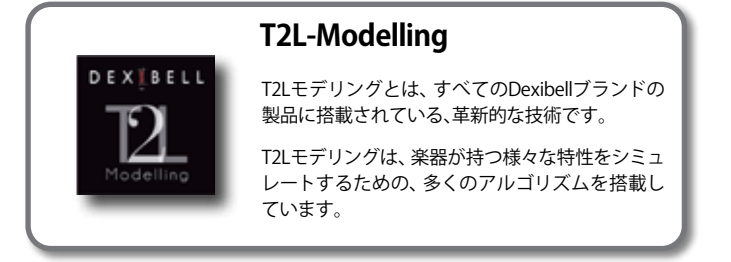

# ダンパー・オフ(高音のダンパーなし)

アコースティック・ピアノと同様、高域の18鍵分はダンパーがありません。そのため、鍵盤を放したときに音が自然に伸びやかに響きます。

これらの高域18鍵をスタッカートで演奏した場合、音が消えるまでの長さは、ダンパーがある音域の音よりも長くなります。

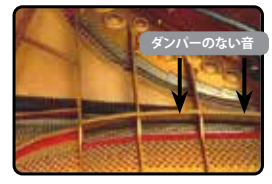

# FPシミュレーション (フォルテペダル・マルチア クション・シミュレーション)

ダンパーペダルが持つ、次の特徴をシミュレートしています。

A) ダンパーペダルを押すと、ダンパーが弦から離れたとき生じるフェルトのダン パー摩擦音がします。このノイズをシミュレートし、付加しています(ダンパー摩擦 音)。

B) ダンパーペダルを押すと、ダンパーが上がることによりすべての弦が自由に なって振動します。それにより共鳴音が発生し、音の響きが豊かになります(弦の共 鳴)。ダンパーペダルを使うと、ただ音を伸ばしただけよりも、この弦の共鳴によっ て艶のある豊かな響きが生まれます。VIVO S1はこの響きをシミュレートしていま す。

C) アコースティック・ピアノと同様に、ダンパーペダルを離したときに生じる、ダン パーが降りる機械的ノイズをシミュレートしています(サスティンペダル機械ノイズ)。

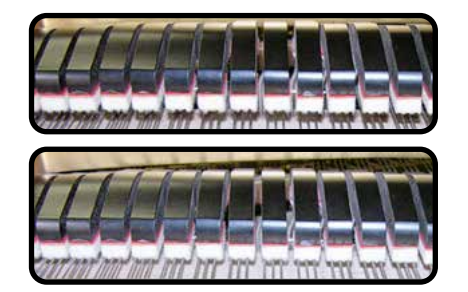

(A)、(B) ダンパーペダル が押されると、フェルト・ダ ンパーが上がります。

(C) ダンパーペダルを離す と、フェルト・ダンパーは弦 に触れた状態になります。

# SP-シミュレーション(ソフトペダル・シミュレー ション)

ソフトペダルは、ピアノの音の音量と音色を変化させます。アコースティック・ピア ノのソフトペダルの動きをシミュレートしています。

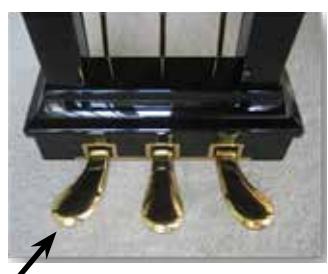

• ソフトペダル

# T2L パラメーター

VIVO S1では、ピアノ音色を構成する様々な要素のパラメーターを編集することで、 ピアノ音色の音質を好みに応じてカスタマイズできます。

以下は、ピアノ音色を特徴付けているいくつかのパラメーターについての詳しい説 明です。

# Hammer Noise (キー・オン時のインパルス・ノイズ)

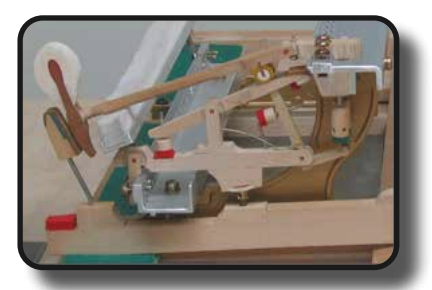

ピアノの鍵盤を弾くと、弦にハンマーが当たったときの衝撃音(ハンマー・ノイズ) が音のアタックに含まれます。このノイズがピアノ本体の共鳴によって響きます。

このパラメータでは、ハンマー・ノイズの量を調節します。

| パラメーター       | 設定値           |
|--------------|---------------|
| Hammer Noise | -64 ~ 0 ~ +63 |

# Key Off Noise (離鍵時のメカニカル・ノイズ)

鍵盤を離すと、離すスピードに応じた機械的なノイズ (キーオフ・ノイズ) が発生します。

このパラメーターではキーオフ・ノイズの量を調節します。

| パラメーター        | 設定値           |
|---------------|---------------|
| Key Off Noise | -64 ~ 0 ~ +63 |

# Damper Noise (ダンパー・ノイズ)

ダンパーペダルをオン/オフしたときに生じる、ダンパーが弦からが離れたり 弦に触れたりする摩擦音 (ダンパー・ノイズ)を調節します。

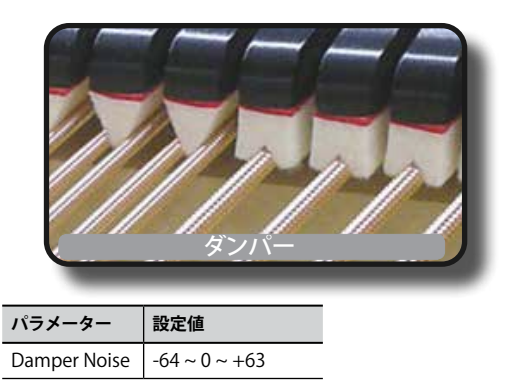

# Strings Reso(弦の共鳴音)

アコースティック・ピアノと同様に、いつくかの鍵盤を弾いた状態で他の音を スタッカートで演奏すると、弾かれている音のダンパーが解放された状態のた め、それらの弦の共鳴音(ストリングス・レゾナンス)が鳴ります。これにより、 多くの倍音が加わって、音の響きが豊かになります。

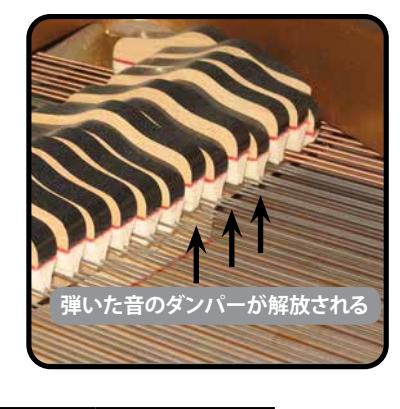

| パラメーター      | 設定値           |
|-------------|---------------|
| String Reso | -64 ~ 0 ~ +63 |

# Damper Reso(ダンパー・レゾナンス)

ダンパーペダルを踏んだときに、すべてのダンパーが上がることにより、解放 された弦が振動して生じるノイズです。

| パラメーター      | 設定値           |
|-------------|---------------|
| Damper Reso | -64 ~ 0 ~ +63 |

## Cabinet Reso (Wurly、Ac. Guitar、Harp 用)

キャビネットの共振(キャビネット・レゾナンス)を調節します。

| パラメーター       | 設定値           |
|--------------|---------------|
| Cabinet Reso | -64 ~ 0 ~ +63 |

## Bell (Electric Piano 用)

1970年代に人気を博したエレクトリック・ピアノの、特徴的なベル音の音量を調節します。

| パラメーター | 設定値           |
|--------|---------------|
| Bell   | -64 ~ 0 ~ +63 |

## Click (Vintage Organ 用)

ビンテージ・オルガン音色の特徴である、鍵盤を弾いた時のクリック音を調節しま す。

クリック音はオルガンの鍵盤が接点に触れたときに生じる電気ノイズです。当初は 欠陥と考えられており、このノイズを取り去るために様々な努力がされましたが、 成功しませんでした。そのうち、逆にこのノイズが、ロックを初めとした近年の ミュージシャンにとって、オルガン・サウンドを特徴づける音となりました。

| パラメーター | - 設定値         |
|--------|---------------|
| Click  | -64 ~ 0 ~ +63 |

# Growl (Electric Piano 用)

フェイズ・アタックの典型的な歪みで、うなるような効果をもたらします。このパラ メーターで効果を調節します。

| パラメーター | 設定値           |
|--------|---------------|
| Growl  | -64 ~ 0 ~ +63 |

# Off Noise (Clavinet, Harpsy, Church Organ, E.

### Piano、Fingered Bass 用)

一部の楽器で鍵盤を離したとき生じる、キーオフ・ノイズの音量を調節します。

| パラメーター    | 設定値           |
|-----------|---------------|
| Off Noise | -64 ~ 0 ~ +63 |

## Percussion (Vintage Organ)

オルガンのアタックに付加する音で、オルガンのキークリック音とは異なります。 パーカッションは、オルガンでハープや木琴、マリンバなどのようなパーカッシブ な音を出すために作られました。

このパラメーターでは、パーカッションの音量を調節します。

| パラメーター     | 設定値           |
|------------|---------------|
| Percission | -64 ~ 0 ~ +63 |

# Attack、Hold、Decay、Sustain、Release (Brass、 Strings、Pad、Choir、Synth 用)

音のエンベロープを調節します。

たとえばオルガンは、鍵盤を押すと一定の音量で音が鳴り、鍵盤を離すとすぐに音 が消えます。一方ギターの音は、弦を弾いた直後に音量が最大になり、その後すぐに 減衰します。このように、楽器による音の鳴り方をこのパラメーターで調節します。

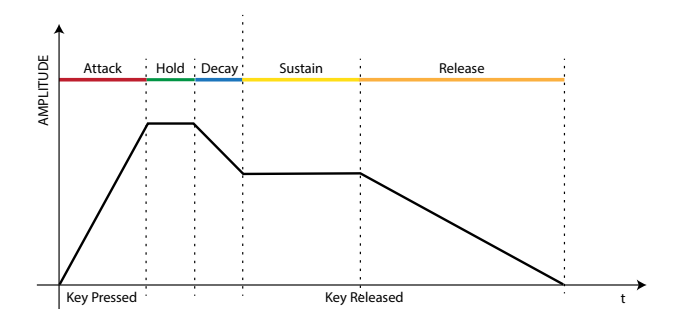

| パラメーター  | 設定値           |
|---------|---------------|
| Attack  |               |
| Hold    |               |
| Decay   | -64 ~ 0 ~ +63 |
| Sustain |               |
| Release |               |

# Ride

Ac. Bass&Ride音色に含まれるライド・シンバルの音量を調節します。

| パラメーター | 設定値           |  |
|--------|---------------|--|
| Ride   | -64 ~ 0 ~ +63 |  |

# 音色のカスタマイズ

内蔵音色のパラメーターを好みに合わせて編集し、音をカスタイマイズできます。

- 1. カスタマイズする音色を選びます。
- **2.** [MENU/EXIT]ボタンを押し、[▲] [▼]ボタンでT2L EDITORを選びます。

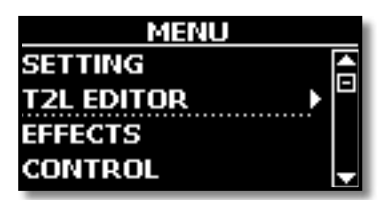

3. [▶] ボタンを押します。

T2L EDITOR画面に入り、ディスプレイに次のような画面が表示されます。

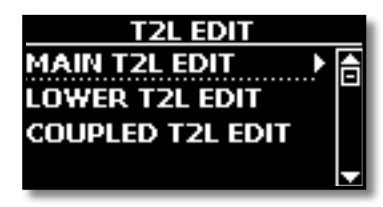

**4.** 手順1で選んだ、カスタマイズする音色のパートを選びます。 ディスプレイに編集できるパラメーターが表示されます。

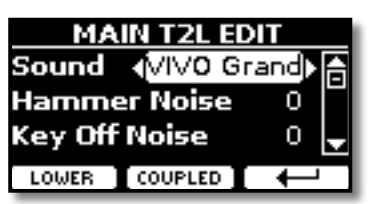

上図は編集する音色にVIVO Grand pianoが選ばれている例です。

5. [▲] [▼] ボタンで編集するパラメーターを選びます。

6. [◀] [▶] ボタンで設定値を選びます。

### MEMO

他のパートの音を編集するには、ファンクション・ボタンでLOWERまたはCOUPLED を選びます。

## 変更を保存する

変更した設定をメモリーに保存できます。詳細は「メモリーとメモリーセット」 (P.36)をご参照ください。

# 12 その他の機能

# トランスポーズ

トランスポーズでは、鍵盤全体の音程を半音単位で上げ下げします。

異なるキーに調整された楽器と演奏したり、普段と違うキーで演奏したり、歌った りする場合に便利です。

### 1. [♭/#] ボタンを押します。

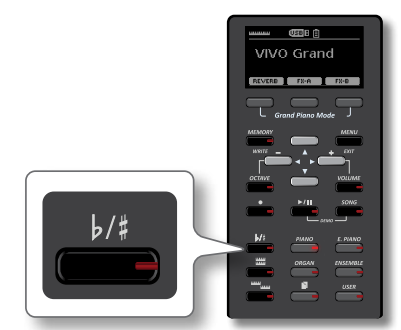

### ディスプレイに次の画面が表示されます。

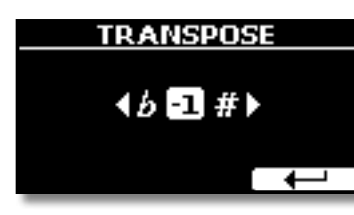

2. [◀] [▶] ボタンでトランスポーズする値を設定します。

### 設定値

-12~0~+12 (半音単位)

0以外の値を設定するとボタンが点灯し、鍵盤全体の音程がトランスポーズします。

### MEMO

[MENU/EXIT] ボタンを押して、SETTING、TRANSPOSEの順に選んでも、この設定画面に入ります。

# オクターブシフト

指定したパートの音程を、オクターブ単位(12半音ごと)で変更します。

**1.** [OCTAVE] ボタンを押します。

ディスプレイに次のような画面が表示されます。

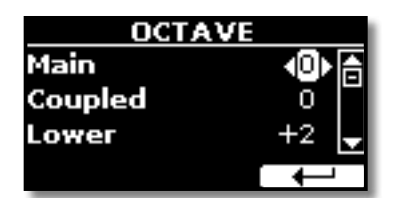

- 2. [▲] [▼] ボタンで編集するパートを選びます。
- 3. [◀] [▶] ボタンでオクターブシフトの値を設定します。

# パートごとの音量を調節する

パートごとに音量を調節できます。

**1.** VOLUMEボタンを押します。 ディスプレイに次のような画面が表示されます。

| 1//// | 「に入りみ | しな回回い | 12/1/211 | a-y₀ |
|-------|-------|-------|----------|------|

| VOLUME  |           |  |
|---------|-----------|--|
| Main    | <1000 ► 👌 |  |
| Coupled | 70        |  |
| Lower   | 127 🚽     |  |
|         |           |  |

- 2. [▲] [▼] ボタンで編集するパートを選びます。
- 3. [◀] [▶] ボタンで音量の値を設定します。

# キータッチを設定する

鍵盤のタッチ(鍵盤を弾く強さとベロシティー・カーブの関係)を選びます。

**1.** [MENU/EXIT] ボタンを押し、SETTING、KEYBOARD TOUCHの順に選び ます。

ディスプレイに次のような画面が表示されます。

| KEYBOARD TOU | СН           |
|--------------|--------------|
| (Medium)     | A            |
|              |              |
|              | -            |
|              | $\leftarrow$ |

**2.** [◄] [▶] ボタンでキータッチの種類を選びます。 設定値は以下のとおりです。

| 設定          | 設定値                                                                                             | 説明                                                                                                    |                                                                                                    |
|-------------|-------------------------------------------------------------------------------------------------|----------------------------------------------------------------------------------------------------|----------------------------------------------------------------------------------------------------|
| Keyboard    | Light++,<br>Light+,<br>Light,<br>Normal,<br>h<br>Heavy,<br>Heavy+,<br>Heavy++,<br>Eixed [1~127] | in the set of the set of the se | Heavy<br>鍵盤を弾くわずかな強弱の差でベロシ<br>ティを変化させることができます。最大<br>ペロシティを出すためには最も強く鍵<br>盤を弾く必要があります。<br>Normal<br>標準的なカーブです。Heavyに比べて弱<br>い力で最大ベロシティを出すことがで<br>きます。 |
| Touch       |                                                                                                 | Light<br>鍵盤を弾く力の強弱で、ベロシティをあ<br>まり変化させたくないときはこの設定<br>を選びます。                                                                                                    |                                                                                                    |
|             |                                                                                                 | Fixed<br>鍵盤を弾く力に関わらず、常に一定のベ<br>ロシティで演奏できます。ベロシティ<br>は、次の「Fixed value」で設定します。                                                                                                    |                                                                                                    |
| Fixed Value | 1~127                                                                                           | Keyboard Touchに「Fixed」が選ばれて<br>いる時に設定できます。鍵盤を弾いた時<br>のベロシティの値を設定します。                                                                                                    |                                                                                                    |

# オーディオ入力レベルを調節する

接続した機器からのオーディオの入力レベルは、「AUDIO INPUT Level」パラメ-ターで調節します。

**1.** [MENU/EXIT] ボタンを押して、SETTING、AUDIO INPUTの順に選びます。 ディスプレイに次のような画面が表示されます。

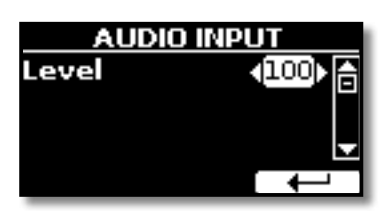

2. [◀] [▶] ボタンで入力レベルを調節します。

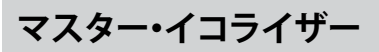

イコライザーを使用すると、音の周波数帯域ごとに音をブーストしたり、レベルを 下げたりできます。マスター EQパラメーターを調整することで、接続した再生シス テムやヘッドフォン、または外部スピーカーシステムなど、音を出す環境に応じた 最適な再生音を実現できます。

**1.** [MENU/EXIT] ボタンを押し、EFFECTS、MASTER EQの順に選びます。 MASTER EQ編集画面にはいります。

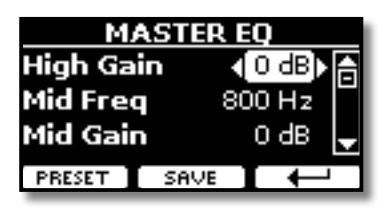

2. [▲] [▼] ボタンで編集するパラメータを選び、[◀] [▶] ボタンで値を 設定します。

| パラメーター    | 設定値           | 説明                                            |
|-----------|---------------|-----------------------------------------------|
|           |               | 高周波数帯域の値を調節します。                               |
| High Gain | -12~ 0 +12 dB | +の値を設定すると高域が持ち上が<br>り、一の値を設定すると高域をカットし<br>ます。 |
| Mid Freq  | 200 ~ 8000 Hz | 中域のカットオフ周波数を設定します。                            |
|           |               | 中周波数帯域の値を調節します。                               |
| Mid Gain  | -12~ 0 +12 dB | +の値を設定すると中域が持ち上が<br>り、一の値を設定すると中域をカットし<br>ます。 |
|           |               | 低周波数帯域の値を調節します。                               |
| Low Gain  | -12~ 0 +12 dB | +の値を設定すると低域が持ち上が<br>り、一の値を設定すると低域をカットし<br>ます。 |

## プリセットのマスター EQを選ぶ

VIVO S1 にはあらかじめいくつかのEQパターンが内蔵されています。この中から好みのプリセットを選び、その設定を元にカスタマイズしてユーザーエリアに保存することができます。

**1.** [MENU/EXIT] ボタンを押し、EFFECTS、MASTER EQの順に選びます。 MASTER EQ編集画面にはいります。

| MASTER EQ  |           |  |
|------------|-----------|--|
| High Gain  | ∢ 0 dB) ि |  |
| Mid Freq   | 800 Hz    |  |
| Mid Gain   | odb 🚽     |  |
| PRESET SAU | /E [      |  |

- 2. ファンクション・ボタンでPRESETを選びます。
- 3. [▲] [▼] ボタンで好みのプリセットを選びます。

| PRESET EQ   |   |  |  |
|-------------|---|--|--|
| to Dexibell | A |  |  |
| EQ Classic  |   |  |  |
| EQ Rock     | - |  |  |
| SELECT      |   |  |  |

**4.** ファンクション・ボタンで SELECTを選びます。 プリセットの設定がロードされ、EQアイコンの表示が白黒反転します。

```
ユーザー・プリセットに保存する
```

パラメーターを編集したマスター EQに名前をつけて保存できます。

**1.** [MENU/EXIT] ボタンを押し、EFFECTS、MASTER EQの順に選びます。 MASTER EQ編集画面にはいります。

| MASTER EQ |          |  |
|-----------|----------|--|
| High Gain | <0 dB) A |  |
| Mid Freq  | 800 Hz   |  |
| Mid Gain  | OdB 🚽    |  |
| PRESET SA |          |  |

2. ファンクション・ボタンでSAVEを選びます。

| SAVE EQ            |   |
|--------------------|---|
| EQ User 1          |   |
| EQ User 2          |   |
| EQ User 3          | • |
| RENAME 🚺 WRITE 📘 🔶 |   |

3.保存するプリセットに名前を付けます。

詳細は「データやファイルに名前をつける」(P.20)をご参照ください。

**4。**ファンクション・ボタンで WRITE を選びます。

プリセットが保存され、ディスプレイに確認メッセージが表示されます。

# 工場出荷時の状態に戻す(Factory Reset)

VIVO S1の設定を工場出荷時の状態に戻します。

### WARNING

この操作を行うと、VIVO S1をお買い上げ後に変更した設定や、録音したデータはすべて失われます。この操作の前に、USBメモリーにバックアップを取ることをお勧めします。詳細は「データをUSBメモリーにバックアップする」(P.32)をご参照ください。

### **1.** [MENU/EXIT] ボタンを押し、FACTORY RESETを選びます。

ディスプレイに次のような画面が表示されます。

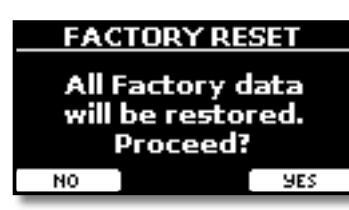

ファンクション・ボタンでYESを選びます。
 VIVO S1が初期設定に戻り、ディスプレイにCompleteと表示されます。

# データのバックアップ

コンテンツ、音色リスト、各種設定をUSBメモリーにバックアップしたり、バック アップしたデータをVIVO S1に戻すことができます。

VIVO S1を修理に出す際は、事前にこの方法でバックアップを取ることをお勧めします。

# データをUSBメモリーにバックアップする

- 1. バックアップ・データを保存するUSBメモリーを接続します。
- **2.** [MENU/EXIT] ボタンを押し、BACKUPを選びます。 ディスプレイに次のような画面が表示されます。

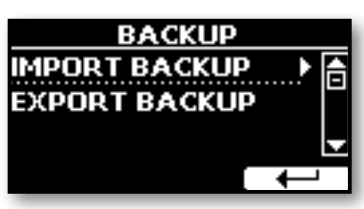

- **3.** EXPORT BACKUPを選びます。
  - ディスプレイに次のような画面が表示されます。

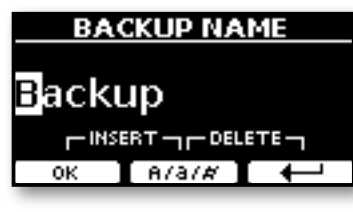

- **4.** バックアップデータに名前を付けます。 詳細は「データやファイルに名前をつける」(P.20)をご参照ください。
- 5. ファンクション・ボタンでOKを選びます。 すべてのデータがUSBメモリーに保存されます。

バックアップされるのは次のデータです。

| バックアップ・データ                        |
|-----------------------------------|
| Global Parameters                 |
| Master Eq User Parameters         |
| Memory Parameters                 |
| Memory Set Parameters             |
| MIDI Set User Parameters          |
| Temperament User Scale Parameters |
| Sound Library List                |

# バックアップ・データを戻す

- **1.** バックアップ・データの入ったUSBメモリーを接続します。
- **2.** [MENU/EXIT] ボタンを押し、BACKUPを選びます。 ディスプレイに次のような画面が表示されます。

| BACKUP                        |   |
|-------------------------------|---|
| IMPORT BACKUP   EXPORT BACKUP | ô |
|                               | - |

3. IMPORT BACKUPを選びます。

USBメモリー内にあるバックアップ・データがディスプレイに表示されま す。

| SELECT BACKUP |   |
|---------------|---|
| Backup        | h |
| Backupl       |   |
|               |   |
| IMPORT        |   |

- **4.** [▲] [▼] ボタンでVIVO S1に戻すバックアップ・データを選びます。
- 5. ファンクション・ボタンでIMPORTを選びます。 ディスプレイに次の画面が表示されます。

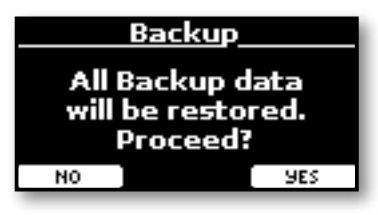

ファンクション・ボタンでYESを選びます。
 バックアップ・データの内容がVIVO S1に反映されます。

VIVO S1のUSB Memory端子に接続したUSBメモリーから、mp3やWAV形式のオー ディオ・ファイルを直接再生できます。USBメモリー内の音楽データに合わせて演 奏できます。

VIVO S1は以下の音楽データが再生可能です。

| ファイルタイプ    | 拡張子            |
|------------|----------------|
|            | .mp3           |
| オーディオ・ファイル | .wav           |
|            | .aiff または .aif |

# 曲の再生

曲をロードする

**1.** [SONG] ボタンを押します。 ボタンが点灯します。

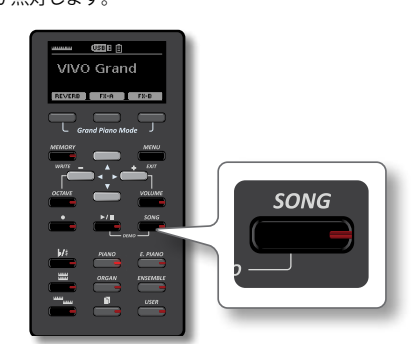

ディスプレイにソング画面が表示され、すでに曲がロードされている場合 は、曲の名前が表示されます。

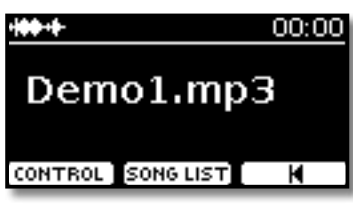

 ファンクション・ボタンでSONG LISTを選びます。 インターナル・メモリー内の曲リストが表示されます。

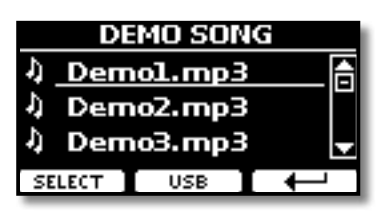

- インターナル・メモリーの曲をロードする
- 1. [▲] [▼] ボタンで画面をスクロールし、ロードする曲を選びます。
- **2.** ファンクション・ボタンでSELECTを選び、曲をロードします。

## USBメモリーからロードする

**1.** ロードする曲データが入ったUSBメモリーを接続します。 「USBメモリーを接続する」(P.16)をご参照ください。 **2.** ファンクション・ボタンでUSBを選びます。 ディスプレイにUSBメモリーの内容一覧が表示されます。

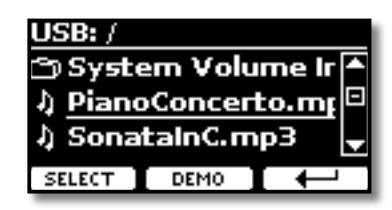

3. [▲] [▼] ボタンでファイルやフォルダを選びます。

ロードする曲がフォルダー内にある場合は、はじめに[▲][▼]ボタンでフォ ルダを選び、ファンクション・ボタンでOPENを選んでフォルダーの中に入 ります。

今いるフォルダーから抜けるには、ファンクション・ボタンで → を選ぶと、 一つ上の階層に戻ります。

- **4.** ファンクション・ボタンでSELECTを選びます。
- 5. 選んだ曲がロードされ、曲のアイコンが白黒反転します。

# ロードした曲を再生する

1. [▶/॥] ボタンを押します。

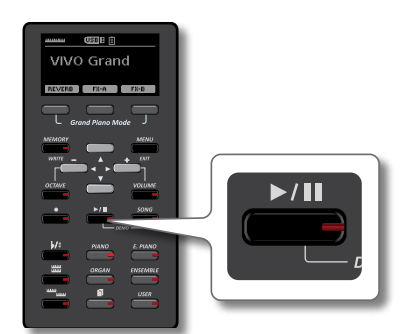

[▶/II] ボタンが点灯し、曲の再生が始まります。

- [▶/II] ボタンをもう一度押すと、曲の再生が止まります。
   [▶/II] ボタンが消灯します。
- 3. 曲の先頭に戻るには、ファンクション・ボタンで ◄を選びます。

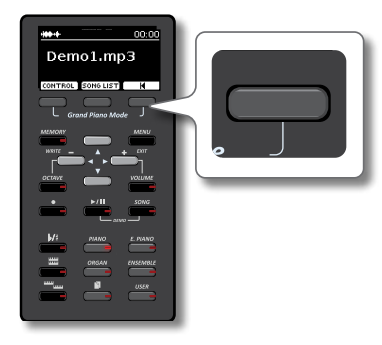

4. もう一度 [▶/Ⅱ] ボタンを押すと、曲を再生します。

# 曲のコントロール

VIVO S1には便利なソングコントロール機能があり、選んでいる曲のボリューム調 節、巻き戻し、早送りなどができます。

**1.** 曲データをロードします。

詳細は「曲を選んで再生する」(P.13)をご参照ください。

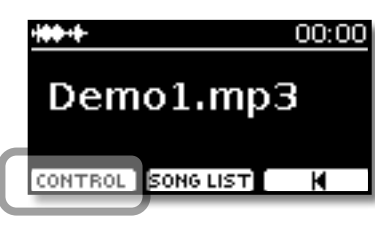

2. ソングのメイン画面から、ファンクション・ボタンでCONTROLを選びます。

ディスプレイに次のような画面が表示されます。

| SONG CONTROL |              |  |
|--------------|--------------|--|
| Volume       | <000≻ि       |  |
| Time         | 00:06        |  |
| Loop mode    | OFF 🚽        |  |
|              | $\leftarrow$ |  |

- 3. [▲] [▼] ボタンでコントロールするパラメーターを選びます。
- 4. [◀] [▶] ボタンで設定値を選びます。

| パラメーター    | 値               | 説明                                                                                 |
|-----------|-----------------|------------------------------------------------------------------------------------|
| Volume    | 0 ~ 127         | ソングプレーヤーの音量を調整しま<br>す。                                                             |
| Time      |                 | [◀] ボタンを押すと曲を巻き戻しし<br>ます。                                                          |
|           | 014曲01夜2        | [▶] ボタンを押すと曲を早送りしま<br>す。                                                           |
|           |                 | OFF<br>現在再生している曲の最後で、再生を<br>停止します。                                                 |
| Loop Mode | OFF, SONG, LIST | SONG<br>現在選んでいる曲の再生を継続的に<br>繰り返します。別の曲を選ぶか、曲の<br>再生を停止するまで、再生が繰り返さ<br>れます。         |
|           |                 | LIST<br>フォルダ内のすべてのオーディオ<br>ファイルを順番に再生します。別の曲<br>を選択するか、曲の再生を停止するま<br>で、再生が繰り返されます。 |

# 14 演奏を録音する

VIVO S1での演奏をオーディオ・データとして録音し、USBメモリーに保存できます。 録音したデータはPCやスマートフォン、オーディオ・プレイヤーでお楽しみいただ けます。

# オーディオ・データとして録音する(WAVE)

VIVO S1のAUDIO IN端子と外部機器を接続し、外部機器から入力されるすべての データを録音できます。たとえば、AUDIO IN端子に接続した外部プレーヤーでバッ キング用オーディオトラックを再生しながら、VIVO S1で演奏したデータを録音で きます。

### NOTE

オーディオ・データを録音するためには、USBメモリー端子にUSBドライブ(別売)を接続する必要があります。詳細は「USBメモリーを接続する」(P.16)をご参照ください。

オーディオ・データのフォーマットは以下のとおりです。

| オーディオ・フォーマット | 仕様                 |
|--------------|--------------------|
| WAV          | 48 kHz、32 bit、ステレオ |

## 演奏を始める前に

- 録音を保存するUSBメモリーをUSB Memory端子に接続します。 詳細は「USBメモリーを接続する」(P.16)をご参照ください。
- 2. 音色やキーボード・モードなど、演奏に必要な設定をします。

# 録音のスタートとストップ

3. [●]ボタンを押します。

[●]ボタンが点灯し、録音が始まります。VIVO S1 を演奏して演奏データを 録音します。

- 4. 演奏が終わったら[●] ボタンを押します。
  - 録音が終了し、 [●] ボタンが消灯します。

演奏データは、USBメモリー内のRecordingフォルダに自動的に保存されま す。

### NOTE

録音中はUSBメモリーを取り外さないでください。

# **録音データについて** 録音したオーディオ・データは、USBメモリー内のRecordingフォルダ に保存されます。USBメモリー内にRecordingフォルダがない場合は、 最初の録音時に自動で作成します。 **HSBE / Decording**

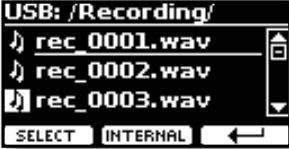

### オーディオ・ファイルの名前に は、rec\_0001.wav, rec\_0002. wav などの連番が自動でつ き、毎回異なる名前で保存さ れます。

## 録音を聴く

- 5. [▶/॥] ボタンを押して、録音したデータを再生します。
  - もう一度録音をやり直すには、手順3から始めます。

### NOTE

USBメモリーを安全に取り外すために、USBメモリーをUSB端子から取り外す前には必ず「USB REMOVE」を行ってください。詳細は「USBメモリーを安全に取り外す」(P.16)をご参照ください。

# 多重録音する(オーバーダブ)

既にある曲データを再生しながら演奏し、再生データと演奏データをあわせてひと つのデータに録音する方法です。

- 1. 録音データを保存するUSBメモリーを接続します。
- 録音のための演奏準備をします。
   必要に応じて、音色やキーボード・モードを設定します。
- オーディオ・ファイルをロードします。
   詳細は「曲を選んで再生する」(P.13)をご参照ください。
- 4. [●] ボタンを押して、録音を始めます。
- 5. [▶/II] ボタンを押して、オーバーダブする曲データを再生します。 曲に合わせて演奏します。
- 演奏が終わったら[●]ボタンを押します。
   録音が終了し、[●]ボタンが消灯します。
- 7. [▶/॥]を押すと、今の録音データが再生されます。

# 15 メモリーとメモリーセット

VIVO S1には80個のメモリーがあり、VIVO S1で編集したほぼすべての設定値をメモリーに保存できます。

あらかじめ保存したメモリーを呼び出すことで、演奏中にメニュー画面から機能を 呼び出したり、設定を変更したりすることなく、すぐに好みの設定を呼び出すこと ができます。

また、80個のメモリーをまとめてメモリーセットとして保存できます。メモリーセットは、USBメモリーからインポートすることもできます。

# メモリーとメモリー構造

作成したメモリーセットは、インターナル・メモリーまたはUSBメモリーに保存でき ます。

これにより、用途に応じた設定を複数用意することができます。

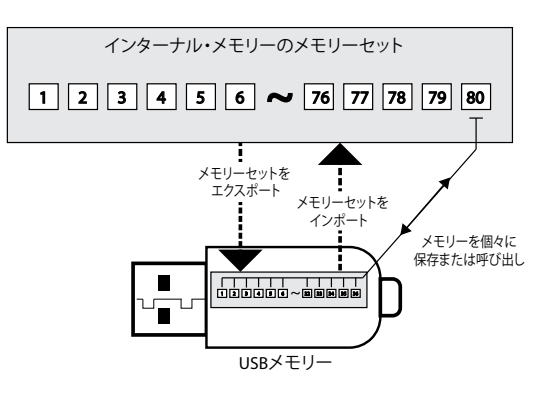

# インターナル・メモリーに設定を保存する

1.保存する設定をおこないます。

詳細は「ファンクション・メニュー」(P.42)をご参照ください。

**2.** ディスプレイに次のような画面が表示されるまで、[MEMORY/WRITE] ボタンを押し続けます。

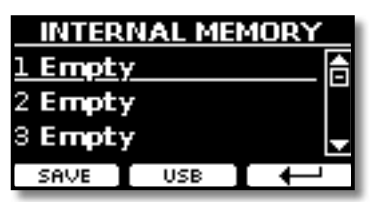

[MEMORY/WRITE] ボタンが点灯し、ディスプレイにインターナル・メモリーの内容が表示されます。

MEMO

[MENU/EXIT] ボタンを押し、MEMORY、WRITEの順に選ぶことでも同じ画面に入ります。

- 3. [▲] [▼] ボタンで置き換えるメモリーを選びます。
- **4.** ファンクション・ボタンでSAVEを選びます。

ディスプレイに次のような画面が表示されます。

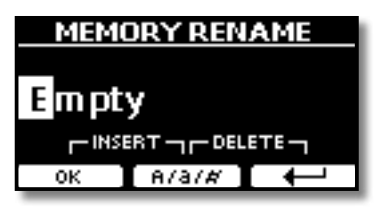

5. メモリーに名前を付けます。

詳細は「データやファイルに名前をつける」(P.20)をご参照ください。

6. ファンクション・ボタンでOKを選びます。

設定がインターナル・メモリーに保存され、ディスプレイにインターナル・ メモリーの一覧が表示されます。

| INTERNAL MEMORY |     |   |
|-----------------|-----|---|
| Moonlight 6     |     |   |
| 2 Empty         |     |   |
| 3 Empty         |     |   |
| RENAME          | USB | Ļ |

# インターナル・メモリーから設定を呼び出す

**1.** [MEMORY/WRITE] ボタンを押します。

[MEMORY/WRITE] ボタンが点灯し、ディスプレイにインターナル・メモリーの内容が表示されます。

| INTERNAL MEMORY    |              |  |
|--------------------|--------------|--|
| <u>l Moonlight</u> | 合            |  |
| 2 Piano Solo       |              |  |
| 3 Empty            | -            |  |
| RECALL             | $\downarrow$ |  |

### MEMO

[MENU/EXIT] ボタンを押し、MEMORY、RECALLの順に選ぶことでも、同じ 画面に入ります。

2. [▲] [▼] ボタンで呼び出すメモリーを選びます。

### 3. ファンクション・ボタンでRECALLを選びます。

選んだメモリーセットが呼び出され、ディスプレイが次のような表示に変わります。

| INTERNAL MER | MORY         |
|--------------|--------------|
| 1 Moonlight  | A            |
| 2 Piano Solo |              |
| 3 Empty      |              |
| RECALL       | $\downarrow$ |

# USBメモリーに設定を保存する

- 1. USBメモリーを接続します。
- **2.** VIVO S1を設定します。
- **3.** ディスプレイに次のような画面が表示されるまで、[MEMORY/WRITE] ボタンを押し続けます。

| INTER   | NAL MEN | 10RY         |
|---------|---------|--------------|
| 1 Empty | /       | 合            |
| 2 Empty | 7       |              |
| 3 Empty | 1       | <b>_</b>     |
| SAVE    | USB     | $\leftarrow$ |
| _       |         | _            |

インターナル・メモリーの内容が表示されます。

MEMO

[MENU/EXIT] ボタンを押し、MEMORY、WRITEの順で選んでも同じ画面に 入ります。 **4.** ファンクション・ボタンでUSBを選びます。

ディスプレイにUSBメモリーの中のフォルダとファイルが表示されます。

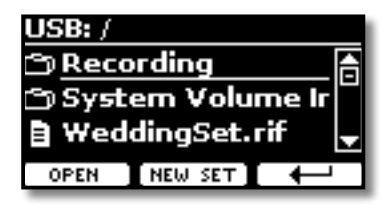

以下の方法で保存できます。

- ■「すでにあるメモリーセットに上書きする」(P.37)
- ■「新規メモリーセットに保存する」(P.37)

# すでにあるメモリーセットに上書きする

**1.** [▲] [▼] ボタンでUSBメモリー内にあるメモリーセット・ファイルを選 びます。

| アイコン | メモリーセット・ファイルの拡張子 |
|------|------------------|
| Ξ    | .rif             |

ファンクション・ボタンでOPENを選ぶと、選んでいるフォルダを開きます。 ↓ を選ぶと、ひとつ上の階層に戻ります。

2. ファンクション・ボタンでOPENを選び、メモリーセット・ファイルを呼び 出します。

ディスプレイにメモリーセットの内容が表示されます。

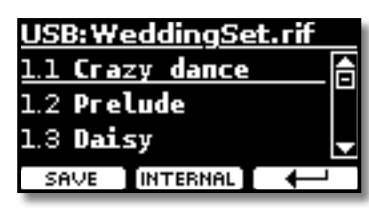

- 3. [▲] [▼] ボタンで置き換えるメモリーを選びます。
- **4**、ファンクション・ボタンでSAVEを選びます。 ディスプレイに次のような画面が表示されます。

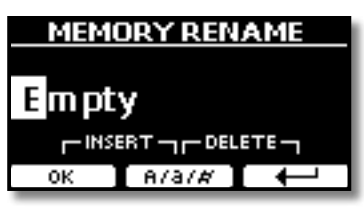

- 5. 必要に応じてメモリーの名前を変更します。 詳細は「データやファイルに名前をつける」(P.20)をご参照ください。
- **6.** ファンクション・ボタンでOKを選びます。

す。

メモリーが上書き保存され、ディスプレイに次のような画面が表示されま

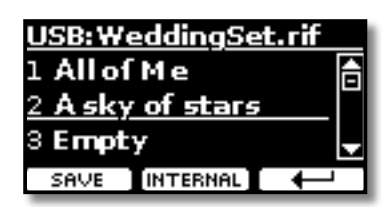

## 新規メモリーセットに保存する

 ファンクション・ボタンでNEW SETを選び、空のファイルを作ります。 メモリーセットの仮の名前が表示されます。

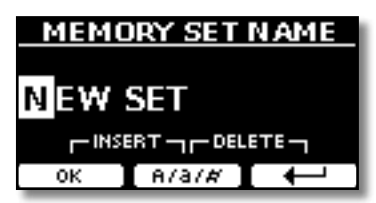

- 2. メモリーセット・ファイルに名前を付けます。 詳細は「データやファイルに名前をつける」(P.20)をご参照ください。
- 3.ファンクション・ボタンでOKを選び、名前を確定します。 ディスプレイに次のような画面が表示されます。

| USB:Net        | w Set.ri | f |
|----------------|----------|---|
| <u>1 Empty</u> | /        |   |
| 2 Empty        | ,        |   |
| 3 Empty        | 7        | - |
| SAVE           | USB      | Ļ |

- 4. [▲] [▼] ボタンで、メモリーを保存する番号を選びます。
- 5、ファンクション・ボタンでSAVEを選びます。 ディスプレイに次のような画面が表示されます。

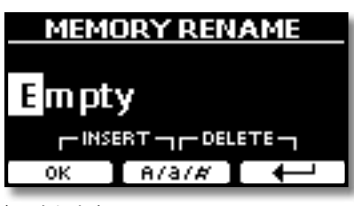

仮の名前が表示されます。

6. メモリーに名前を付けます。

詳細は「データやファイルに名前をつける」(P.20) ご参照ください。

- **7.** ファンクション・ボタンでOKを選びます。
  - メモリーが保存され、ディスプレイに次のような画面が表示されます。

| USB:New Set.rif |          |
|-----------------|----------|
| 1 Piano Time    | <b>A</b> |
| 2 Empty         |          |
| 3 Empty         | -        |
| SAVE INTERNAL   | ļ        |

# USBメモリーから設定を呼び出す

- メモリーセット・ファイルが入ったUSBメモリーをVIVO S1に接続します。
   詳細は「USBメモリーを接続する」(P.16)をご参照ください。
   メイン画面にUSBのアイコンが表示されます。
- **2.** [MEMORY/WRITE] ボタンを押します。 ボタンが点灯し、ディスプレイにインターナル・メモリーの内容が表示され ます。

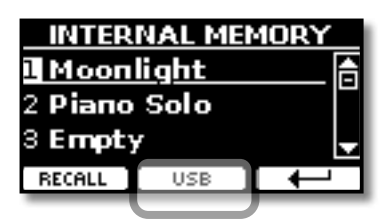

### MEMO

[MENU/EXIT] ボタンを押して、MEMORY、RECALLの順に選んでも同様の 画面に入ります。

- 3.ファンクション・ボタンでUSBを選びます。
  - ディスプレイに、USBメモリー内のフォルダやファイルが表示されます。

| USB: /         |          |       |
|----------------|----------|-------|
| ිා <u>Reco</u> | rding    | Ē     |
| 🗂 Syste        | em Volu  | me Ir |
| 🛢 Wede         | dingSet. | rif 🚽 |
| OPEN           | NEW SET  |       |

4. [▲] [▼] ボタンを使って設定ファイルを選びます。

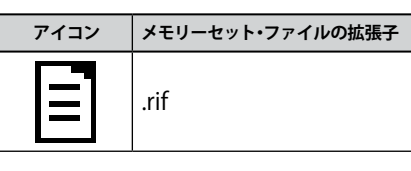

ファンクション・ボタンでOPENを選ぶと、フォルダを開きます。 → を選ぶ と、ひとつ上の階層に戻ります。

5. ファンクション・ボタンでOPENを選び、メモリーセット・ファイルを開き ます。

ディスプレイにメモリーセット・ファイルの内容が表示されます。

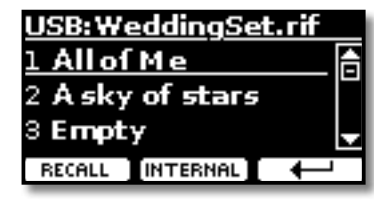

- 6. [▲] [▼] ボタンで、呼び出すメモリーを選びます。
- 7.ファンクション・ボタンでRECALLを選びます。
  - メモリーが呼び出され、ディスプレイに表示されます。

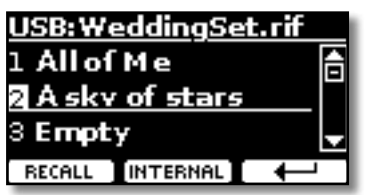

### MEMO

ファンクション・ボタンでINTERNALを選ぶと、インターナル・メモリーの内 容を表示します。

# メモリーの名前を書き換える

メモリーの名前を書き換えます。

**1.** [MENU/EXIT] ボタンを押し、MEMORY、RENAMEの順に選びます。 ディスプレイに次のような画面が表示されます。

| INTER   | NAL ME       | MORY         |
|---------|--------------|--------------|
| 1 Мооп  | <u>light</u> | A            |
| 2 Empty | 1            |              |
| 3 Empty | 1            | -            |
| RENAME  | USB          | $\leftarrow$ |

- 2. [▲] [▼] で、名前を書き換えるメモリーを選びます。
- ファンクション・ボタンでRENAMEを選びます。
   ディスプレイの表示が次のように変わります。

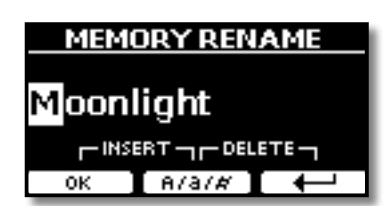

- **4.** [▲] [▼] ボタンと [◀] [▶] ボタンで名前をつけます。 詳細は「データやファイルに名前をつける」(P.20) をご参照ください。
- ファンクション・ボタンでOKを選びます。
   メモリーの名前が書き換わり、ディスプレイにインターナル・メモリーの内容が表示されます。

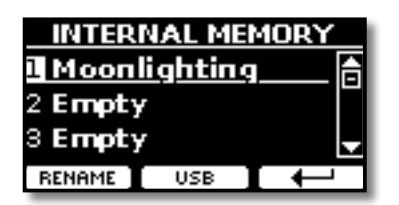

# USBメモリーにメモリーセットを エクスポートする

各イベント用にメモリーセットを作成し、必要な時にインポートするのに便利で す。

この機能を使用して、内部メモリーをバックアップすることもできます。

**1.** USBメモリーを VIVO S1に接続します。

USBアイコンがメイン画面に表示されます。

**2.** [MENU/EXIT] ボタンを押し、MEMORY、EXPORT SETの順に選びます。

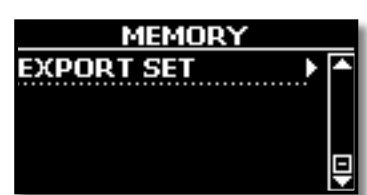

ディスプレイにUSBメモリー内のフォルダやファイル名が表示されます。

| ී <u>Birthday</u><br>ී System Volume Ir |  |
|-----------------------------------------|--|
| 🗂 System Volume Ir                      |  |
|                                         |  |
| 🗂 Weddings                              |  |
| OPEN EXPORT +                           |  |

### 3. [▲] [▼] ボタンでフォルダを選びます。

ファンクション・ボタンでOPENを選ぶと、選んでいるフォルダを開きます。 ↓ を選ぶとひとつ上の階層に戻ります。

**4.**ファンクション・ボタンでEXPORTを選びます。

ディスプレイの表示が次のように変わります。

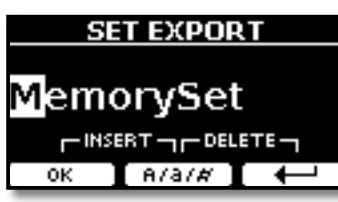

### 仮の名前が表示されます。

### 5. 名前を変更します。

詳細は「データやファイルに名前をつける」(P.20)をご参照ください。

### **6.** ファンクション・ボタンでOKを選びます。

データがエクスポートされ、ディスプレイに確認メッセージが表示されます。

### NOTE

USBメモリーを安全に取り外すために、USBメモリーをUSB端子から取り外す前に は必ず「USB REMOVE」を行ってください。詳細は「USBメモリーを安全に取り外す」 (P.16)をご参照ください。

# USBメモリーからメモリーセットを インポートする

USBメモリーにあるメモリーセットを、VIVO S1にインポートします。

- **1.** メモリーセットが入ったUSBメモリーを接続します。 ディスプレイに、USBアイコンが表示されます。
- **2.** [MENU/EXIT] ボタンを押し、MEMORY→IMPORT SETの順に選びます。 ディスプレイにUSBメモリーの内容が表示されます。

| USB: /  |         |       |
|---------|---------|-------|
| 🗂 Birth | day     |       |
| 🗂 Syst  | em Volu | me Ir |
| 🗂 Wed   | dings   |       |
| OPEN    | EXPORT  |       |

3. [▲][▼]ボタンで、インポートするメモリーセット・ファイルを選びます。

| USB: /Weddings/ |    |
|-----------------|----|
| 🖹 Wedding1.rif  | A  |
|                 |    |
|                 | L. |
|                 | 1  |
|                 |    |

ファンクション・ボタンでOPENを選ぶと、選んでいるフォルダを開きます。 ↓ を選ぶとひとつ上の階層に戻ります。

### **4.** ファンクション・ボタンでIMPORTを選びます。

メモリーセット・ファイルがインポートされ、ディスプレイに確認メッセー ジが表示されます。

### NOTE

USBメモリーを安全に取り外すために、USBメモリーをUSB端子から取り外す前に は必ず「USB REMOVE」を行ってください。詳細は「USBメモリーを安全に取り外す」 (P.16)をご参照ください。

# 16 USB MIDI キーボード・コントローラー

VIVO S1はUSBバスを介してパソコンに直接接続できます。これにより、シーケン サ・ーソフトをはじめ、様々なソフトウェアやアプリケーション・ソフトとあわせて 使うことができます。

VIVO S1をパソコンと接続するには、「パソコンと接続する」(P.16) をご参照ください。

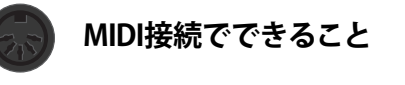

MIDI端子を搭載したキーボードなどのデバイスを接続して、MIDI メッセージの送受信ができます。

この接続には、VIVO S1のUSB Memory端子にUSB MIDIインター フェース (別売)を接続します。詳細は「USB MIDIインターフェース と接続する」(P.17) をご参照ください。

# MIDIゾーンを有効にする

VIVO S1では鍵盤を最大4つの設定可能なMIDIゾーンに分割できます。各ゾーンごとにMIDIチャンネル、鍵盤領域を設定し、オクターブ、トランスポーズ、その他多くのパラメーターを調節できます。

### MEMO

- ゾーンの設定はメモリーセットに保存できます。「メモリーとメモリーセット」 (P.36)をご参照ください。
- ゾーンを使ったMIDI設定を簡単にするために、「KeyboardZone」と呼ばれる特別なMIDIセットがあります。詳細は「MIDI SET」(P.49)をご参照ください。

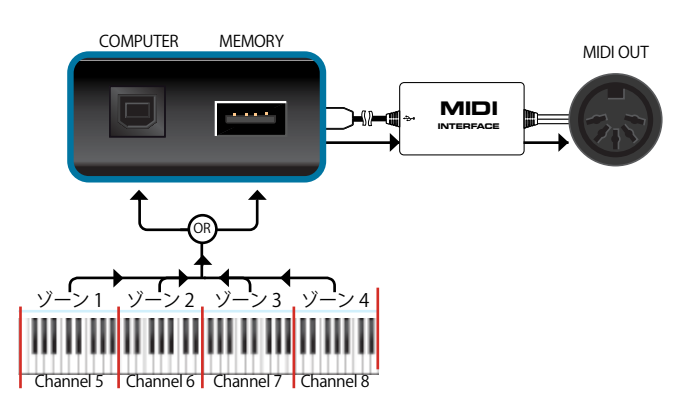

# MIDIゾーンを構成する

**1** [MENU] ボタンを押し、MEMORY、SETTINGの順に選びます。

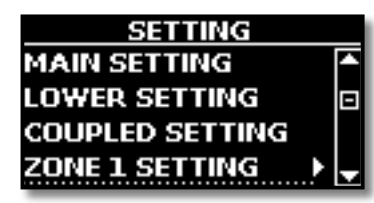

2. [▲] [▼] ボタンで設定するゾーンを選び、 [▶] ボタンを押します。

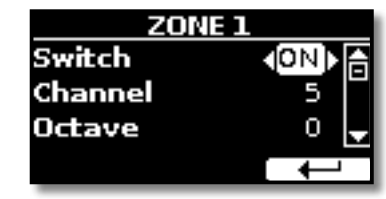

図はゾーン 1を選んだ例です。

- 3. [▲] [▼] ボタンでパラメーターを選びます。
- 4. [◀] [▶] ボタンで値を設定します。

各パラメータの説明は次のとおりです。

| パラメーター     | 設定値           | 説明                                                                                                    |
|------------|---------------|----------------------------------------------------------------------------------------------------|
| Switch     | OFF, ON       | ゾーンの有効(ON)/無効(OFF)                                                                                                    |
| Channel    | 1~16          | MIDI送信チャンネル                                                                                                    |
| Octave     | -4 ~ 0 ~ +4   | オクターブシフトの値                                                                                                    |
| Transpose  | -12 ~ 0 ~ +12 | トランスポーズの値                                                                                                    |
| Note Low   | C-1 ~ G-9     | 鍵盤領域の設定                                                                                                    |
| Note High  | C-1 ~ G-9     | MEMO<br>以下の手順で簡単に設定できます。<br>Note Low または Note Highを選び、鍵<br>盤で設定する音を弾きます。                                                  |
| CC00       | 0~127         | 外部デバイスの音色を選びます。                                                                                                    |
| CC32       | 0~127         | (cc00, cc32, PC)の形式で音色を選び                                                                                                 |
| РС         | 1~128         | ます。                                                                                                    |
| Level      | 0~127         | 外部機器に送信する音量レベル                                                                                                    |
| Panpot     | -64 ~ 0 ~ 63  | 外部機器に送信するパンポット値                                                                                                    |
| PC Send    | OFF, ON       | <ul> <li>OFF: MIDI OUTからプログラム・チェンジを送信しません。</li> <li>ON: MIDI OUTからプログラム・チェンジ (cc00, cc32, PC) を送信します。</li> </ul>          |
| Bender     | OFF, ON       | OFF: MIDI OUTからベンダー・ホイー<br>ルの情報を送信しません。<br>On: ベンダー情報はゾーンと連動し、<br>ベンダー・ホイールを動かしたとき<br>の変化量をMIDI OUTから送信しま<br>す。           |
| Modulation | OFF, ON       | OFF: MIDI OUTからモジュレーショ<br>ン・ホイールの情報を送信しません。<br>ON:モジュレーション情報はゾーン<br>と連動し、モジュレーション・ホイー<br>ルを動かしたときの変化量をMIDI<br>OUTから送信します。 |
| Foot SW    | OFF, ON       | <b>OFF:</b> 各ペダル情報をMIDI OUTから                                                                                             |
| Damper     | OFF, ON       |                                                                                                    |
| Expression | OFF, ON       | <b>ON</b> :ペダル情報はゾーンと連動し、ペ<br>  ダルを操作したときの情報をMIDI<br>  OUTから送信します。                                                        |

# 17 オーディオデータと合わせて演奏する

### X-MUREアプリケーションを使うと、アプリでオーディオ・パターンをコントロール しながら、オーディオデータに合わせて VIVO S1 を演奏できます。

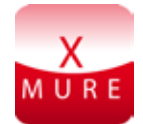

X MURE® は Dexibell® の アプリケーション・ソフトウェア製品です。

## X MUREとは

- X-MUREはiOSデバイスで動作するアプリケーション・ソフトです。
- オーディオ・トラックをリアルタイムで編集できる世界初のアルゴ リズムHarmony Poly Fragmentorを搭載するX MUREを使って、iOS デバイスの画面を操作し、USB接続した楽器で音楽を再生できます。
- X MUREは音源を必要としない、仮想楽器もしくは本物の楽器の音を 基にしたスタンダードMIDIファイルです。

# X MUREでできること

- VIVO S1のライブ演奏で、X MUREオーディオ・パターンをコントロールします。
- 様々な音楽ジャンルに曲をアレンジしたり、新しく曲を作ることが できます。

# X MUREを使うために必要なもの

- VIVO S1 Digital Piano
- Lightning USBカメラアダプター(コネクターはApple Inc.社製のものを使用)
- USBケーブル(タイプAオス-タイプBオス)
- オーディオ・ケーブル (3.5 mmプラグ)
- X MUREアプリ (App Storeよりダウンロードしてください)

# モバイル機器と接続する

 USBケーブルとLightning - USBカメラアダプターを使って、iOSデバイ スと VIVO S1を接続します。

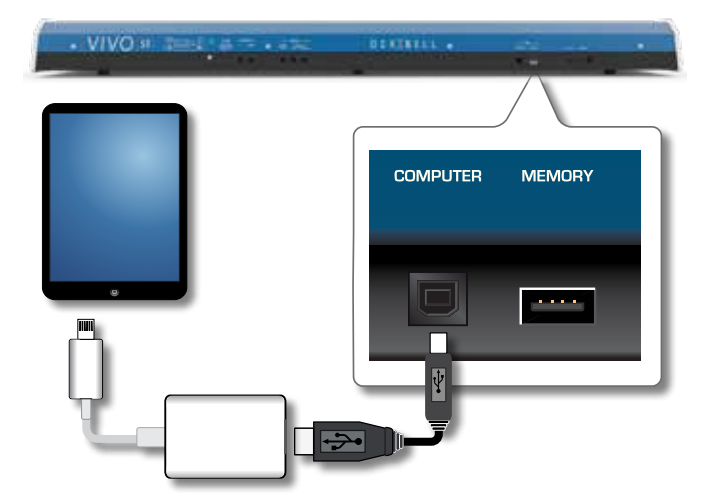

- **2.** [VOLUME] ノブを左に回して、音量を最小にします。
- 3. VIVO S1のINPUT端子を、モバイル機器の出力に接続します

# X MUREアプリを使って演奏する

- 1. VIVO S1 とiOSデバイスの電源をオンにします。
- **2.** iOSデバイスでX MURE のアイコンをタッチし、アプリを起動します。 いくつかのボタンが表示されます。

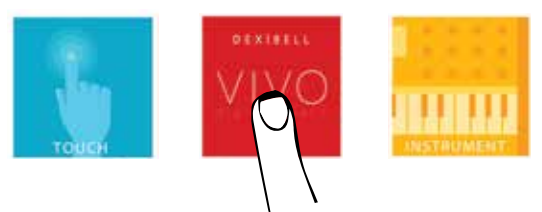

**3.**「Dexibell VIVO」アイコンをタッチします。 アプリで次のような画面が表示されます。

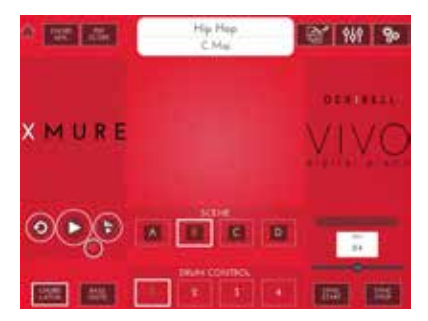

- **4** 鍵盤を弾いて、X MUREをコントロールするパートを決定します。
- 5. X MUREで再生するオーディオ・パターンを選びます。
- **6.** X MUREアプリでPlayアイコンをタッチします。

選んだオーディオ・パターンが再生されます。

### MEMO

オーディオのスタート/ストップに、ペダルを使うこともできます。詳細は「CONTROL」(P.44) をご参照ください。

7. 鍵盤でコードを弾きます。

弾いたコードに応じてオーディオ・パターンが再生されます。

8. X MUREのA、B、C、Dアイコンをタッチすると、別のパターンを選べます。

### MEMO

別のオーディオ・パターンを、ペダルを使って選ぶこともできます。詳細は 「CONTROL」(P.44)をご参照ください。

9. X MUREの1、2、3、4アイコンをタッチすると、別のドラム・パターンを 選べます。

### MEMO

別のドラム・パターンを、ペダルを使って選ぶこともできます。詳細は 「CONTROL」(P.44)をご参照ください。 VIVO S1の [MENU/EXIT] ボタンからは、様々な機能やパラメーターにアクセスできます。

# 基本操作

[MENU/EXIT] ボタンを押します。
 ディスプレイの表示が次のように変わります。

| MENU        |   |
|-------------|---|
| SETTING 🕨 🕨 | ĥ |
| T2L EDITOR  | - |
| EFFECTS     |   |
| CONTROL     | ÷ |

- 2. [▲] [▼] ボタンで編集するファンクション・グループを選びます。
- 3. [▶] ボタンを押して、手順2で選んだグループに入ります。

パラメーターの選び方については「カーソルの操作とパラメーター値の設 定」(P.20)もご参照ください。 次の機能やパラメーターを編集できます。

### ファンクション・グループ

| MAIN SETTING                                                                                                    |                                                                                                    |
|----------------------------------------------------------------------------------------------------|----------------------------------------------------------------------------------------------------|
| Level                                                                                                    |                                                                                                    |
| Panpot                                                                                                    |                                                                                                    |
| Octave                                                                                                    |                                                                                                    |
| Mute                                                                                                    |                                                                                                    |
| LOWER SETTING                                                                                                    |                                                                                                    |
| COUPLED SETTING                                                                                                    |                                                                                                    |
| Level                                                                                                    |                                                                                                    |
| Panpot                                                                                                    |                                                                                                    |
| Octave                                                                                                    |                                                                                                    |
| Coarse Tune                                                                                                    | e                                                                                                    |
| Fine Tune                                                                                                    |                                                                                                    |
| Note Low                                                                                                    |                                                                                                    |
| Note High                                                                                                    |                                                                                                    |
| ZONE 1 SETTING                                                                                                    |                                                                                                    |
| ZONE 2 SETTING                                                                                                    |                                                                                                    |
| ZONE 3 SETTING                                                                                                    |                                                                                                    |
| ZONE 4 SETTING                                                                                                    |                                                                                                    |
| KEYBOARD TOUCH                                                                                                    |                                                                                                    |
| TRANSPOSE                                                                                                    |                                                                                                    |
| SPLIT MODE                                                                                                    |                                                                                                    |
| Split Point                                                                                                    |                                                                                                    |
| T2L EDITOR                                                                                                    |                                                                                                    |
| FFFFCT                                                                                                    | 43                                                                                                    |
|                                                                                                    | 4.4                                                                                                    |
| MAINEX                                                                                                    | 44                                                                                                    |
| MAIN FX<br>LOWER FX                                                                                                    |                                                                                                    |
| MAIN FX<br>LOWER FX<br>COUPLED FX                                                                                                    |                                                                                                    |
| MAIN FX<br>LOWER FX<br>COUPLED FX<br>REVERB                                                                                                    | 44<br>44<br>44<br>44                                                                                                    |
| MAIN FX<br>LOWER FX<br>COUPLED FX<br>REVERB<br>MASTER EO                                                                                                    | 44<br>44<br>44<br>44<br>44<br>44                                                                                                    |
| MAIN FX<br>LOWER FX<br>COUPLED FX<br>REVERB<br>MASTER EQ                                                                                                    | 44<br>44<br>44<br>44<br>44<br>44                                                                                                    |
| MAIN FX<br>LOWER FX<br>COUPLED FX<br>REVERB<br>MASTER EQ<br>CONTROL                                                                                                    | 44<br>44<br>44<br>44<br>44<br>44<br>44<br>44                                                                                                    |
| MAIN FX<br>LOWER FX<br>COUPLED FX<br>REVERB<br>MASTER EQ<br>CONTROL<br>DAMPER PEDAL                                                                                           | 44<br>44<br>44<br>44<br>44<br>44<br>44<br>44<br>44                                                                                                    |
| MAIN FX<br>LOWER FX<br>COUPLED FX<br>REVERB<br>MASTER EQ<br>CONTROL<br>DAMPER PEDAL<br>Part                                                                                   | 44<br>44<br>44<br>44<br>44<br>44<br>44<br>44<br>44<br>44<br>44                                                                                                    |
| MAIN FX<br>LOWER FX<br>COUPLED FX<br>REVERB<br>MASTER EQ<br>CONTROL<br>DAMPER PEDAL<br>Part.<br>Virtual Dam                                                                   | 44<br>44<br>44<br>44<br>44<br>44<br>44<br>44<br>44<br>44<br>44<br>9er                                                                                                    |
| MAIN FX<br>LOWER FX<br>COUPLED FX<br>REVERB<br>MASTER EQ<br>DAMPER PEDAL<br>Virtual Dam<br>PEDAL ASSIGN 1                                                                     | 44<br>44<br>44<br>44<br>44<br>44<br>44<br>44<br>44<br>44<br>44<br>44<br>44                                                                                                    |
| MAIN FX<br>LOWER FX<br>COUPLED FX<br>REVERB<br>MASTER EQ<br>DAMPER PEDAL<br>Virtual Dam<br>PEDAL ASSIGN 1                                                                     | 44<br>44<br>44<br>44<br>44<br>44<br>44<br>44<br>44<br>44<br>per                                                                                                    |
| MAIN FX<br>LOWER FX<br>COUPLED FX<br>REVERB<br>MASTER EQ<br>DAMPER PEDAL<br>Virtual Dam<br>PEDAL ASSIGN 1<br>Funct.<br>Part.                                                  | 44<br>44<br>44<br>44<br>44<br>44<br>44<br>44<br>44<br>44<br>44<br>44<br>44                                                                                                    |
| MAIN FX<br>LOWER FX<br>COUPLED FX<br>REVERB<br>MASTER EQ<br>DAMPER PEDAL<br>Virtual Dam<br>PEDAL ASSIGN 1<br>Funct.<br>Part.<br>PEDAL ASSIGN 2                                | 44<br>44<br>44<br>44<br>44<br>44<br>44<br>44<br>44<br>44<br>44<br>44<br>44                                                                                                    |
| MAIN FX<br>LOWER FX<br>COUPLED FX<br>REVERB<br>MASTER EQ<br>DAMPER PEDAL<br>Virtual Dam<br>PEDAL ASSIGN 1<br>Funct.<br>Part.<br>PEDAL ASSIGN 2<br>Funct.                      | 44         44         44         44         44         44         44         44         44         44         44         44         44         44         44         44         44         44         44         44         44         44         44         44         44         44         45         45         45         45                                                                                         |
| MAIN FX<br>LOWER FX<br>COUPLED FX<br>REVERB<br>MASTER EQ<br>DAMPER PEDAL<br>Virtual Dam<br>PEDAL ASSIGN 1<br>Funct.<br>Part<br>PEDAL ASSIGN 2<br>Funct.<br>Part               | 44         44         44         44         44         44         44         44         44         44         44         44         44         44         44         44         44         44         44         44         44         44         44         44         44         44         45         45         45         45         45         45         45         45                                             |
| MAIN FX<br>LOWER FX<br>COUPLED FX<br>REVERB<br>MASTER EQ<br>DAMPER PEDAL<br>Virtual Dam<br>PEDAL ASSIGN 1<br>Funct<br>Part<br>PEDAL ASSIGN 2<br>Funct<br>Part<br>Part<br>Part | 44         44         44         44         44         44         44         44         44         44         44         44         44         44         44         44         44         44         44         44         44         44         44         45         45         45         45         45         45         45                                                                                         |
| MAIN FX<br>LOWER FX<br>COUPLED FX<br>REVERB<br>MASTER EQ<br>DAMPER PEDAL<br>Part<br>PEDAL ASSIGN 1<br>Funct<br>PEDAL ASSIGN 2<br>Funct<br>Part<br>EXPRESSION PEDAL<br>Funct   | 44         44         44         44         44         44         44         44         44         44         44         44         44         44         44         44         44         44         44         44         44         44         44         45         45         45         45         45         45         45         45         45         45         45         45         45         45         45 |

| TUNING     |                                       | 45                    |
|------------|---------------------------------------|-----------------------|
| MASTER     | TUNE                                  | 45                    |
| TEMPERA    | AMENT                                 | 45                    |
|            | Equal Flat                            | 46                    |
|            | Equal Stretch (初期值)                   | 46                    |
|            | VIVO Stretch                          | 46                    |
|            | Vallotti                              | 46                    |
|            | Just Major                            | 46                    |
|            | Pythagorean                           | 46                    |
|            | Mean-Tone                             | 46                    |
|            | Werckmeister III                      | 46                    |
|            | Kimberger III                         | 46                    |
|            | User 1, User 2, User 3                | 46                    |
| MEMODY     |                                       | 47                    |
|            |                                       | 4/                    |
| USB REMO\  | /E                                    | 47                    |
|            | JT                                    | <b>47</b>             |
|            |                                       |                       |
| MIDI       |                                       | 47                    |
| RECEPTIC   | DN                                    | 47                    |
| MA         | IN、COUPLED、LOWER                      | 47                    |
|            | Status                                | 47                    |
|            | Channel                               | 48                    |
|            | Shift                                 | 48                    |
|            | Modulation                            | 48                    |
|            | Volume                                | 48                    |
|            | Panpot                                | 48                    |
|            | Expression                            | 48                    |
|            | Reverb                                | 48                    |
|            | Chorus                                |                       |
|            | Hold                                  | 48                    |
|            | Sostenuto                             | 48                    |
|            | Soft                                  | 48                    |
|            | PG (Program Change)                   | 10<br>//R             |
|            | PB (Pitch Bender)                     | 10<br>//R             |
| Mo         | mony                                  | <br>18                |
| IVIC       | Status                                | <del>1</del> 0<br>48  |
|            | Channel                               | <br>48                |
| TRANSM     |                                       | <br>18                |
| MΔ         |                                       | <br>18                |
| 191/1      |                                       | <br>18                |
|            | Channel                               | 10<br>//R             |
|            | Shift                                 | <del>1</del> 0<br>//8 |
|            |                                       | 40<br>18              |
|            | Modulation                            | 40<br>10              |
|            | Volumo                                | 40<br>40              |
|            | Porte et                              | 40<br>40              |
|            | r di ipul                             | 40<br>40              |
|            | Expression                            | 4ð                    |
|            | Keverd                                | 48                    |
|            | Chorus                                | 48                    |
|            |                                       | 48                    |
|            | SOSTENUTO                             | 48                    |
|            | SOIL                                  | 48                    |
|            | rg (rrogram Change)                   | 48                    |
|            | rr (ritch bender)                     | 48                    |
| Me         | mory                                  | 48                    |
|            | Status                                | 48                    |
| -          | Cnannel                               | 48                    |
| Cor        | nmon                                  | 49                    |
|            | Active Sensing (FEH)                  | 49                    |
| MIDI SET   |                                       | 49                    |
| SAVE MI    | א א א א א א א א א א א א א א א א א א א | 49                    |
| GLOBAL     |                                       | 49                    |
|            | Auto OFF                              |                       |
|            | Pedal                                 | 49                    |
|            |                                       |                       |
| SOUND LIB  | RARY                                  | 49                    |
| FACTORY R  | ESET                                  | 49                    |
| BACKUP     |                                       | 49                    |
| VERSION IN | F0                                    | 49                    |

### パラメーター・メモリー領域

VIVO S1で設定したパラメーターは、2種類のメモリー領域に保存されます。パラメーターが保存される領域は、次のアイコンによって区別できます。

| アイコン            | 説明                                                                                                    |
|-----------------|----------------------------------------------------------------------------------------------------|
| INTERNAL MEMORY | インターナル・メモリー(内部メモ<br>リー)を表します。<br>パラメーターやパラメーター・グ<br>ループはVIVO S1の内部メモリーに<br>保存されます。詳細は「インターナ<br>ル・メモリーに設定を保存する」<br>(P.36)をご参照ください。 |
| GLOBAL MEMORY   | グローバル・メモリーを表します。パ<br>ラメーターやパラメーター・グルー<br>プはVIVO S1のグローバル・メモリー<br>に保存されます。グローバル・メモ<br>リーの内容は、VIVO S1の電源をオフ<br>にするときに、自動で保存されます。    |
|                 | NOTE<br>VIVO S1は正しい方法で電源をオフに<br>してください。VIVO S1の電源がオフ<br>になる前に、電源アダプターをコンセ<br>ントから外さないでください。                                       |

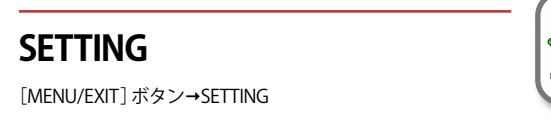

VIVO S1の設定に関するパラメーター・グループです。

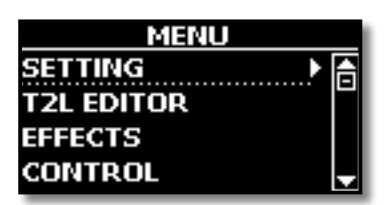

### MAIN SETTING

MAINパートに関するパラメーターを編集できます。

| パラメーター | 設定値           | 説明                                                               |
|--------|---------------|------------------------------------------------------------------|
| Level  | 0 ~ 127       | 鍵盤で弾くMAINパートの音量を調<br>節します。<br>のに設定すると、音は鳴りません。                   |
| Panpot | -64 ~ 0 ~ +63 | 音のステレオ定位を設定します。<br>0に設定すると音は中央に位置し、<br>+の値は右に、-の値は左に音が定<br>位します。 |
| Octave | -4 ~ 0 ~ +4   | MAINパートの音程を、オクターブ<br>単位で上げ下げします。                                 |
| Mute   | OFF, ON       | ONに設定するとパートがミュート<br>され、鍵盤を弾いても音が鳴りませ<br>ん。                       |

### LOWER SETTING

LOWERパートに関するパラメーターの設定です。設定内容はMAINパートと同じです。

### ► COUPLED SETTING

COUPLEDパートに関するパラメーターを編集できます。

| パラメーター      | 設定値           | 説明                              |
|-------------|---------------|---------------------------------|
| Level       | 0~127         |                                 |
| Panpot      | -64 ~ 0 ~ +63 | MAINパートと同様です。                   |
| Octave      | -4 ~ 0 ~ +4   |                                 |
| Coarse Tune | -24 ~ 0 ~ +24 | 音の高さを半音単位で調節します。                |
| Fine Tune   | -99 ~ 0 ~ +99 | 音の高さを1セント(1/100半音)単<br>位で調節します。 |
| Note Low    | A1~ Eb7       | COUPLEDパートの鍵盤領域 (キー             |
| Note High   | Bb1 ~ E7      | ボード・レンジ)を設定します。                 |

### ► ZONE 1 SETTING

ZONE 2 SETTING

### ZONE 3 SETTING

► ZONE 4 SETTING

「USB MIDI キーボード・コントローラー」(P.40) をご参照ください。

### KEYBOARD TOUCH

「キータッチを設定する」(P.30)をご参照ください。

### ► TRANSPOSE

VIVO S1の音程を、半音単位で上げ下げします。モードの設定に応じて、楽器 全体または特定のセクションのみ音程を上げ下げできます。詳細は「トラン スポーズ」(P.30)をご参照ください。

### SPLIT MODE

スプリッド・モードのオン/オフを設定します。鍵盤を分割します。

### MEMO

ディスプレイに次のような画面が表示されるまで [ 「 」 」 「 」 「 」 」 「 」 」 ボタンを押 し続けても、このページに入ります。

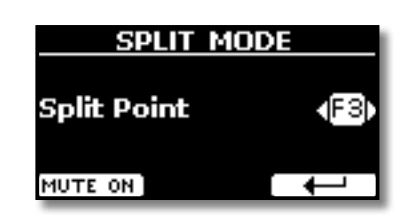

| パラメーター      | 設定値      | 説明                                  |
|-------------|----------|-------------------------------------|
| Split Point | F1 ~ C#7 | 「スプリットポイントを変更する」<br>(P.23)をご参照ください。 |

# **T2L EDITOR**

[MENU/EXIT] ボタン →T2L EDITOR

INTERNAL MEMORY

「音色をカスタマイズする(T2L)」(P.27)をご参照ください。

EFFECT [MENU/EXIT] ボタン →EFFECT

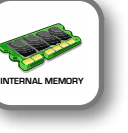

VIVO S1には2つのマルチエフェクト (FX-AおよびFX-B) プロセッサーがあり、各パートに使用できます。

| EFFECTS     |   |
|-------------|---|
| MAIN FX 🕨 🕨 |   |
| LOWER FX    | P |
| COUPLED FX  |   |
| REVERB      | Þ |

### ► MAIN FX

MAINパートのエフェクト・パラメーターを設定します。

| MAIN FX - A |             |  |
|-------------|-------------|--|
| Туре 🤞      | (EPTremolo) |  |
| Speed       | 2.05Hz      |  |
| Intensity   | 33% 🚽       |  |
| FX-A ON     | FX-B        |  |

エフェクト・パラメーターの詳細は「エフェクト・タイプとパラメーター・リ スト」(P50)をご参照ください。

FXの選び方と関連パラメーターの詳細は「サウンド・エフェクトについて」 (P.26)をご参照ください。

### ► LOWER FX

LOWERパートのエフェクト・パラメーターを設定します。詳細は、上記MAIN パートをご参照ください。

### ► COUPLED FX

COUPLEDパートのエフェクト・パラメーターを設定します。詳細は、上記 MAINパートをご参照ください。

### ► REVERB

詳細は「リバーブをかける」(P.26)をご参照ください。

### MASTER EQ

**CONTROL** 

詳細は「マスター・イコライザー」(P.31)をご参照ください。

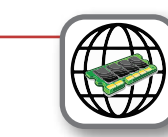

[MENU/EXIT] ボタン →CONTROL

スイッチ、ペダル、スライダーなどの、コントローラにアサインする機能を設定しま す。

次図は、コントローラーに機能を設定する画面です。

| CONTROL          |   |
|------------------|---|
| DAMPER PEDAL     |   |
| PEDAL 1 ASSIGN   |   |
| PEDAL 2 ASSIGN   |   |
| EXPRESSION PEDAL | - |

DAMPER PEDAL

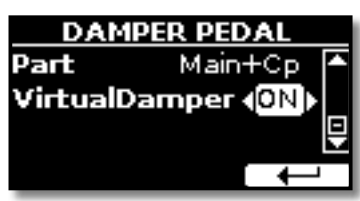

| パラメーター         | 設定値                                                                           | 説明                                                                                                    |
|----------------|-------------------------------------------------------------------------------|----------------------------------------------------------------------------------------------------|
| Part           | Off, Main, Coupled,<br>Lower, Main+Lw,<br>Main+Cp,<br>Main+Lw+Cp,<br>Lower+Cp | OFF:ダンパーペダルを使わないパー<br>トに設定します。<br>MAIN, C OUPLED, LOWER,<br>MAIN+LW, MAIN+CP,<br>MAIN+LW+CP, LOWER+CP:<br>ダンパーペダルは設定したパートに<br>割り当てら、そのパートの音に効果が<br>かかります。 |
|                |                                                                               | <b>OFF</b> : 「Virtual Damper」機能をオフに<br>します。                                                                                                    |
|                | Off, On                                                                       | <b>ON</b> :Virtual Damper機能がオンです。                                                                                                    |
|                |                                                                               | この機能をオンにすると、ダンパー<br>ペダルを使わなくても音を持続させ<br>ることができます。                                                                                                    |
| Virtual Damper |                                                                               | この機能がオンのとき、レガート(弾<br>いているキーを放す前に次の音を弾<br>く)で演奏するとサスティンが自動<br>的にかかり、ダンパーペダルを踏ん<br>だときと同じような効果がかかりま<br>す。                                                   |
|                |                                                                               | スタッカートで演奏すると、サスティ<br>ンはかかりません。                                                                                                    |
|                |                                                                               | MEMO<br>現在選んでいるパートに効果がか<br>かります。                                                                                                    |
|                |                                                                               | NOTE<br>この設定は、メモリーおよびグロー<br>バル・メモリーには保存されませ                                                                                                    |

### ► PEDAL ASSIGN 1

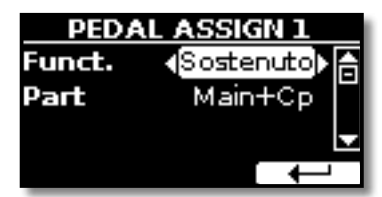

 $h_{\circ}$ 

| パラメーター | 設定値                | 説明                    |
|--------|--------------------|-----------------------|
|        | OFF,               | OFF:機能を割り当てません。       |
|        | Sostenuto,         | <br>「ペダル機能の説明」(P.45)を |
|        | Soft,              | ご参照ください。              |
|        | FXA On-Off,        |                       |
|        | FXB On-Off,        |                       |
|        | Memory Prev.,      |                       |
|        | Memory Next,       |                       |
|        | Rotary S/L,        |                       |
| Funct. | Part On/Off,       |                       |
|        | XMure FillUp,      |                       |
|        | XMure FillDw,      |                       |
|        | XMure SceneUp,     |                       |
|        | XMure SceneDw,     |                       |
|        | XMure Play/Stop,   |                       |
|        | XMure Ending       |                       |
|        |                    |                       |
|        | Default:Rotary S/L |                       |

| パラメーター | 設定値                                                                        | 説明                                                                 |
|--------|----------------------------------------------------------------------------|--------------------------------------------------------------------|
|        | Off, Main, Coupled,<br>Lower, Main+Lw,<br>Main+Cp, Main+Lw+Cp,<br>Lower+Cp | <b>OFF</b> :ペダルを踏んでも効果は<br>かかりません。                                 |
| Part   |                                                                            | MAIN, COUPLED, LOWER,<br>MAIN+LW, MAIN+CP,<br>MAIN+LW+CP, LOWER+CP |
|        |                                                                            | ペダルを踏んで効果をかけたい<br>パートを設定します。                                       |

### ► PEDAL ASSIGN 2

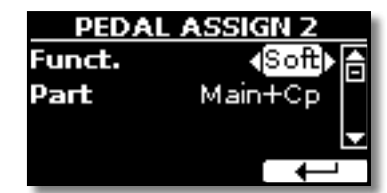

| パラメーター | 設定値                  | 説明               |
|--------|----------------------|------------------|
|        | Off,                 | OFF:機能を割り当てません。  |
|        | Sostenuto,           | 「ペダル機能の説明」(P.45) |
|        | Soft,                | をご参照ください。        |
|        | FXA On-Off,          |                  |
|        | FXB On-Off,          |                  |
|        | Memory Prev.,        |                  |
|        | Memory Next,         |                  |
|        | Rotary S/L,          |                  |
| Funct. | Part On/Off,         |                  |
|        | XMure FillUp,        |                  |
|        | XMure FillDw,        |                  |
|        | XMure SceneUp,       |                  |
|        | XMure SceneDw,       |                  |
|        | XMure Play/Stop      |                  |
|        | XMure Ending         |                  |
|        |                      |                  |
|        | Default:Soft         |                  |
| Part   | ASSIGN 1 pedalと同様です。 |                  |

### **EXPRESSION PEDAL**

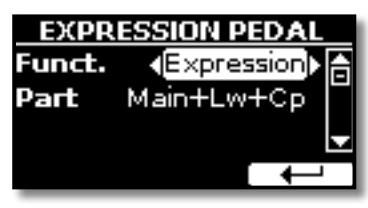

| パラメーター | 設定値                                                                           | 説明                                                                                                    |
|--------|-------------------------------------------------------------------------------|----------------------------------------------------------------------------------------------------|
| Funct. | Expression,<br>Modulation                                                     | Expression:エクスプレッションを<br>割り当てます。<br>Modulation:モジュレーションを割<br>り当てます。                                                                       |
| Part   | Off, Main, Coupled,<br>Lower, Main+Lw,<br>Main+Cp,<br>Main+Lw+Cp,<br>Lower+Cp | OFF:エクスプレッションペダルを<br>踏んでも効果はかかりません。<br>MAIN,COUPLED,LOWER,<br>MAIN+LW,MAIN+CP,<br>MAIN+LW+CP,LOWER+CP:<br>設定したパートにエクスプレッショ<br>ンの効果がかかります。 |

### ペダル機能の説明

| 機能                             | 説明                                                                   |
|--------------------------------|----------------------------------------------------------------------|
| Sostenuto                      | ソステヌートを割り当てます。                                                       |
| Soft                           | ソフトペダルを割り当てます。ソフトペダルを踏んでいる<br>間に演奏した音の音量が下がり、音色がわずかに変化しま<br>す。       |
| FXA On-Off<br>FXB On-Off       | MFXA/Bのオン/オフを切り替えます。                                                 |
| Memory Prev.<br>Memory Next    | ひとつ前、またはひとつ先のメモリーに切り替えます。                                            |
| Rotary S/L                     | ロータリースピードのSlow/Fastを切り替えます。                                          |
| Part On/Off                    | キーボード・パートのオン/オフを切り替えます。                                              |
| XMure FillUp<br>XMure FillDw   | XMure® アプリのドラムパターンを、ひとつ前 (FillDw) また<br>はひとつ先 (FillUp) のパターンに切り替えます。 |
| XMure SceneUp<br>XMure SceneDw | XMure® アプリのシーンを、ひとつ前 (SceneDw) またはひ<br>とつ先 (SceneUp) のシーンに切り替えます。    |
| XMure Play/Stop                | XMure® アプリのパターン再生/停止を切り替えます。                                         |
| XMure Ending                   | エンディング・パターンを選びます。                                                    |

# TUNING

[MENU/EXIT] ボタン→TUNING

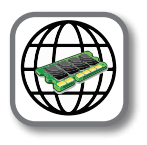

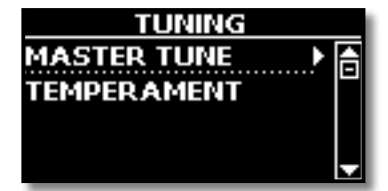

### ► MASTER TUNE

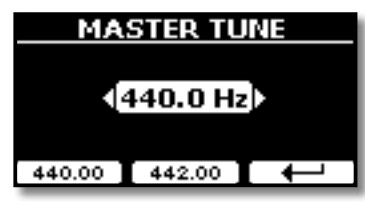

| 設定値                             | 説明                       |
|---------------------------------|--------------------------|
| 415.40 Hz~ 440.00 Hz~ 466.10 Hz | A4音の周波数を設定します。           |
| 440.00 Hz                       | 440.00 Hzと442.00 Hzはファンク |
| 442.00 Hz                       | ション・ボタンで選ぶことができま<br>  す。 |

### 楽器は一般的にA 440にチューニングされます。

1700年代後半から1800年代前半の標準ピッチにはA 415が使われていましたが、その後、標準ピッチは徐々に高くなり、1800年代後半にはA 435が使われるようになりました。そのような経緯を経て、1900年代初期にA 440が標準規格として採用されました。現在もA 440が標準ですが、一部のオーケストラ、特にヨーロッパでは、A 444などのより高いピッチを標準として使用しています。

### ► TEMPERAMENT

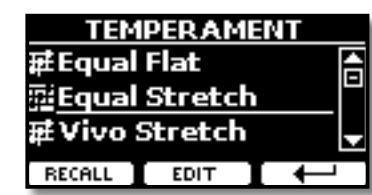

現代の楽器は、隣り合う音同士がすべて同じ音程差でチューニングされて います (Equal Flat) が、音楽ジャンルによっては異なる音律が使われること があります。

| 設定値                    | 説明                                                                    |
|------------------------|-----------------------------------------------------------------------|
| Equal Flat             | オクターブを、12の等しい間隔に分けてい<br>ます。                                           |
| Equal Stretch (初期値)    | Equal Flatを元にしていますが、オクターブ<br>を伸ばすことによって、平均律で生じる完全<br>5度の不協和音を回避しています。 |
| VIVO Stretch           | Equal Stretchに近いですが、よりピアノ用に<br>調整された音階です。                             |
| Vallotti               | 今日のバロック音楽で使われる音階です。                                                   |
| Just Major             | 純正律です。#やりを使わず、転調や移調し<br>ない曲に適しています。                                   |
| Pythagorean            | 古代ギリシャで発明された音律です。3度は<br>やや不完全和音ですが、メロディは平均律よ<br>りきれい響きます。             |
| Mean-Tone              | 3度の純正を保つために、完全5度を純正律より狭めています。                                         |
| Werckmeister III       | 上記のMean-Tone(中全音律)とピタゴラス<br>を組み合わせた音律で、移調しても演奏でき<br>ます。               |
| Kimberger III          | 純正律と中全音律を改善したもので、移調が<br>でき、すべての調で演奏できます。                              |
| User 1, User 2, User 3 | ユーザーによって作られた音律を保存しま<br>す。                                             |

### 1. 音律を選びます。

**2.** ファンクション・ボタンでRECALLを選びます。 選んだ音律が反映されます。

## Equal Flat、Equal Stretch、Vivo Stretchの編集

Equal Flat、Equal Stretch、Vivo Stretchを選んだ場合は、音律を細かく設定できます。

1. ファンクション・ボタンでEDITを選びます。

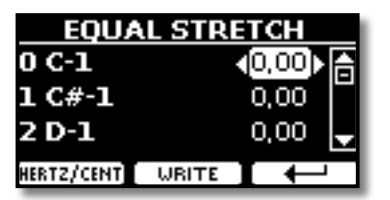

- 2. [▲] [▼] ボタンまたは鍵盤を弾いて、編集する音を選びます。
- 3. [◀] [▶] ボタンで音程を設定します。
- **4.** ファンクション・ボタンで [HERTZ/CENT] を選び、1/100セントご とに音程を設定します。

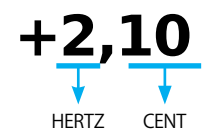

| 設定値                        | 説明        |
|----------------------------|-----------|
| -99.99 ~ 0 ~ +99.99 (cent) | 音程を設定します。 |

5. ファンクション・ボタンでWRITEを選び、編集した音律を保存しま す。

ディスプレイに次のような画面が表示されます。

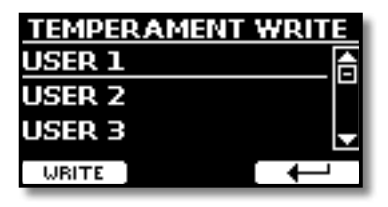

- 6. [▲] [▼] ボタンで保存する番号を選びます。
- ファンクション・ボタンでWRITEを選び、保存します。
   確認メッセージが表示されます。

### 平均律 (equal temperament) 以外を選んだ場合

平均律以外 (Pythagorean, Mean-Tone, Werckmeister III, Kimber-ger III and the Just Major and Minorなど)の音律を選んだ場合、ルート音を指定できます。

下図の部分に ROOT NOTEのボタンが表示されます。

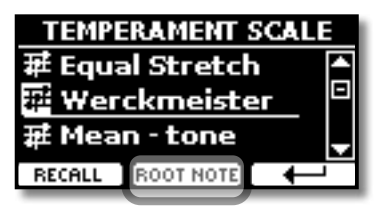

**1.** ファンクション・ボタンでROOT NOTEを選びます。 ルート音を指定する画 面になります。

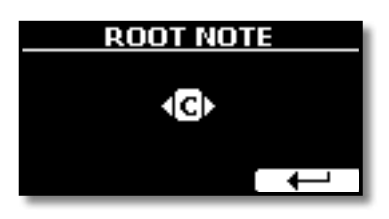

2. ルート音を選びます。

| 設定値                                     | 説明      |
|-----------------------------------------|---------|
| C, C#, D, E♭, E, F, F#, G, A♭, A, B♭, B | 音階のルート音 |

3. ファンクション・ボタンで→を選び、設定画面を抜けます。

### USER scalesを選んだ場合

下図の部分にEDITのボタンが表示されます。

| _ |
|---|
|   |
|   |
|   |
|   |
| i |

1. ファンクション・ボタンでEDITを選びます。

| USER TEMPERAM 1 |       |              |
|-----------------|-------|--------------|
| 33 A1           |       | 0,83) 🔺      |
| 34 Bb1          | -     | 0,70 🗉       |
| 35 B1           | -     | 0,20 🚽       |
| HERTZ/CENT      | WRITE | $\leftarrow$ |

- 2. [▲] [▼] ボタンまたは鍵盤を弾いて、編集する音を選びます。
- 3. [▲] [▶] ボタンで音程を設定します。
- **4.** ファンクション・ボタンで [HERTZ/CENT] を選び、1/100セントご とに音程を設定します。

| 設定値                        | 説明      |
|----------------------------|---------|
| -99.99 ~ 0 ~ +99.99 (cent) | チューニング値 |

**5.** ファンクション・ボタンでWRITEを選び、編集した音律を保存します。

ディスプレイに確認メッセージが表示されます。

6. ファンクション・ボタンで → を選び、編集画面から抜けます。

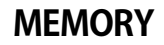

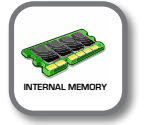

[MENU/EXIT] ボタン →MEMORY

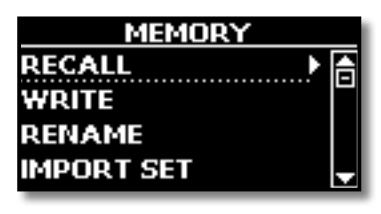

詳細は、「メモリーとメモリーセット」(P.36)をご参照ください。

# **USB REMOVE**

[MENU/EXIT] ボタン →USB REMOVE

USBメモリーを取り外す前には、必ずこの操作を行ってください。詳細は「USBメモリーを安全に取り外す」(P.16)をご参照ください。

# **AUDIO INPUT**

MENU/EXIT] ボタン →AUDIO INPUT

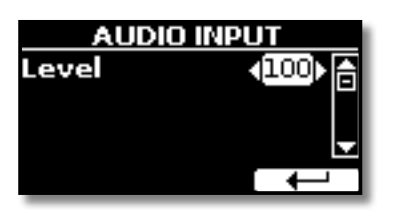

### ► LEVEL

| 設定値    | 説明                                |
|--------|-----------------------------------|
| 0~ 127 | オーディオ・イン端子から入る信号の入力レベル<br>を調節します。 |

MIDI

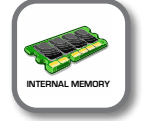

外部シーケンサー・ソフトをはじめ外部MIDI機器とVIVO S1とでMIDIデータの送受 信ができます。

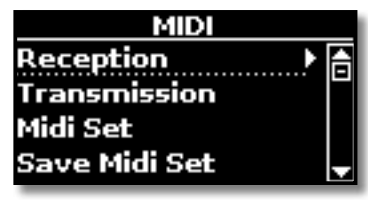

VIVO S1 のキーボード・パートの説明です。

| パート     | 説明                                                                                                    |
|---------|----------------------------------------------------------------------------------------------------|
|         | 電源をオンにすると、自動的にピアノ・モードになります。すべ<br>ての鍵域をグランドピアノの音色で演奏できます。                                                                                           |
| MAIN    | MAIN/ <sup>°</sup> h                                                                                                    |
|         |                                                                                                    |
|         | MAIN パートに重ねるパートです。[ 📟 ] ボタンを押すと<br>COUPLED パートがオンになり、鍵盤を弾くと MAIN パートの音色<br>に重なって音が鳴ります。                                                            |
| COUPLED | MAIN/ <sup>°</sup> + + COUPLED/ <sup>°</sup> +                                                                                                    |
|         |                                                                                                    |
| LOWER   | 鍵盤をスプリットした時にオンになります。[""""""""] ボタンを押<br>すと、鍵盤が左右2つに分割(スプリット)され、それぞれ異なるパー<br>トで演奏できるようになります。スプリット・ポイントを境に左側<br>が LOWER パート、右側が MAIN パートの音色で演奏できます。. |
|         | LOWER/ <sup>°</sup> – <sup>ト</sup> MAIN/ <sup>°</sup> – <sup>ト</sup>                                                                               |
|         |                                                                                                    |

### 1. 設定するパラメーター・グループを選びます。

グループごとに、設定できるパラメーターが異なります。

### ► RECEPTION

| RECEPTION |   |
|-----------|---|
| Main 🕨 🕨  | A |
| Lower     |   |
| Coupled   |   |
| Memory    |   |

各パートのMIDI受信パラメーターを設定します。また、受信したMIDIメッ セージをメモリーに送るかどうかを管理します。

### 1. 編集するパートを選びます。

| MAIN RX      |         |                        |
|--------------|---------|------------------------|
| Status ∢ON⊧≜ |         | <b>√</b> ON <b>)</b> A |
| Channel      |         | 1                      |
| Shift        |         | ο 🚽                    |
| LOWER        | COUPLED | Ļ                      |

上図はMAINパートを選んだ例です。

| MAIN、COUPLED、LOWER |                   |                             |
|--------------------|-------------------|-----------------------------|
| パラメーター             | 設定値               | 説明                          |
| Status             | OFF, ON<br>初期値:On | ONに設定すると、MIDIデータを<br>受信します。 |

[MENU/EXIT] ボタン →MIDI

| MAIN、COUPLED、LOWER     |                    |                                                                                  |
|------------------------|--------------------|----------------------------------------------------------------------------------|
| パラメーター                 | 設定値                | 説明                                                                               |
| Channel                | 1 ~ 16             | MIDI情報の受信チャンネルです。                                                                |
| Shift                  | -48~0~+48<br>初期値:0 | 受信したノート情報を、VIVO S1<br>の音源に送る前にトランスポー<br>ズします。<br>半音単位で最大4オクターブの範<br>囲で音程を上下できます。 |
| Modulation             |                    |                                                                                  |
| Volume                 |                    |                                                                                  |
| Panpot                 |                    |                                                                                  |
| Expression             |                    |                                                                                  |
| Reverb                 |                    | ON                                                                               |
| Chorus                 | OFF. ON            | メッヤージを受信します。                                                                     |
| Hold                   | 初期值:On             | OFF                                                                              |
| Sostenuto              |                    | メッセージを受信しません。                                                                    |
| Soft                   |                    |                                                                                  |
| PG (Program<br>Change) |                    |                                                                                  |
| PB (Pitch<br>Bender)   |                    |                                                                                  |

| パート     | MIDI RX チャンネル (初期値) |
|---------|---------------------|
| MAIN    | 1                   |
| COUPLED | 2                   |
| LOWER   | 3                   |
| Memory  | 15                  |

**2.** Memoryパートを選ぶと、次の画面が表示されます。

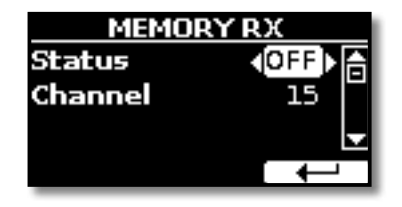

| Memory  |                       |                                          |
|---------|-----------------------|------------------------------------------|
| パラメーター  | 設定値                   | 説明                                       |
| Status  | OFF, ON<br>Default:On | MemoryパートでMIDIメッセージを<br>受信する場合はONに設定します。 |
| Channel | 1 ~ 16<br>default:15  | MemoryパートのMIDI受信チャンネ<br>ルを設定します。         |

### ► TRANSMISSION

| TRANSMISSION |   |
|--------------|---|
| Main 🕨 🕨     |   |
| Lower        |   |
| Coupled      |   |
| Memory       | Ţ |

各パートのMIDI送信パラメーターを設定します。Memoryパートの送信 メッセージの管理や、COMMONセクションではアクティブセンシング情 報も設定できます。

1. 編集するパートを選びます。

| 1      | 4AIN TX |                |
|--------|---------|----------------|
| Status |         | <b>√</b> ON) A |
| Channe |         | 1              |
| Shift  |         | 0 🚽            |
| LOWER  | COUPLED |                |

上図はMAINパートを選んだ例です。

| MAIN、COUPLED、LOWER   |                    |                                                               |
|----------------------|--------------------|---------------------------------------------------------------|
| パラメーター               | 設定値                | 説明                                                            |
| Status               | OFF, ON<br>初期值:ON  | ONに設定すると、MIDIデータを送<br>信します。                                   |
| Channel              | 1~16<br>初期值:1      | MIDI送信チャンネルを設定します。                                            |
| Shift                | -48~0~+48<br>初期値:0 | 外部機器にノート情報を送信する<br>際にトランスポーズして送信しま<br>す。                      |
| Local                | OFF, ON<br>初期値:ON  | OFFに設定すると、VIVO S1の鍵盤と<br>内部音源を切断します。鍵盤を弾い<br>ても内部音源が鳴らなくなります。 |
| Modulation           |                    | OEEた恐ウオスト パラメーター桂                                             |
| Volume               |                    |                                                               |
| Panpot               |                    |                                                               |
| Expression           |                    |                                                               |
| Reverb               |                    |                                                               |
| Chorus               |                    |                                                               |
| Hold                 | 初期值:On             | 報をMIDI送信しません。                                                 |
| Sostenuto            |                    |                                                               |
| Soft                 |                    |                                                               |
| PG (Program          |                    |                                                               |
| Change)              |                    |                                                               |
| PB (Pitch<br>Bender) |                    |                                                               |

| パート     | MIDI TX チャンネル (初期値) |
|---------|---------------------|
| MAIN    | 1                   |
| COUPLED | 2                   |
| LOWER   | 3                   |
| Memory  | 15                  |

**2.** Memoryパートを選ぶと、ディスプレイに次のような画面が表示 されます。

| MEMOR   | IY TX    |
|---------|----------|
| Status  | <0FF h 合 |
| Channel | 15       |
|         |          |
|         |          |

| Memory  |                         |                                                                                |
|---------|-------------------------|--------------------------------------------------------------------------------|
| パラメーター  | 設定値                     | 説明                                                                             |
| Status  | OFF, ON<br>Default : On | メモリーを呼び出す際にMIDI情報<br>を送信するにはONを設定します。<br>詳細は「メモリーとメモリーセッ<br>ト」(P.36) をご参照ください。 |
| Channel | 1 ~ 16<br>default:15    | メモリーパートにMIDI送信する<br>チャンネルを設定します。                                               |

**3.** Commonパートを選ぶと、ディスプレイに次のような画面が表示 されます。

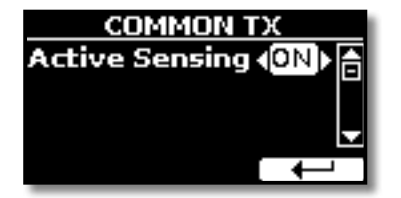

| Common                     |                         |                                                                                                    |
|----------------------------|-------------------------|----------------------------------------------------------------------------------------------------|
| パラメーター                     | 設定値                     | 説明                                                                                                    |
| Active<br>Sensing<br>(FEH) | OFF, ON<br>Default : On | ONに設定すると、MIDI情報(FEH)を<br>約250ms間隔で絶えず送信します。<br>これは外部機器と正しくMIDI接続さ<br>れていることを確認するための情報<br>です。<br>外部機器がそれまで受信していたア<br>クティブセンシング(FEH)を受信し<br>なくなると、MIDI接続が切断された<br>と判断し、その時点で発音している音<br>をリセットするなどの処理をします。 |

### MIDI SET

MIDIセットはMIDI設定用のメモリーです。VIVO S1には4つのMIDI SETがあります。

1つ目のMIDIセットDexibellは読み取り専用で、MIDIの初期設定を復元する ためのセットです。

2つ目のKeyboardZoneも読み取り専用で、ゾーンを使ってMIDIチャンネル を素早く設定するためのセットです。

それ以外のセットは、ユーザーのMIDI設定を記憶したり呼び出したりでき ます。

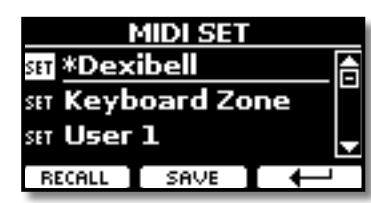

- **1.** [▲] [▼] ボタンでMIDIセットを選び、ファンクション・ボタンで RECALLを選びます。
- **2.** ファンクション・ボタンでSAVEを選び、SAVE MIDI SET画面に移ります。

### ► SAVE MIDI SET

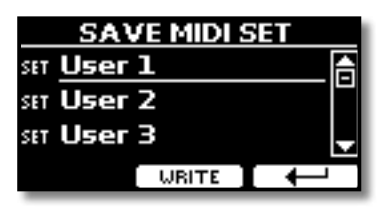

**1.** [▲] [▼] ボタンで保存するMIDIセットを選びます。ファンクション・ボタンでWRITEを選ぶと、設定が保存されます。

GLOBAL

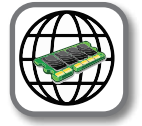

[MENU/EXIT] ボタン →GLOBAL

このパラメーターは VIVO S1のグローバル・メモリーに自動的に保存されます。

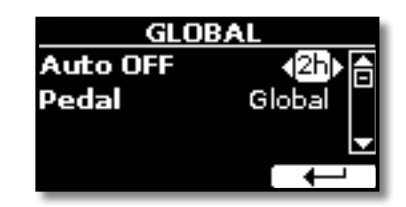

| パラメーター   | 設定値                                                                | 説明                                                                                     |
|----------|--------------------------------------------------------------------|----------------------------------------------------------------------------------------|
| Auto OFF | Off, 5 min, 10 min, 30 min, 2<br>hours, 4 hours<br>Default:2 hours | VIVO S1を一定時間操作しなかっ<br>た場合、電源が自動でオフになる<br>までの時間を設定します。<br>Offを設定すると、電源は自動でオ<br>フになりません。 |
| Pedal    | Clabal Mamazi                                                      | Global:ペダルの割り当てをグ<br>ローバル・エリアに保存します。ペ<br>ダルの割り当ては呼び出されたメ<br>モリーには依存しません。               |
|          | Giobal, Memory                                                     | Memory:ペダルの割り当てをメ<br>モリー・エリアに保存します。ペダ<br>ルの割り当ては、呼び出されたメ<br>モリーにより異なります。               |

# **SOUND LIBRARY**

[MENU] ボタン →SOUND LIBRARY

サウンド・ライブラリを VIVO S1のインターナル・メモリーにインポートし、演奏で 使用できます。詳細は「音色を追加する (サウンド・ライブラリー)」(P.24) をご参 照ください。

# **FACTORY RESET**

[MENU] ボタン →FACTORY RESET

VIVO S1の設定を工場出荷時の状態に戻します。詳細は「工場出荷時の状態に戻す (Factory Reset)」(P.32)をご参照ください。

# BACKUP

[MENU] ボタン →BACKUP

データをバックアップします。詳細は「データをUSBメモリーにバックアップする」 (P.32)をご参照ください。

# **VERSION INFO**

[MENU] ボタン →VERSION INFO VIVO S1のオペレーティング・システムのバージョン情報を表示します。

# エフェクト・タイプとパラメーター・リスト

## 1: Thru (スルー)

エフェクト・プロセッサーをバイパスします。

# 2: EP Tremolo (EP トレモロ)

音の振幅を周期的に変調するエフェクトです。エレクトリック・ピアノに効 果的です。

| パラメーター    | 設定値             | 説明             |
|-----------|-----------------|----------------|
| Speed     | 0.10 ~ 12.50 Hz | 変調のスピードを設定します。 |
| Intensity | 0~100           | 効果の深さを設定します。   |

# 3: Equalizer (イコライザー)

4バンド・ステレオ・イコライザーです。(low, mid x 2, high)

| パラメーター    | 設定値           | 説明                                                       |
|-----------|---------------|----------------------------------------------------------|
| Low Freq  | 80 ~ 400      | 低域の周波数を設定します。                                            |
| Low Gain  | -12 ~ 0 ~ +12 | 低域のゲインを設定します。                                            |
| High Freq | 800Hz ~ 8KHz  | 高域の周波数を設定します。                                            |
| High Gain | -12 ~ 0 ~ +12 | 高域のゲインを設定します。                                            |
| Mid1 Freq | 200Hz ~ 4KHz  | 中域 (Mid1)の周波数を設定します。                                     |
| Mid1 Gain | -12 ~ 0 ~ +12 | 中域 (Mid1) のゲインを設定します。                                    |
| Mid1 Q    | 0.5 ~ 12.0    | ゲイン設定の影響を受ける中域 (Mid1)<br>の幅を調整します。<br>設定値が大きいほど、幅が狭まります。 |
| Mid2 Freq | 200Hz ~ 4KHz  | 中域 (Mid2) の周波数を設定します。                                    |
| Mid2 Gain | -12 ~ 0 ~ +12 | 中域 (Mid2) のゲインを設定します。                                    |
| Mid2 Q    | 0.5 ~ 12.0    | ゲイン設定の影響を受ける中域 (Mid1)<br>の幅を調整します。<br>設定値が大きいほど、幅が狭まります。 |

# **4:Vibrato** (ビブラート)

ピッチを定期的に細かく変化させる効果です。

| パラメーター    | 設定値             | 説明                 |
|-----------|-----------------|--------------------|
| Rate      | 0.10 ~ 12.50 Hz | ピッチ変化のスピードを設定します。  |
| Intensity | 0 ~ 100         | ピッチ変化の量(強さ)を設定します。 |

## **5: Flanger** (フランジャー)

音に大きなうねりとピッチの動きを与え、金属的な共鳴効果を生み出しま す。

| パラメーター    | 設定値             | 説明                                                                          |
|-----------|-----------------|-----------------------------------------------------------------------------|
| Rate      | 0.10 ~ 12.50 Hz | 変調スピードを設定します。                                                               |
| Intensity | 0 ~ 100         | 効果の強さを設定します。                                                                |
| Feedback  | -96 ~ +96 %     | エフェクトがかかった音をフィード<br>バックする割合を設定します。<br>マイナスの値を設定すると、フィード<br>バックする音の位相が反転します。 |

| パラメーター   | 設定値         | 説明                                             |
|----------|-------------|------------------------------------------------|
| Balance  | 0~100       | 直接音とエフェクト音の音量バラン<br>スを調節します。                   |
| PreDelay | 0 ~ 100 ms  | 直接音からどれくらい遅れてフラン<br>ジャーが効き始めるかを設定します。          |
| Phase    | 0 ~ 180 deg | 左右のLFO位相差を10度単位で設定し<br>ます。音が空間的に広がって聴こえま<br>す。 |
|          |             |                                                |

# 6: Chorus (コーラス)

直接音に加える入力信号の遅れを調節することで、音に厚みと温かさを加え、LFOの位相を左右で互いにずらすことで、音に広がりを与えます。

| パラメーター    | 設定値             | 説明                                                                          |
|-----------|-----------------|-----------------------------------------------------------------------------|
| Rate      | 0.10 ~ 12.50 Hz | 変調スピードを設定します。                                                               |
| Intensity | 0~100           | 効果をかける強さ設定します。                                                              |
| Feedback  | -96 ~ +96 %     | エフェクトがかかった音をフィード<br>バックする割合を設定します。<br>マイナスの値を設定すると、フィード<br>バックする音の位相が反転します。 |
| Balance   | 0~100           | 直接音とエフェクト音の音量バランス<br>を調節します。                                                |
| PreDelay  | 0 ~ 100 ms      | 直接音からどれくらい遅れてコーラス<br>が効き始めるかを設定します。                                         |
| Phase     | 0 ~ 180 deg     | 左右のLFO位相差を10度単位で設定し<br>ます。                                                  |

# 7: Phaser (フェイザー)

直接音に位相を変えた音を合わせることによって、音にうねりを出します。 エレクトリック・ピアノの音にかけると効果的です。LFOの位相を左右で互いにずらすことで、音に広がりを与えます。

| パラメーター    | 設定値             | 説明                                                                              |
|-----------|-----------------|---------------------------------------------------------------------------------|
| Rate      | 0.10 ~ 12.50 Hz | 変調スピードを設定します。                                                                   |
| Intensity | 0~100           | 効果をかける強さを設定します。                                                                 |
| Feedback  | -96 ~ +96 %     | エフェクトがかかった音をフィード<br>バックする割合を設定します。<br>マイナスの値を設定すると、フィー<br>ドバックする音の位相が反転しま<br>す。 |
| Phase     | 0 ~ 180 deg     | 直接音とエフェクト音の音量バラン<br>スを調節します。                                                    |

# 8: Reverb (リバーブ)

部屋やホール、スタジアムなど、音響空間に応じた残響をシミュレートしま す。

| パラメーター    | 設定値     | 説明                                                                                  |
|-----------|---------|-------------------------------------------------------------------------------------|
| Level     | 0 ~ 127 | エフェクトをかける量を設定します。                                                                   |
| Damping   | 0~127   | カーペット、木材、レンガ、コンクリートな<br>ど、音響空間の素材による音の減衰量を調<br>節します。<br>設定値が大きくなると、高周波減衰量が増<br>えます。 |
| Room Size | 0~127   | シミュレートする部屋のサイズを設定しま<br>す。                                                           |

| パラメーター   | 設定値        | 説明                                               |
|----------|------------|--------------------------------------------------|
| Width    | 0~127      | リバーブのステレオ幅を設定します。<br>設定値が大きくなると、ステレオ幅が広が<br>ります。 |
| PreDelay | 0 ~ 100 ms | 直接音からどれくらい遅れてリバーブが効<br>き始めるかを設定します。              |

# 9: Delay (ディレイ)

エコーをシミュレートします。

| パラメーター   | 設定値         | 説明                                    |
|----------|-------------|---------------------------------------|
| Delay L  | 0 ~ 500 ms  | 左チャンネルの遅延時間を設定します。                    |
| Delay R  | 0 ~ 500 ms  | 右チャンネルの遅延時間を設定します。                    |
| Feedback | -96 ~ +96 % | エフェクトがかかった音をフィード<br>バックする割合を設定します。    |
|          |             | マイナスの値を設定すると、フィード<br>バックする音の位相が反転します。 |
| Wet      | 0 ~ 100 %   | エフェクトがかかった音 (wet) の量を設<br>定します。       |
| Dry      | 0 ~ 100 %   | 直接音 (dry)の量を設定します。                    |
|          | °           |                                       |

# 10: Cross Delay (クロス・ディレイ)

高度なステレオ・ディレイの効果が得られます。

各エコー(反射音)は、元となる音の反対側のチャンネルから聴こえます。 例えば左チャンネルのエコーは右から聴こえます。

| パラメーター   | 設定値         | 説明                                    |
|----------|-------------|---------------------------------------|
| Delay L  | 0 ~ 500 ms  | 左チャンネルの遅延時間を設定します。                    |
| Delay R  | 0 ~ 500 ms  | 右チャンネルの遅延時間を設定します。                    |
| Feedback | -96 ~ +96 % | エフェクトがかかった音をフィードバッ<br>クする割合を設定します。    |
|          |             | マイナスの値を設定すると、フィードバッ<br>クする音の位相が反転します。 |
| Wet      | 0 ~ 100 %   | エフェクトがかかった音 (wet) の量を設定<br>します。       |
| Dry      | 0~100%      | 直接音 (dry) の量を設定します。                   |

# 11: Triple Tap Delay (トリプル・タップ・ディレイ)

左、右、中央の3方向にディレ音を生成します。

| パラメーター   | 設定値         | 説明                                    |
|----------|-------------|---------------------------------------|
| Delay L  | 0 ~ 500 ms  | 左チャンネルの遅延時間を設定します。                    |
| Delay R  | 0 ~ 500 ms  | 右チャンネルの遅延時間を設定します。                    |
| Delay C  | 0 ~ 500 ms  | センター(L+R) チャンネルの遅延時間を<br>設定します。       |
| Feedback | -96 ~ +96 % | エフェクトがかかった音をフィードバッ<br>クする割合を設定します。    |
|          |             | マイナスの値を設定すると、フィードバッ<br>クする音の位相が反転します。 |
| Level L  | 0~100       | 左側ディレイ音の音量を設定します。                     |
| Level R  | 0 ~ 100     | 右側ディレイ音の音量を設定します。                     |
| Level C  | 0~100       | 中央ディレイ音の音量を設定します。                     |
| Wet      | 0 ~ 100 %   | エフェクトがかかった音 (wet) の量を設定<br>します。       |

| パラメーター | 設定値    | 説明                 |
|--------|--------|--------------------|
| Dry    | 0~100% | 直接音 (dry)の量を設定します。 |

# 12: Rotary (ロータリー)

ロータリー・スピーカーによって作られる特徴的なエフェクトで、音に広が りを与えます。オルガン音色に効果的です。

| パラメーター       | 設定値                       | 説明                                                     |
|--------------|---------------------------|--------------------------------------------------------|
| Speed        | Slow, Fast                | スピーカーの回転速度です。                                          |
|              |                           | ホイール・ブレーキをコントロールし<br>ます。                               |
| Brake        | OFF, ON                   | 初期値はOFFで、この時トーン・ホイー<br>ルは回転しています。                      |
|              |                           | このパラメーターをONにすると、トー<br>ン・ホイールの回転が徐々に遅くなり、<br>やがて停止します。  |
| Vibrato Sw   | OFF, ON                   | ビブラートのオン・オフです。                                         |
| Vibrato Type | V1, C1, V2, C2,<br>V3, C3 | ビブラートまたはコーラスのタイプを<br>選びます。<br>Vはビブラート、Cはコーラスを表し<br>ます。 |

# 13: Tremolo (トレモロ)

音の振幅を周期的に変調し、トレモロをかけます。

| パラメーター    | 設定値             | 説明             |
|-----------|-----------------|----------------|
| Speed     | 0.10 ~ 12.50 Hz | 変調のスピードを設定します。 |
| Intensity | 0~100           | 効果の深さを設定します。   |

# **14: Tremolo Pan** (トレモロ・パン)

通常のトレモロに加え、左右の位相差を設定できます。

| パラメーター    | 設定値             | 説明                         |
|-----------|-----------------|----------------------------|
| Speed     | 0.10 ~ 12.50 Hz | 変調のスピードを設定します。             |
| Intensity | 0~100           | 効果の深さを設定します。               |
| Phase     | 0 ~ 180 deg     | 左右のLFO位相差を10度単位で設定<br>します。 |

# 15: Overdrive (オーバードライブ)

古い真空管アンプを大音量で鳴らしたときのように、音を歪ませます。ハー ドロックなどのジャンルで使用されます。

| パラメーター    | 設定値               | 説明                      |
|-----------|-------------------|-------------------------|
| Drive     | 1 ~ 100           | 設定値が大きいほど歪が大きくなり<br>ます。 |
| Tone      | 100 Hz ~ 10.0 KHz | 特定の倍音を強調、または低減しま<br>す。  |
| Level     | 0~100             | エフェクトの音量を設定します。         |
| Low Freq  | 80 ~ 400          | 低音域の周波数を設定します。          |
| Low Gain  | -12 ~ 0 ~ +12     | 低周波数のゲインを設定します。         |
| High Freq | 800Hz ~ 8KHz      | 高音域の周波数を設定します。          |
| High Gain | -12 ~ 0 ~ +12     | 高周波数のゲインを設定します。         |

# VIVO S1 音色リスト

| Num.    | Name            | РС | CC00 |
|---------|-----------------|----|------|
| PIANO   |                 |    |      |
| 0001    | VIVO Grand      | 2  | 0    |
| 0002    | Pop Grand       | 2  | 1    |
| 0003    | VIVO Live       | 2  | 2    |
| 0004    | VIVO Upright    | 1  | 2    |
| 0005    | Classic Grand   | 1  | 0    |
| 0006    | Romantic        | 1  | 1    |
| 0007    | Elec.Grand      | 3  | 2    |
| 0008    | E.Grand Trem    | 3  | 3    |
| 0009    | Rock Piano      | 3  | 1    |
| 0010    | Ragtime         | 4  | 0    |
| 0011    | Honky Tonk      | 4  | 1    |
| 0012    | Harpsi 8'       | 7  | 0    |
| 0013    | Harpsi 4'       | 7  | 1    |
| 0014    | Coupled Hps.    | 7  | 2    |
| 0015    | Pop Harpsi      | 7  | 3    |
| E. PIAN | 0               |    |      |
| 0016    | Dyno Stage      | 5  | 0    |
| 0017    | Suitcase        | 5  | 1    |
| 0018    | Phaser EP       | 5  | 2    |
| 0019    | Wurly           | 5  | 5    |
| 0020    | Trem.Wurly      | 5  | 6    |
| 0021    | Soft E.Piano    | 5  | 3    |
| 0022    | Bright E.Piano  | 5  | 4    |
| 0023    | FM Full Tines   | 6  | 0    |
| 0024    | FM E.Piano      | 6  | 1    |
| 0025    | Cool Clav       | 8  | 0    |
| 0026    | Groovy Clav     | 8  | 1    |
| 0027    | Doctor Clav     | 8  | 2    |
| 0028    | Funky Clav      | 8  | 3    |
| ORGAN   |                 |    |      |
| 0029    | Jazz Organ      | 18 | 0    |
| 0030    | Blues Organ     | 18 | 1    |
| 0031    | Reggae<br>Organ | 17 | 0    |
| 0032    | R&B Organ       | 17 | 1    |
| 0033    | Pop Organ       | 17 | 2    |
| 0034    | Rock Organ      | 19 | 0    |
| 0035    | Gospel Organ    | 19 | 1    |
| 0036    | Principal       | 20 | 0    |
| 0037    | Princip&Flute   | 20 | 1    |
| 0038    | Church          | 20 | 2    |
| 0039    | Mixture         | 20 | 3    |

| Num.       | Name          | PC  | CC00 |
|------------|---------------|-----|------|
| ENSEM      | BLE           |     |      |
| 0040       | Slow Strings  | 50  | 0    |
| 0041       | Strings       | 50  | 1    |
| 0042       | Fast Strings  | 49  | 0    |
| 0043       | Strings Ens.  | 50  | 2    |
| 0044       | Orchestra     | 49  | 1    |
| 0045       | Dark Strings  | 50  | 3    |
| 0046       | Strings Pad   | 51  | 0    |
| 0047       | Syn. Strings  | 51  | 1    |
| 0048       | 80's Strings  | 52  | 0    |
| 0049       | Classic Choir | 53  | 1    |
| 0050       | Space Vox     | 55  | 1    |
| 0051       | Mmh Choir     | 53  | 0    |
| 0052       | Choir Pad     | 54  | 1    |
| 0053       | Synth Vox     | 55  | 0    |
| 0054       | Warm Pad      | 90  | 0    |
| 0055       | Dark Pad      | 54  | 0    |
| 0056       | Soft Pad      | 90  | 1    |
| 0057       | Square Pad    | 90  | 2    |
| 0058       | Fanta Bell    | 101 | 0    |
| 0059       | Dexi Heaven   | 101 | 1    |
| 0060       | Brass Sect.   | 62  | 0    |
| 0061       | Brass Ens.    | 62  | 1    |
| 0062       | Synth Brass   | 63  | 0    |
| 0063       | Poly Brass    | 63  | 1    |
| 0064       | Poly Synth    | 91  | 0    |
| 0065       | Super Saw     | 91  | 1    |
| 0066       | Fast Synth    | 91  | 2    |
| <b>М</b> ) | ORE)          |     |      |
| 0067       | Vibraphone    | 12  | 0    |
| 0068       | Marimba       | 13  | 0    |
| 0069       | Celesta       | 9   | 0    |
| 0070       | Harp          | 47  | 0    |
| 0071       | Xilophone     | 14  | 0    |
| 0072       | Nylon Guitar  | 25  | 0    |
|            |               | · _ |      |

| 0067 | Vibraphone    | 12 | 0 |
|------|---------------|----|---|
| 0068 | Marimba       | 13 | 0 |
| 0069 | Celesta       | 9  | 0 |
| 0070 | Harp          | 47 | 0 |
| 0071 | Xilophone     | 14 | 0 |
| 0072 | Nylon Guitar  | 25 | 0 |
| 0073 | Steel Guitar  | 26 | 0 |
| 0074 | Jazz Guitar   | 27 | 0 |
| 0075 | Overdrive GT. | 30 | 0 |
| 0076 | Acoustic Bs.  | 33 | 0 |
| 0077 | Fingered Bs.  | 34 | 0 |
| 0078 | Picked Bs.    | 35 | 0 |
| 0079 | Ac.Bass&Ride  | 33 | 1 |
| 0080 | Synth Bass    | 39 | 0 |
|      |               |    |   |

# 20 トラブルシューティング

| 症状                                                     | 確認事項と対策                                                                                                    | ページ |
|--------------------------------------------------------|----------------------------------------------------------------------------------------------------|-----|
| 電源が勝手にオフになります。                                         | オートパワーオフ機能が設定されています。自動で電源をオフにしたくない場合は、オートパ<br>ワーオフ機能の設定値をOFFに設定してください。                                                               | 49  |
|                                                        | VIVO S1とACアダプター、電源コードが正しく接続され、コンセントに接続されているか確認し                                                                                      |     |
|                                                        |                                                                                                    | 14  |
| 電源がオンになりません。                                           | TNOTE<br>付属品以外のACアダプターや雷源コードは使用したいでください。誤動作の原因になります。                                                                                 |     |
|                                                        | 電源をオフにした直後に電源をオンにしていませんか?                                                                                                    |     |
|                                                        | 電源をオフにしたあと再び電源をオンにするには、5秒以上の問隔を空けてください。                                                                                              |     |
|                                                        |                                                                                                    | 17  |
| VIVO S1から音が鳴りません。                                      |                                                                                                    | -   |
|                                                        | パート・ボリュームの値が小さすぎませんか?パートごとの音量レベルを確認してください。                                                                                           | 30  |
| VIVO S1をアンプに接続すると、音量が小さくなります。                          | 抵抗の入った接続ケーブルを使用していませんか?抵抗の入っていない接続ケーブルを使用し<br>てください。                                                                                 | -   |
|                                                        | 抵抗の入った接続ケーブルを使用していませんか?抵抗の入っていない接続ケーブルを使用し<br>てください。                                                                                 | -   |
| 十分です。                                                  | AUDIO INPUTレベルが下がっていませんか?レベルの設定値を上げてください。                                                                                            | 47  |
| 鍵盤で弾くときの音量に比べて、再生する曲の音<br>量が大きすぎます。                    | ソング・プレイヤーの音量設定値が大きすぎます。SONG CONTROL画面でから、音量バランスを調<br>節してください。                                                                        | 34  |
| 客田のピッチギエレノキリナル/                                        | 「Tuning」または「Temperament」の設定は適切ですか?パラメーターを確認してください。                                                                                   | 45  |
| 業品のビッナが正しくめりません。                                       | トランスポーズしていませんか?設定を確認してください。                                                                                                    | 30  |
|                                                        | VIVO S1と接続した外部アンプまたは外部機器の電源は、VIVO S1とは別のコンセントに接続していますか?                                                                              | -   |
| 外部アンプからハムノイズが聞こえます。                                    | アンプまたはその他の機器の電源を、VIVO S1と同じコンセントに接続してください                                                                                            |     |
|                                                        | 近くで使用している携帯電話が干渉している可能性があります。携帯電話の電源を切るか、機器<br>から離れた場所で使用してください。                                                                     | -   |
| VIVO S1のUSB Computer端子とパソコンを接続したが、VIVO S1がMID情報を受信しない。 | VIVO S1の受信チャンネルと、パソコンの送信チャンネルの設定は正しいですか? MIDIチャンネル<br>を正しく設定してください。.                                                                 | 47  |
| USBメモリーの読み書きができません。                                    | USBメモリーのフォーマットを確認してください。VIVO S1は、FAT形式でフォーマットされた<br>USBメモリーに対応しています。 お使いのUSBメモリーが他の方法でフォーマットされている<br>場合は、MS-DOS FATとして再フォーマットしてください。 | -   |
|                                                        | USBメモリーにライトプロテクトがかかっていませんか?                                                                                                    | -   |
| 030/こう=に休任じさません。                                       | USBメモリーに十分な空き容量がありますか?                                                                                                    | -   |
| 録音の開始や停止が意図したとおりに動かない。                                 | USBメモリーに十分な空き容量がありますか?                                                                                                    | -   |
|                                                        | VIVO S1で再生できるファイル・タイプかどうか確認してください。                                                                                                   | 33  |
| 西か舟王でさない。                                              | 曲データが破損している可能性があります。                                                                                                    | -   |

# お問い合わせの窓口

本書をご覧いただいても解決できない問題がございましたら、Dirigentカスタマーサポートまでご連絡ください。

なお、サポート・サービスをご利用いただくためには、Dirigentへのユーザー登録が必要です。登録の確認ができない場合、サポート・サービスをご利用いただくことができません。予めご了承ください。

### ■ Dirigentへのご登録方法:

Dirigentサポートページにアクセスし、Dexibellオンライン登録フォームよりご登録をお願いいたします。

### ■ Dirigentカスタマーサポート:

電話でお問い合わせの際は、Dirigentへのご登録確認のため、お名前・製品名・製品シリアルナンバーをお伺いいたします。 また、メールでのお問い合わせは、Dirigentサポートサイトのお問い合わせフォームをご利用ください。

● 電話番号:03-6264-7818 受付時間:月曜日~金曜日10:30~17:00(弊社特別休業日を除く)

● Dirigentサポートサイト:https://dirigent.jp/support/

# 21 技術仕様

| ITEMS                        |                               | VIVO S1                                                                                                    |  |
|------------------------------|-------------------------------|----------------------------------------------------------------------------------------------------|--|
| KEYBOARD TYPE                |                               | 68 - Keys Light Weigthed - Dual contact                                                                                                |  |
| TONE GENERATOR               |                               | T2L:Sampling and Modelling Technology                                                                                                  |  |
| MODELLING                    |                               | Reactive to player articulation                                                                                                    |  |
| SAMPLING                     |                               | XXL wave size, holophonic recording up to 15 seconds on lower piano notes                                                              |  |
| SOUND WAVE FORM              | AT                            | 24 bit linear - 48 KHz (Internal processing and DSP at 32 bit floating)                                                                |  |
| DIGITAL ANALOG CO            | NVERTION (DAC)                | 24 bit linear - 48 KHz, Dynamic Range, S/N:106dB                                                                                       |  |
| MAXIMUM POLYPHO              | DNY                           | Unlimited with 320 Oscillator                                                                                                    |  |
| SOUNDS                       |                               | $80$ + Unlimited User (depending on the internal memory free), downloadable with file extensions .DXS and . $\ensuremath{SF2}$         |  |
| MEMORY                       |                               | Internal: 80                                                                                                    |  |
|                              |                               | User: Unlimited loadable from USB Memory                                                                                               |  |
| KEYBOARD MODE                |                               | 3 Parts (UPPER, LOWER, COUPLED) + 4 MIDI ZONE                                                                                          |  |
| TOUCH SENSITIVITY            |                               | 7 Types + Fixed                                                                                                    |  |
| REVERB                       |                               | 24 Types                                                                                                    |  |
| FEFECTS                      |                               | 6 independent DSP Effects ( 2 x Main, 2 x Coupled, 2 x Lower)                                                                          |  |
|                              |                               | using "seamless changes" technology at effect recall                                                                                   |  |
| MASTER EQUALIZER             |                               | 3-band Digital Equalizer                                                                                                    |  |
| PLAYER AUDIO                 |                               | .wav, .aiff, .mp3, in all format, frequency and bit rate                                                                               |  |
| RECORDER AUDIO               |                               | .wav (48 kHz, 32-bit floating) on USB Memory                                                                                           |  |
| MASTER TUNING                |                               | YES: 415,4Hz to 466,1 Hz (adjustable increments of 0,1 Hz) + 2 Preset (440 Hz, 442 Hz)                                                 |  |
| TEMPERAMENT                  |                               | 9 Types                                                                                                    |  |
| USER TEMPERAMENT             |                               | 3 User                                                                                                    |  |
| RHYTHM PATTERNS              |                               | X MURE APP for i-Phone and i-Pad (FREE) with multitracks audio patterns                                                                |  |
| DISPLAY                      |                               | Graphic LCD 128 x 64 dots Organic LED, high contrast type                                                                              |  |
|                              | DC IN socket                  | for supplied AC adaptor                                                                                                    |  |
|                              | AUDIO IN jack                 | Stereo miniature phone type                                                                                                    |  |
|                              | Output (L/Mono, R) jacks      | 1/4-inch phone type x 2                                                                                                    |  |
|                              | Phones jacks                  | 1 x Stereo miniature phone type                                                                                                    |  |
|                              |                               | 1 x Stereo 1/4-inch phone type                                                                                                    |  |
| CONNECTORS USB COMPUTER port |                               | Туре В                                                                                                    |  |
|                              | USB MEMORY port               | Туре А                                                                                                    |  |
|                              | DAMPER Pedal (HOLD)<br>socket | Progressive Damper Action Pedal with sympatetic resonance simulation (Accept on/off pedal also)                                        |  |
|                              | ASSIGN 1 Pedal socket         | Assignable                                                                                                    |  |
| ASSIGN 2 Pedal socket        |                               | Assignable (default Expression)                                                                                                    |  |
| Power Supply                 |                               | 12V DC 2A , supplied AC/DC adaptor                                                                                                    |  |
|                              |                               | Stand By: < 0,2 W                                                                                                    |  |
| POWER CONSUMPTION            |                               | Maximum: < 9 W                                                                                                    |  |
|                              |                               | "ErP" LEVEL VI for Echo efficiency on stand-by consumption                                                                             |  |
| DIMENSIONS                   |                               | 1093 (W) x 242 (D) x 94 mm (H)                                                                                                    |  |
|                              |                               | 43-1/16 (W) x 9-9/16 (D) x 3-3/4 (H) inches                                                                                            |  |
| WEIGHT                       |                               | 8,8 kg (excluding AC adaptor)                                                                                                    |  |
|                              |                               | 19 lbs 7 oz (excluding AC adaptor)                                                                                                    |  |
|                              |                               | Ouick auide                                                                                                    |  |
| SUPPLIED ACCESSOF            | RIES                          | AC adaptor (DFXIBELL DYS624-120200W)                                                                                                   |  |
|                              |                               | DX CP1 continuous sustain pedal with selectable 'mode switch (Switch, continuous)                                                      |  |
| OPTIONS (sold separ          | ately)                        | <ul> <li>DX SP1 switch pedal with selectable mode switch (normally closed, normally open)</li> <li>DX HF7 Stereo headphones</li> </ul> |  |

NOTE

54

# 22 インデックス

| C    | - I  | - 1- |
|------|------|------|
| SVII | 1130 | צונ  |

| A                        |    |
|--------------------------|----|
| AC Adaptor               | 14 |
| AUDIO INPUT              | 46 |
| AUTO OFF                 | 18 |
|                          |    |
| В                        |    |
| Batteries                | 14 |
| duration                 | 15 |
| Installing               | 14 |
|                          | 14 |
|                          | 14 |
| Removing                 | 14 |
| Battery Compartment      | 10 |
|                          |    |
| C                        |    |
| Computer                 |    |
| Connecting Your Computer | 16 |
| CONTROLS                 | 43 |
| COUPLED FX               | 43 |
| COUPLED SETTING          | 42 |
| Cursor                   | 19 |
| Cursor Operation         | 19 |
| Moving the cursor        | 20 |
|                          |    |
|                          |    |

# D DAMPER PEDAL ..... 43 DC IN jack ..... 14 Demo ..... 18 Digital Player devices Connecting Display ..... 19 Ε Effect Reverb Effect EFFECTS ..... 43 Export Exporting the Internal Memory Set F File name Assigning the Name You Specify G GLOBAL ..... 48 Н Headphones ...... 16 Listening Through Headphones 15,16

|  | L |  |  |
|--|---|--|--|
|  | L |  |  |
|  |   |  |  |

Import

| Importing Memory Set | 38 |
|----------------------|----|
| Installing batteries | 14 |

### J

| К                                                                |    |
|------------------------------------------------------------------|----|
| Keyboard Response (Key Touch)<br>Adjusting the Keyboard Response | 30 |
| KEYBOARD TOUCH                                                   | 42 |
| Key Touch<br>Adjusting the Keyboard Response                     | 30 |

### L Layer

| Playing Two Sounds Over the Entire k | eyboard |
|--------------------------------------|---------|
| (Layer)                              | 22      |
| Level indication                     | 14      |
| Lower                                |         |
| Mute the Lower Part                  | 23      |
| LOWER FX                             | 43      |
| LOWER SETTING                        | 42      |

### Μ

16

26

37

20

|                                                         | 43           |
|---------------------------------------------------------|--------------|
| MAIN SETTING                                            | 42<br>43     |
| MASTER TUNE                                             | 44           |
| Memories                                                |              |
| Memory                                                  | 37           |
| Importing Memory Set from the USB into Internal Memory. | Memory<br>38 |
| Recalling your settings from an USB Me<br><b>37</b>     | emory        |
| Recalling your settings from Internal Mo<br><b>35</b>   | emory        |
| Renaming a Memory                                       | 37           |
| Saving Your Settings in the Internal Me<br><b>35</b>    | mory         |
| Working with the Memories                               | 35           |
| MEMORY                                                  | 46           |
| MENU Options (Advanced Section)                         | 41           |
| Metronome                                               |              |
| Practicing with the Metronome                           | 30           |
| MIDI                                                    | 46           |
| MIDI Interface                                          | 17<br>39     |
| Mute the Lower Part                                     | 23           |
|                                                         |              |

# Ν

0

| Ρ                                              |          |
|------------------------------------------------|----------|
| Parameters<br>GLOBAL                           | 48       |
| PEDAL<br>DAMPER PEDAL                          | 43       |
| PEDAL ASSIGN 1<br>PEDAL ASSIGN 2<br>Pedal Cord | 43<br>44 |
| Connecting the Pedal Cord                      | 15       |
| Power On/Off<br>Turning the Power On/Off       | 17<br>17 |

### 0

S

| R                          |    |
|----------------------------|----|
| Record                     |    |
| Recording Your Performance | 34 |
| Removing batteries         | 14 |
| Rename                     |    |
| Renaming a Memory          | 37 |
| Reverb                     |    |
| Reverb Effect              | 26 |
| REVERB                     | 43 |
|                            |    |

| Save<br>Saving Your Settings in the Internal Ma<br><b>35</b> | emory                 |
|--------------------------------------------------------------|-----------------------|
| Saving Your Settings in the USB Memo                         | ory <b>35</b>         |
| SETTING<br>SETTING Parameters Group                          | 42                    |
| Song                                                         |                       |
| Loading from Song Internal Memory                            | 32                    |
| Loading from USB Memory                                      | 32                    |
| Playing a Song                                               | 32                    |
| Practice with Song Player                                    | 32                    |
| Sound Library                                                | 24                    |
| Personalizing Your Sounds                                    | 27                    |
| Specifications<br>Split                                      | 53                    |
| Splitting the Keyboard Range and Pla<br>Different Tones      | ying Two<br><b>22</b> |
| SPLIT MODE                                                   | 42                    |
| Т                                                            |                       |

| T2L EDITOR<br>T2L-Modelling<br>TEMPERAMENT | 43<br>27<br>45 |
|--------------------------------------------|----------------|
| Tones                                      | 15             |
| Grand Piano Mode                           | 21             |
|                                            | - ,            |

Most Frequently Used Tones (Favorite Tone) 21

| Selecting Tones 21                                                                  |
|-------------------------------------------------------------------------------------|
| Transpose<br>Transposing the pitch of the keyboard or/and<br>song                   |
| 30                                                                                  |
| TRANSPOSE         42           Troubleshooting         52           TUNE         52 |
| MASTER TUNE 44                                                                      |
| TUNING 44                                                                           |
| U                                                                                   |
| USB Memory<br>Connecting an USB Memory 16,17                                        |
| Exporting the Internal Memory Set in the USB<br>Memory                              |
| 37                                                                                  |
| Importing Memory Set from the USB Memory<br>into Internal Memory. 38                |
| Recalling your settings from an USB Memory<br><b>37</b>                             |
| Saving Your Settings in the USB Memory 35                                           |
| USB MIDI Interface 17                                                               |
| V                                                                                   |
| VOLUME knob8                                                                        |
| W                                                                                   |
| X                                                                                   |
| X MURE 40                                                                           |
| Y                                                                                   |
| Ζ                                                                                   |

Zone (MIDI) ..... 39

# MEMO

# MEMO

# MEMO

# DEXIBELL

### DEXIBELL is a brand of

PROEL SPA (Worldwide Headquarters) Via alla Ruenia, 37/43 64027 Sant'Omero (TE) - ITALY Tel. +39 0861 81241 Fax +39 0861 887865 P.I. 00778590679 N.Reg.AEE IT 08020000002762

> info@dexibell.com www.dexibell.com

Dexibell製品国内輸入総代理店:

株式会社銀座十字屋ディリゲント事業部 〒104-0045 東京都中央区築地4-4-15-10F 03-6264-7818(カスタマーサーポート) https://dirigent.jp/

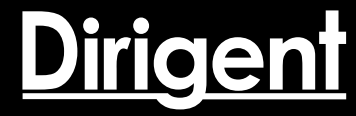